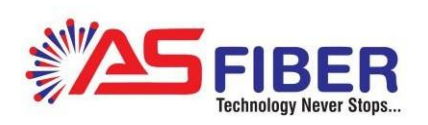

# Gepon OLT Web User Manual

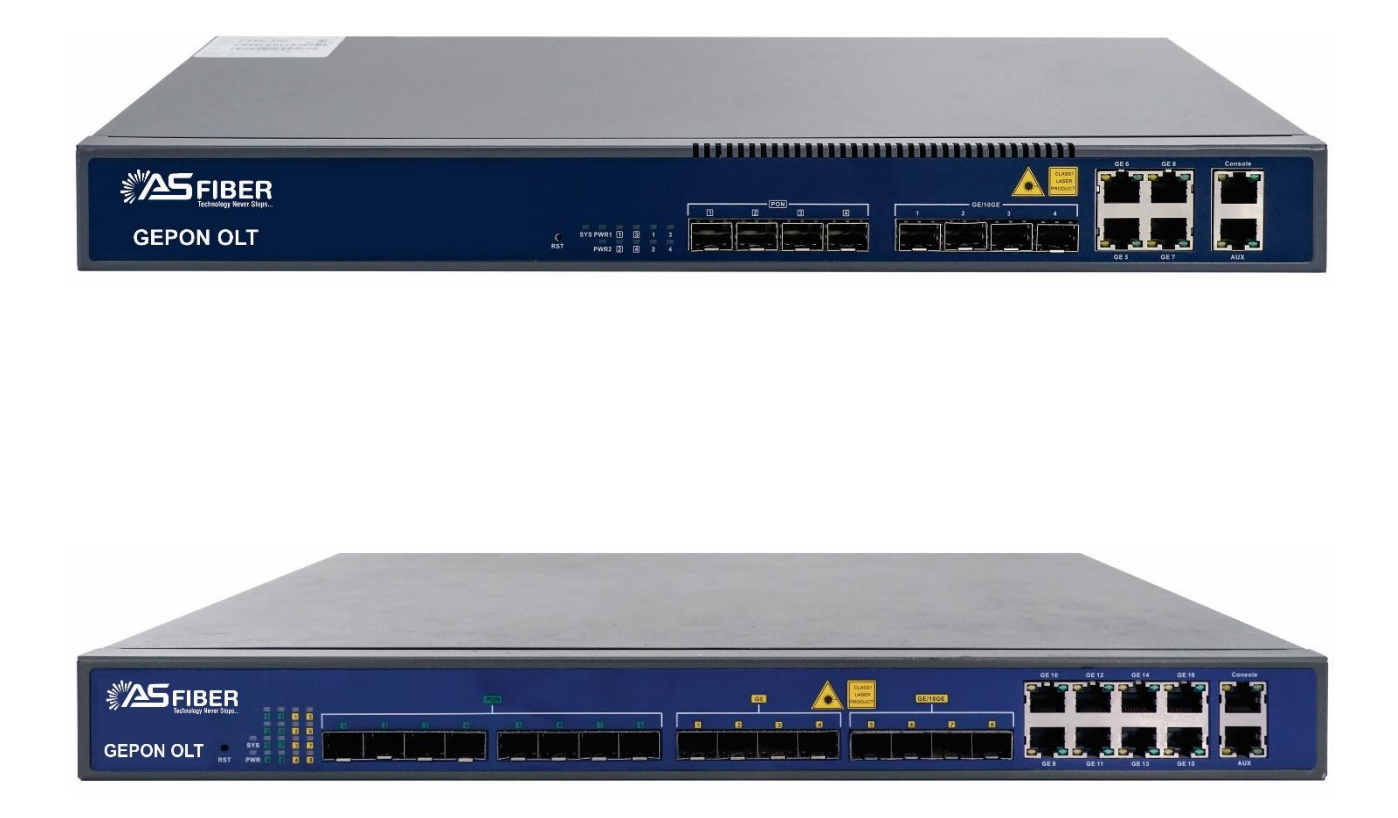

| Chapter 1   | System Description | 7 |
|-------------|--------------------|---|
| 1.1 Overvie | 2W                 | 7 |
| 1.1.1 OL    | T Introduction     | 7 |
| 1.1.2 OS    | Requirement        | 7 |
| 1.2 Connec  | tion               | 8 |
| Chapter 2   | OLT Information    | 9 |
| 2.1 Login   |                    | 9 |
| 2.2 Device  | Information        | 9 |
| Chapter 3   | OLT Configuration1 | 1 |
| 3.1 VLAN    |                    | 1 |
| 3.1.1 Ne    | w VLAN             | 1 |
| 3.1.2 VL    | AN Port            | 1 |
| 3.1.3 Qir   | nQ/Translation     | 2 |
| 3.2 Uplink  | Port               | 3 |
| 3.2.1 Inf   | ormation1          | 3 |
| 3.2.2 Co    | nfiguration14      | 4 |
| 3.3 PON     |                    | 5 |
| 3.3.1 Inf   | ormation1          | 5 |
| 3.3.2 Co    | nfiguration1       | 5 |
| 3.4 MAC     |                    | 6 |
| 3.4.1 MA    | AC Table           | 6 |
| 3.4.2 Co    | nfiguration1       | 7 |
| 3.5 LACP    |                    | 7 |
| 3.5.1 Sta   | tic LACP           | 7 |
| 3.5.2 Dy    | namic LACP 18      | 8 |
| 3.6 QOS     |                    | C |
| 3.7 ACL     |                    | 1 |
| 3.7.1 IP    | Filter2            | 1 |
| 3.7.2 MA    | AC Filter          | 2 |

#### Contents

| 3.7.3 IP/MAC Filter      | 22 |
|--------------------------|----|
| 3.7.4 Effect Filter      | 23 |
| 3.8 IPv6 ACL             | 23 |
| 3.8.1 IPv6 Filter        | 24 |
| 3.8.2 IPv6/MAC Filter    | 24 |
| 3.7.4 IPv6 Effect Filter | 25 |
| 3.9 IGMP                 | 25 |
| 3.9.1 Group Member       | 25 |
| 3.9.2 Global             | 26 |
| 3.9.3 Port               | 26 |
| 3.9.4 Port User VLAN     | 27 |
| 3.9.5 Port Mrouter       | 28 |
| 3.9.6 Static Group       | 28 |
| 3.10 IPv6 MLD            | 29 |
| 3.10.1 Group Member      | 29 |
| 3.10.2 Global            | 29 |
| 3.10.3 Port User VLAN    | 30 |
| 3.10.4 Port              | 30 |
| 3.10.5 Port Mrouter      |    |
| 3.10.6 Static Group      | 32 |
| 3.11 RSTP                | 33 |
| 3.11.1 Information       | 33 |
| 3.11.2 Global            | 33 |
| 3.11.3 Port              |    |
| 3.12 Loopback            | 35 |
| 3.12.1 Information       | 35 |
| 3.12.2 Global            | 35 |
| 3.12.3 Port              |    |
| 3.13 DHCP                | 37 |
| 3.13.1 DHCP Server       |    |

| 3.13.2 DHCP Relay               |
|---------------------------------|
| 3.13.3 DHCP Snooping            |
| 3.14 DHCPv6 42                  |
| 3.14.1 DHCPv6 Server            |
| 3.14.2 DHCPv6 Relay 44          |
| 3.15 IPv6 SLAAC                 |
| 3.15.1 IPv6 SLAAC               |
| 3.15.2 IPv6 SLAAC Prefix        |
| 3.16 Route                      |
| 3.16.1 IP                       |
| 3.16.2 Static Route 47          |
| 3.16.3 RIP                      |
| 3.16.4 OSPF                     |
| 3.16.5 Key Chain 55             |
| 3.16.6 Route Table 56           |
| 3.17 IPv6 Route                 |
| 3.17.1 VLAN IPv6                |
| 3.17.2 IPv6 Static Route57      |
| 3.17.3 IPv6 Route Table58       |
| Chapter 4 ONU Configuration     |
| 4.1 ONU List                    |
| 4.1.1 Config                    |
| 4.1.2 Profile                   |
| 4.1.3 Deregister Reset Unauth71 |
| 4.1.4 ONU Status                |
| 4.1.5 OPM Diag                  |
| 4.2 Authentication              |
| 4.2.1 Authentication Mode72     |
| 4.2.2 MAC list                  |
| 4.2.3 LOID List                 |

| 4.3 Upgrade                     | 75 |
|---------------------------------|----|
| 4.3.1 Upgrade Status            | 75 |
| 4.3.2 Manual Upgrade            | 75 |
| 4.3.3 Auto Upgrade              | 76 |
| Chapter 5 Profile Configuration | 77 |
| 5.1 DBA Profile                 | 77 |
| 5.1.1 Add/Commit                | 77 |
| 5.1.2 Bandwidth                 | 77 |
| 5.2 Service Profile             | 78 |
| 5.2.1 Add/Commit                | 78 |
| 5.2.2 Content                   | 79 |
| 5.3 VoIP Profile                | 79 |
| 5.3.1 Add/Commit                | 79 |
| 5.3.2 Content                   | 80 |
| 5.4 Alarm Profile               | 81 |
| 5.4.1 Add/Commit                | 81 |
| 5.4.2 Content                   | 82 |
| 5.5 Bind Profile                | 83 |
| 5.5.1 Information               | 83 |
| 5.5.2 Configuration             | 84 |
| Chapter 6 System Configuration  | 86 |
| 6.1 System Log                  | 86 |
| 6.1.1 System Log                | 86 |
| 6.1.2 Alarm                     | 87 |
| 6.1.3 Threshold Alarm           | 88 |
| 6.1.4 Syslog Server             | 89 |
| 6.2 Device Management           | 90 |
| 6.2.1 Firmware Upgrade          | 90 |
| 6.2.2 Device Reboot             | 90 |
| 6.2.3 Config File               | 91 |

|    | 6.3 User Management                | . 91 |
|----|------------------------------------|------|
|    | 6.4 SNMP                           | . 92 |
|    | 6.4.1 SNMP V1/V2                   | . 92 |
|    | 6.4.2 SNMP V3                      | . 93 |
|    | 6.4.3 SMNP V3 Trap                 | . 94 |
|    | 6.5 AUX IP                         | . 95 |
|    | 6.6 System Time                    | . 95 |
|    | 6.6.1 RTC                          | . 95 |
|    | 6.6.2 NTP                          | . 96 |
|    | 6.7 FAN                            | . 96 |
|    | 6.8 Mirror                         | . 96 |
| Cl | hapter 7 Configuration Examples    | . 98 |
|    | 7.1 Internet Service with VLAN 100 | . 98 |
|    | 7.2 IPTV Service with VLAN 200     | 100  |
|    | 7.3 VoIP Service with VLAN 300     | 103  |
|    | 7.4 DHCPv6 Configuration           | 105  |
|    | 7.5 IPv6 SLAAC Configuration       | 111  |

# **Chapter 1** System Description

## **1.1 Overview**

### **1.1.1 OLT Introduction**

The WEB management user manual For AS Fiber OLT listed in Table 1-1.

After you have completed installation, connection and commissioning of

the equipment, you can start on configuring various services and

functions for the equipment.

| Products                |                                    | 2 ports EPON<br>OLT(L)    |                                                 | 4 ports EPON<br>OLT(L) |                                                 | 8 ports EPON<br>OLT |                                                   |                                                                                           | 16 ports EPON<br>OLT |                                                                   |              |               |      |
|-------------------------|------------------------------------|---------------------------|-------------------------------------------------|------------------------|-------------------------------------------------|---------------------|---------------------------------------------------|-------------------------------------------------------------------------------------------|----------------------|-------------------------------------------------------------------|--------------|---------------|------|
| Chassis                 | Rack                               | 1U<br>stand               | 19<br>dard bo                                   | inch<br>x              | 1U<br>stanc                                     | 19<br>lard bo       | inch<br>x                                         | 1U<br>stand                                                                               | 19<br>dard bo        | inch<br>ox                                                        | 1U<br>standa | 19<br>ard box | inch |
|                         | QTY                                | 4                         |                                                 |                        | 8                                               |                     |                                                   | 16                                                                                        |                      |                                                                   | 12           |               |      |
| 1000M<br>Uplink<br>Port | Copper<br>SFP<br>(Independ<br>ent) | 2*10<br>M<br>auto<br>2*SF | 2*10/100/1000<br>M<br>auto-negotiation<br>2*SFP |                        | 4*10/100/1000<br>M<br>auto-negotiation<br>4*SFP |                     | 8*10<br>M<br>auto<br>4*SF<br>4*SF<br>comp<br>10GE | 8*10/100/1000<br>M<br>auto-negotiation<br>4*SFP and<br>4*SFP+ (SFP+ is<br>compatible with |                      | 4*10/100/1000M<br>4*SFP and 4*SFP+<br>(SFP+ is<br>compatible with |              |               |      |
| EDON                    | QTY                                | 2                         |                                                 |                        | 4                                               |                     |                                                   | 8                                                                                         |                      |                                                                   | 16           |               |      |
| Port                    | Physical<br>Interface              | SFP S                     | Slots                                           |                        | SFP S                                           | lots                |                                                   | SFP S                                                                                     | lots                 |                                                                   | SFP SI       | ots           |      |
| Manage                  | ment Ports                         | 1*10                      | /100BA                                          | ASE-T o                | ut-ban                                          | d port              | (AUX),                                            | 1*CON                                                                                     | ISOLE                | oort                                                              |              |               |      |
| Manage                  | ment Mode                          | SNM                       | SNMP, WEB, Telnet and CLI                       |                        |                                                 |                     |                                                   |                                                                                           |                      |                                                                   |              |               |      |

Table 1-1 OLT interfaces

### 1.1.2 OS Requirement

For OLT management, it supports or requires the following operation system.

| СРИ             | Memory   | DISK       | Video Card  | Operating System |
|-----------------|----------|------------|-------------|------------------|
|                 |          |            | 65000 color | Windows2008      |
| Fraguenauchauc  | 200      | 1000       | resolving   | Windows XP       |
| Frequency above | ZGB      | 10GB       | capability  | Windows 7        |
| ZGHZ            | Of above | disk space | 1024*768    | Windows 8        |
|                 |          |            | and above   | Windows 10       |

Table 1-2 OS requirements

# **1.2 Connection**

Connect the OLT AUX port to IP network. The OLT default management

IP is 192.168.8.100.

Please set your PC IP to192.168.8.X (e.g.192.168.8.123).

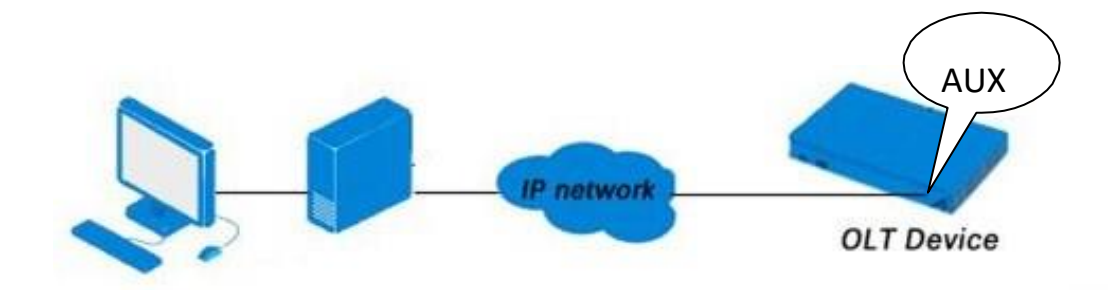

# Chapter 2 OLT Information

## 2.1 Login

Follow the steps to login:

- 1. Conform "1.2 Connection" to connect;
- 2. The device default IP address is 192.168.8.100;
- 3. Open your web browser, type the device IP in address bar;
- 4. Entry of the username and password will be prompted. Enter the default login User Name and Password. Both the username and password are "**Xpon@Olt9417**#" by default.

| OLT Web Management Interface                  |
|-----------------------------------------------|
|                                               |
| Username                                      |
| Password                                      |
| Login Reset                                   |
| Copyright @ 2018 - 2021. All rights reserved. |
| Figure 2-1: Login                             |

## **2.2 Device Information**

The OLT ports connection status are shown in the top of the interface,

and about the OLT basic information.

Click **OLT Information** → **Device Information** to get the information.

This part shows the OLT information such as system name, serial number,

hardwareversion, firmwareversion, MAC address and system time. The

Device Information Device Status 
 Image: Constraint of the second second sec Device Basic Information System Name Serial Number V1810176060 epon-olt Hardware Version optimized eight epon olt platform Firmware Version V2.03.56R\_IPv6 MAC Address 80:14:A8:C4:1E:5B Temperature 40°C System Time 2000 /1 /3 21:47:53 Running Time 2 Days 21 Hours 37 Minutes 38 Seconds CPU Usage 25% License ONUs Limit Unlimited Memory Usage 15% License Time Permanent Submit Refresh

system name can be modified if need.

Figure 2-2: Device Information

# Chapter 3 OLT Configuration

This section is about the basic service of OLT configuration.

### **3.1 VLAN**

#### 3.1.1 New VLAN

Click **OLT Configuration**→**VLAN** to create new VLAN.

| LAN          | VLAN Port                | QinQ/Trans  | lation |          |
|--------------|--------------------------|-------------|--------|----------|
| New VL       | AN                       |             |        |          |
| VLAN ID      | )                        | 4000        |        | (1-4094) |
| Descript     | tion                     |             |        |          |
|              |                          | Add         |        |          |
|              | ahla                     |             |        |          |
|              | able                     |             |        |          |
| VLAN I       | D Description            | Edit Delete | 1      |          |
| VLAN II      | D Description            | Edit Delete |        |          |
| VLAN II<br>1 | D Description<br>default | Edit Delete |        |          |
| VLAN II<br>1 | D Description<br>default | Edit Delete |        |          |

Figure 3-1: Create New VLAN

### 3.1.2 VLAN Port

Assign the ports to the VLANs that have been created. You can choose

the tag or untag VLAN mode.

Click **OLT Configuration**→**VLAN**→**VALN Port** to configure VLAN ports, as

shown in Figure 3-2.

| ort VLAN | l Configura | tion       |         |
|----------|-------------|------------|---------|
| /LAN ID  | 40          | 000        |         |
| Port ID  | Forbidden   | Tag        | Untag   |
| GE1      | $\odot$     | $\bigcirc$ | ۲       |
| GE2      | 0           | $\bigcirc$ | ۲       |
| GE3      | ۲           | $\bigcirc$ | $\odot$ |
| GE4      | O           | ۲          | $\odot$ |
| GE5      | 0           | ۲          | 0       |
| GE6      | 0           | ۲          | 0       |
| GE7      | 0           | ۲          | 0       |
| GE8      | 0           | ۲          | 0       |
| GE9      | ۲           | $\bigcirc$ | 0       |
| GE10     | ۲           | $\bigcirc$ | 0       |
| GE11     | ۲           | $\bigcirc$ | $\odot$ |
| GE12     | ۲           | $\odot$    | 0       |
| GE13     | ۲           | $\bigcirc$ | 0       |
| GE14     | ۲           | $\bigcirc$ | $\odot$ |
| GE15     | ۲           | $\bigcirc$ | $\odot$ |
| GE16     | ۲           | $\bigcirc$ | $\odot$ |
| PON1     | O           | $\bigcirc$ | ۲       |
| PON2     | ۲           | $\bigcirc$ | 0       |
| PON3     | ۲           | $\bigcirc$ | 0       |

Figure 3-2: Add VLAN Port

### 3.1.3 QinQ/Translation

To configure the port mode VLAN translation or double VLAN tag, click

**OLT Configuration**→**VLAN**→**QinQ**/**Translation**, as shown in Figure 3-3.

| VLAN    | VLAN Port Q           | inQ/Translation     |                      |                    |              |        |
|---------|-----------------------|---------------------|----------------------|--------------------|--------------|--------|
| QinQ C  | onfiguration          |                     |                      |                    |              |        |
| Port ID | [                     | GE4                 | •                    |                    |              |        |
| Custor  | ner VLAN              | 4000                | •                    |                    |              |        |
| Custom  | ner Cos               | any                 | -                    |                    |              |        |
| Service | VLAN                  | 2000 🔻              |                      |                    |              |        |
| Service | Cos                   | any 🔹               |                      |                    |              |        |
| Mode    |                       | VLAN Translatior    | ı 🔽                  |                    |              |        |
|         |                       | Add                 |                      |                    |              |        |
| VLAN (  | )inQ Mapping Tal      | ble                 |                      |                    |              |        |
| Port I  | Customer VLAN         | Customer Cos        | Service VLAN         | Service Cos        | Mode         | Delete |
| GE9     | 2000                  | any                 | 4000                 | any                | QinQ         | İ      |
| Port II | Customer VLAN<br>2000 | Customer Cos<br>any | Service VLAN<br>4000 | Service Cos<br>any | Mode<br>QinQ | De     |

Figure 3-3: QinQ/Translation Configuration

### 3.2 Uplink Port

GE ports traffic statistics and basic configuration setting.

### 3.2.1 Information

Click **OLT Configuration** → **Uplink Port** → **Information** to check uplink

information, as shown in Figure 3-4.

| Dort ID | Link Chatra | Groud      | Rx Packets |           |           | Tx Packets |           |           | Collisions | _      |
|---------|-------------|------------|------------|-----------|-----------|------------|-----------|-----------|------------|--------|
| Port ID | LINK Status | Speed      | Packets    | Broadcast | Multicast | Packets    | Broadcast | Multicast | Collisions | EIIUIS |
| GE1     | Up          | 1000M Full | 0          | 0         | 0         | 0          | 0         | 0         | 0          | 0      |
| GE2     | Up          | 1000M Full | 0          | 0         | 0         | 0          | 0         | 0         | 0          | 0      |
| GE3     | Up          | 1000M Full | 0          | 0         | 0         | 0          | 0         | 0         | 0          | 0      |
| GE4     | Up          | 1000M Full | 0          | 0         | 0         | 0          | 0         | 0         | 0          | 0      |
| GE5     | Down        | -          | 0          | 0         | 0         | 0          | 0         | 0         | 0          | 0      |
| GE6     | Down        | -          | 0          | 0         | 0         | 0          | 0         | 0         | 0          | 0      |
| GE7     | Down        | -          | 0          | 0         | 0         | 0          | 0         | 0         | 0          | 0      |
| GE8     | Down        | -          | 0          | 0         | 0         | 0          | 0         | 0         | 0          | 0      |
| GE9     | Down        | -          | 0          | 0         | 0         | 0          | 0         | 0         | 0          | 0      |
| GE10    | Down        | -          | 0          | 0         | 0         | 0          | 0         | 0         | 0          | 0      |
| GE11    | Down        | -          | 0          | 0         | 0         | 0          | 0         | 0         | 0          | 0      |
| GE12    | Down        | -          | 0          | 0         | 0         | 0          | 0         | 0         | 0          | 0      |
| GE13    | Down        | -          | 0          | 0         | 0         | 0          | 0         | 0         | 0          | 0      |
| GE14    | Down        | -          | 0          | 0         | 0         | 0          | 0         | 0         | 0          | 0      |
| GE15    | Down        | -          | 0          | 0         | 0         | 0          | 0         | 0         | 0          | 0      |
| GE16    | Down        | -          | 0          | 0         | 0         | 0          | 0         | 0         | 0          | 0      |

Figure 3-4: GE Traffic Statistics

### 3.2.2 Configuration

The GE ports basic configuration can be set. Click **OLT Configuration**  $\rightarrow$ **Uplink Port** $\rightarrow$ **Information** to configure uplink ports, as shown in Figure

3-5.

| Dort ID | Description | Admin Status | Flow Control | Icolato  | DVID   | Storn     | n(0 64-10000 | 00fps)  | Rate(0 32-1 | 000000kbps) | MAC Limit/0 16284 |
|---------|-------------|--------------|--------------|----------|--------|-----------|--------------|---------|-------------|-------------|-------------------|
| Port ID | Description | Admin Status | Flow Control | Isolate  | PVID   | Broadcast | Multicast    | Unicast | Ingress     | Egress      | MAC LIMIL(0-10384 |
| GE1     | admin       |              |              |          | 2000 - | 512       | 512          | 512     | 0           | 0           | O                 |
| GE2     |             | V            |              | <b>V</b> | 1 •    | 512       | 0            | 512     | 0           | 0           | 0                 |
| GE3     |             | <b>V</b>     |              | <b>V</b> | 1 -    | 512       | 0            | 512     | 0           | 0           | 0                 |
| GE4     |             | V            |              | <b>V</b> | 1 •    | 512       | 0            | 512     | 0           | 0           | 0                 |
| GE5     |             | <b>V</b>     |              | V        | 1 -    | 512       | 0            | 512     | 0           | 0           | 0                 |
| GE6     |             | V            |              | <b>V</b> | 1 •    | 512       | 0            | 512     | 0           | 0           | 0                 |
| GE7     |             | V            |              | <b>V</b> | 1 •    | 512       | 0            | 512     | 0           | 0           | 0                 |
| GE8     |             | V            |              | <b>V</b> | 1 •    | 512       | 0            | 512     | 0           | 0           | 0                 |
| GE9     |             | V            |              |          | 1 •    | 512       | 0            | 512     | 0           | 0           | 0                 |
| GE10    |             | V            |              | <b>V</b> | 1 •    | 512       | 0            | 512     | 0           | 0           | 0                 |
| GE11    |             | V            |              |          | 1 •    | 512       | 0            | 512     | 0           | 0           | 0                 |
| GE12    |             | V            |              |          | 1 •    | 512       | 0            | 512     | 0           | 0           | 0                 |
| GE13    |             | V            |              |          | 1 •    | 512       | 0            | 512     | 0           | 0           | 0                 |
| GE14    |             | V            |              |          | 1 •    | 512       | 0            | 512     | 0           | 0           | 0                 |
| GE15    |             | V            |              | V        | 1 •    | 512       | 0            | 512     | 0           | 0           | 0                 |
| GE16    |             | <b>V</b>     |              | V        | 1 -    | 512       | 0            | 512     | 0           | 0           | 0                 |

Figure 3-5: Uplink Ports Configuration

**3.3 PON** 

#### 3.3.1 Information

The OLT PON ports information can be shown here, about the PON ports current temperature, Voltage, current, transmit power and the traffic statistics.

Click **OLT Configuration**  $\rightarrow$ **PON**  $\rightarrow$ **Information** to check PON ports information, as shown in Figure 3-6.

| Informatio                                                                                                    | on Configu                                                                              | ration                                                         |                                                                                                    |                                                                                                    |                                                             |                                                               |                                                                       |               |                                                             |                                                                            |                                                                     |                                                                                          |                                                                                                    |                                                                  |                                                  |                                                          |
|----------------------------------------------------------------------------------------------------|-----------------------------------------------------------------------------------------|----------------------------------------------------------------|----------------------------------------------------------------------------------------------------|----------------------------------------------------------------------------------------------------|-------------------------------------------------------------|---------------------------------------------------------------|-----------------------------------------------------------------------|---------------|-------------------------------------------------------------|----------------------------------------------------------------------------|---------------------------------------------------------------------|------------------------------------------------------------------------------------------|----------------------------------------------------------------------------------------------------|------------------------------------------------------------------|--------------------------------------------------|----------------------------------------------------------|
| Optical                                                                                                    | Transceiver                                                                             |                                                                |                                                                                                    |                                                                                                    |                                                             |                                                               |                                                                       |               |                                                             |                                                                            |                                                                     |                                                                                          |                                                                                                    |                                                                  |                                                  |                                                          |
| Port ID                                                                                                    | Temperatur                                                                              | e(°C) Volt                                                     | age(V) B                                                                                                    | ias Currei                                                                                                    | t(mA                                                        | ) Tran                                                        | smit Power                                                            | (dBm)         | Deta                                                        | ail                                                                        |                                                                     |                                                                                          |                                                                                                    |                                                                  |                                                  |                                                          |
| PON1                                                                                                    |                                                                                         | 32.10                                                          | 3.37                                                                                                    |                                                                                                    | 12.5                                                        | 5                                                             |                                                                       | 4.76          | Deta                                                        | ail                                                                        |                                                                     |                                                                                          |                                                                                                    |                                                                  |                                                  |                                                          |
| PON2                                                                                                    |                                                                                         | N/A                                                            | N/A                                                                                                    |                                                                                                    | N/A                                                         |                                                               |                                                                       | N/A           | N/                                                          | /A                                                                         |                                                                     |                                                                                          |                                                                                                    |                                                                  |                                                  |                                                          |
| PON3                                                                                                    |                                                                                         | N/A                                                            | N/A                                                                                                    | N/A N/A                                                                                                    |                                                             | Δ                                                             |                                                                       | N/A           | N/                                                          | /A                                                                         |                                                                     |                                                                                          |                                                                                                    |                                                                  |                                                  |                                                          |
| PON4                                                                                                    |                                                                                         | N/A                                                            | A N/A N/A<br>A N/A N/A                                                                                             |                                                                                                    | A                                                           |                                                               | N/A                                                                   | N/            | /A                                                          |                                                                            |                                                                     |                                                                                          |                                                                                                    |                                                                  |                                                  |                                                          |
| PON5                                                                                                    |                                                                                         | N/A                                                            | N/A                                                                                                    |                                                                                                    | N//                                                         | Α                                                             |                                                                       | N/A           | N/                                                          | /A                                                                         |                                                                     |                                                                                          |                                                                                                    |                                                                  |                                                  |                                                          |
| PON6                                                                                                    |                                                                                         | N/A                                                            | N/A                                                                                                    |                                                                                                    | N/A                                                         | Α                                                             |                                                                       | N/A           | N/                                                          | /A                                                                         |                                                                     |                                                                                          |                                                                                                    |                                                                  |                                                  |                                                          |
| PON7                                                                                                    |                                                                                         | N/A                                                            | N/A                                                                                                    |                                                                                                    | N//                                                         | Α                                                             |                                                                       | N/A           | N/                                                          | /A                                                                         |                                                                     |                                                                                          |                                                                                                    |                                                                  |                                                  |                                                          |
| PONR                                                                                                    |                                                                                         | N/A                                                            | N/A                                                                                                    |                                                                                                    | N//                                                         | A                                                             |                                                                       | N/A           | N/                                                          | /A                                                                         |                                                                     |                                                                                          |                                                                                                    |                                                                  |                                                  |                                                          |
| PONO                                                                                                    |                                                                                         |                                                                |                                                                                                    |                                                                                                    |                                                             |                                                               |                                                                       |               |                                                             |                                                                            |                                                                     |                                                                                          |                                                                                                    |                                                                  |                                                  |                                                          |
| Traffic S                                                                                                    | Statistics                                                                              |                                                                |                                                                                                    |                                                                                                    |                                                             |                                                               |                                                                       |               |                                                             |                                                                            |                                                                     |                                                                                          |                                                                                                    |                                                                  |                                                  |                                                          |
| Traffic S                                                                                                    | Statistics                                                                              |                                                                | ,                                                                                                    |                                                                                                    |                                                             | ,                                                             |                                                                       |               |                                                             |                                                                            |                                                                     |                                                                                          |                                                                                                    |                                                                  |                                                  |                                                          |
| Traffic S                                                                                                    | Statistics                                                                              | Speed                                                          | Rx Byt                                                                                                    | tes                                                                                                    |                                                             | Rx                                                            | Packets                                                               |               |                                                             | Tx Bytes                                                                   |                                                                     | Tx F                                                                                     | Packets                                                                                                    |                                                                  | Collisions                                       | Errors                                                   |
| Port ID                                                                                                    | Statistics                                                                              | Speed                                                          | Rx Byt                                                                                                    | tes Pack                                                                                                    | ets U                                                       | Rx Inicast                                                    | Packets<br>Broadcast                                                  | Multica       | ast                                                         | Tx Bytes                                                                   | Packets                                                             | Tx F<br>Unicast                                                                          | Packets<br>Broadcast                                                                                                    | Multicast                                                        | Collisions                                       | Errors                                                   |
| Port ID<br>PON1                                                                                                    | Statistics<br>Link Status                                                               | Speed<br>1000M Fu                                              | Rx Byt                                                                                                    | tes Pack<br>579 264                                                                                                    | ets U<br>46                                                 | Rx<br>Inicast<br>1541                                         | Packets<br>Broadcast<br>23666                                         | Multica<br>12 | ast<br>39 9                                                 | Tx Bytes<br>92407754                                                       | Packets<br>1329025                                                  | Tx F<br>Unicast<br>8395                                                                  | Packets<br>Broadcast<br>1169057                                                                                                    | Multicast<br>151573                                              | Collisions<br>0                                  | Errors<br>0                                              |
| Port ID<br>PON1<br>PON2                                                                                                    | Statistics<br>Link Status<br>Up<br>Down                                                 | Speed<br>1000M Fu<br>-                                         | Rx Byt<br>131995                                                                                                   | tes Pack<br>579 264<br>792                                                                                                    | ets U<br>46<br>28                                           | Rx I<br>Inicast<br>1541<br>0                                  | Packets<br>Broadcast<br>23666<br>0                                    | Multica<br>12 | ast<br>39 9                                                 | Tx Bytes<br>92407754<br>18569                                              | Packets<br>1329025<br>157                                           | Tx F<br>Unicast<br>8395<br>0                                                             | Packets<br>Broadcast<br>1169057<br>45                                                                                                    | Multicast<br>151573<br>112                                       | Collisions<br>0<br>0                             | Errors<br>0                                              |
| Port ID<br>PON1<br>PON2<br>PON3                                                                                                    | Link Status<br>Up<br>Down<br>Down                                                       | Speed<br>1000M Fu<br>-<br>-                                    | Rx Byt<br>131995<br>17                                                                                             | tes Pack<br>579 264<br>792 792                                                                                                    | ets U<br>46<br>28                                           | Rx I<br>Inicast<br>1541<br>0<br>0                             | Packets<br>Broadcast<br>23666<br>0<br>0                               | Multica<br>12 | ast<br>39 9<br>28<br>28                                     | Tx Bytes<br>92407754<br>18569<br>18569                                     | Packets<br>1329025<br>157                                           | Tx F<br>Unicast<br>8395<br>0                                                             | Packets<br>Broadcast<br>1169057<br>45<br>45                                                                                                    | Multicast<br>151573<br>112<br>112                                | Collisions<br>0<br>0<br>0                        | Errors<br>0<br>0                                         |
| Port ID<br>PON1<br>PON2<br>PON3<br>PON4                                                                                                    | Statistics<br>Link Status<br>Up<br>Down<br>Down<br>Down                                 | Speed<br>1000M Fu<br>-<br>-                                    | Rx Byt<br>131995<br>17<br>17<br>17                                                                                 | tes Pack<br>579 264<br>792 792<br>792 792                                                                                                    | ets U<br>46<br>28<br>28<br>28                               | Rx<br>Inicast<br>1541<br>0<br>0                               | Packets<br>Broadcast<br>23666<br>0<br>0                               | Multica<br>12 | ast<br>39 9<br>28<br>28<br>28                               | Tx Bytes<br>92407754<br>18569<br>18569<br>18569                            | Packets<br>1329025<br>157<br>157<br>157                             | Tx F<br>Unicast<br>8395<br>0<br>0<br>0                                                   | Packets<br>Broadcast<br>1169057<br>45<br>45<br>45                                                                                                    | Multicast<br>151573<br>112<br>112<br>112                         | Collisions<br>0<br>0<br>0<br>0                   | Errors<br>0<br>0<br>0<br>0                               |
| Port ID<br>Port ID<br>PON1<br>PON2<br>PON3<br>PON4<br>PON5                                                                                                    | Statistics<br>Link Status<br>Up<br>Down<br>Down<br>Down<br>Down                         | Speed<br>1000M Fu<br>-<br>-<br>-<br>-                          | Rx Byt<br>131995<br>17<br>17<br>17<br>17                                                                           | tes Pack<br>579 264<br>792 792<br>792 792                                                                                                    | ets U<br>46<br>28<br>28<br>28<br>22                         | Rx<br>Inicast<br>1541<br>0<br>0<br>0<br>0                     | Packets<br>Broadcast<br>23666<br>0<br>0<br>0<br>0                     | Multica<br>12 | ast<br>39 9<br>28<br>28<br>28<br>28<br>28                   | Tx Bytes<br>92407754<br>18569<br>18569<br>18569<br>17417                   | Packets<br>1329025<br>157<br>157<br>157<br>139                      | Tx F<br>Unicast<br>8395<br>0<br>0<br>0<br>0                                              | Packets<br>Broadcast<br>1169057<br>45<br>45<br>45<br>45                                                                                                    | Multicast<br>151573<br>112<br>112<br>112<br>94                   | Collisions<br>0<br>0<br>0<br>0<br>0              | Errors 0 0 0 0 0 0 0 0 0 0 0 0 0 0 0 0 0 0 0             |
| Pont ID<br>Port ID<br>PON1<br>PON2<br>PON3<br>PON4<br>PON5<br>PON6                                                                                                    | Link Status<br>Up<br>Down<br>Down<br>Down<br>Down<br>Down<br>Down                       | Speed<br>1000M Fu<br>-<br>-<br>-<br>-                          | Rx Byt           131995           17           17           17           17           14           14              | tes<br>Pack<br>579 264<br>792 792<br>792 792<br>108 700<br>108 700<br>109 700<br>100 700<br>100 700 | ets U<br>46<br>28<br>28<br>28<br>28<br>22<br>22             | Rx<br>Inicast<br>1541<br>0<br>0<br>0<br>0                     | Packets<br>Broadcast<br>23666<br>0<br>0<br>0<br>0<br>0<br>0           | Multica<br>12 | ast<br>39 9<br>28<br>28<br>28<br>28<br>22<br>22             | Tx Bytes<br>92407754<br>18569<br>18569<br>18569<br>17417<br>17417          | Packets<br>1329025<br>157<br>157<br>157<br>139<br>139               | Tx F<br>Unicast<br>8395<br>0<br>0<br>0<br>0<br>0<br>0<br>0<br>0                          | Packets<br>Broadcast<br>1169057<br>45<br>45<br>45<br>45<br>45                                                                                                    | Multicast<br>151573<br>112<br>112<br>112<br>94<br>94             | Collisions<br>0<br>0<br>0<br>0<br>0<br>0<br>0    | Errors 0 0 0 0 0 0 0 0 0 0 0 0 0 0 0 0 0 0 0             |
| Port ID<br>Port ID<br>PON1<br>PON2<br>PON3<br>PON4<br>PON5<br>PON6<br>PON7                                                                                                    | Statistics<br>Link Status<br>Up<br>Down<br>Down<br>Down<br>Down<br>Down<br>Down         | Speed<br>1000M Fu<br>-<br>-<br>-<br>-<br>-<br>-                | Rx Byt           131995           17           17           17           17           14           14              | tes Pack<br>579 264<br>792 2<br>792 2<br>792 1<br>108 1<br>108 1                                                                                                    | ets U<br>46<br>28<br>28<br>22<br>22<br>22<br>22             | Rx<br>Inicast<br>1541<br>0<br>0<br>0<br>0<br>0<br>0<br>0      | Packets<br>Broadcast<br>23666<br>0<br>0<br>0<br>0<br>0<br>0<br>0<br>0 | Multica<br>12 | ast<br>39 9<br>28 2<br>28 2<br>22 2<br>22 2                 | Tx Bytes<br>92407754<br>18569<br>18569<br>18569<br>17417<br>17417<br>17417 | Packets<br>1329025<br>157<br>157<br>157<br>139<br>139<br>139        | Tx F<br>Unicast<br>8395<br>0<br>0<br>0<br>0<br>0<br>0<br>0<br>0<br>0<br>0                | Packets<br>Broadcast<br>1169057<br>45<br>45<br>45<br>45<br>45<br>45                                                                                                    | Multicast<br>151573<br>1112<br>1112<br>1112<br>94<br>94<br>94    | Collisions 0 0 0 0 0 0 0 0 0 0 0 0 0 0 0 0 0 0 0 | Errors<br>0<br>0<br>0<br>0<br>0<br>0<br>0<br>0<br>0<br>0 |
| Pont         Port         ID           Port         ID         PON1         PON2           PON3         PON4         PON5         PON6           PON7         PON8         PON8 | Statistics<br>Link Status<br>Up<br>Down<br>Down<br>Down<br>Down<br>Down<br>Down<br>Down | Speed<br>1000M Fu<br>-<br>-<br>-<br>-<br>-<br>-<br>-<br>-<br>- | Rx Byt           131995           17           17           17           17           14           14           14 | tes Pack<br>579 264<br>792 792<br>792 792<br>408 700<br>408 700<br>408 700                                                                                                    | ets U<br>46 28<br>28 28<br>28 22<br>22 22<br>22 22<br>22 22 | Rx<br>Inicast<br>1541<br>0<br>0<br>0<br>0<br>0<br>0<br>0<br>0 | Packets Broadcast 23666 0 0 0 0 0 0 0 0 0 0 0 0 0 0 0 0 0 0           | Multica       | ast<br>39 9<br>28 2<br>28 2<br>28 2<br>22 2<br>22 2<br>22 2 | Tx Bytes<br>92407754<br>18569<br>18569<br>17417<br>17417<br>17417<br>17417 | Packets<br>1329025<br>157<br>157<br>157<br>139<br>139<br>139<br>139 | Tx F<br>Unicast<br>8395<br>0<br>0<br>0<br>0<br>0<br>0<br>0<br>0<br>0<br>0<br>0<br>0<br>0 | Broadcast           1169057           45           45           45           45           45           45           45           45           45           45           45 | Multicast<br>151573<br>112<br>112<br>112<br>94<br>94<br>94<br>94 | Collisions 0 0 0 0 0 0 0 0 0 0 0 0 0 0 0 0 0 0 0 | Errors 0 0 0 0 0 0 0 0 0 0 0 0 0 0 0 0 0 0 0             |

Clear Counters Refresh

Figure 3-6: PON Information

#### **3.3.2 Configuration**

The PON ports basic configuration can be set.

#### Click **OLT Configuration** $\rightarrow$ **PON** $\rightarrow$ **Configuration** to configure PON ports,

as shown in Figure 3-7.

| Informati | on Configura | ation  |          |         |        |               |     |           |             |         |               |                   |              |
|-----------|--------------|--------|----------|---------|--------|---------------|-----|-----------|-------------|---------|---------------|-------------------|--------------|
| PON Co    | nfiguration  |        |          |         |        |               |     |           |             |         |               |                   |              |
| Port      | Description  | Admin  | Flow     | Isolate | PVID   | MAX RTT(2000- | ONU | Storm     | (0 64-10000 | 00fps)  | Rate<br>10000 | (0 32-<br>00kbps) | MAC Limit(0- |
| ID        |              | Status | Control  |         |        | 32000TQ)      | P2P | Broadcast | Multicast   | Unicast | Ingress       | Egress            | 16384)       |
| PON1      | admin        | V      | <b>V</b> | V       | 2000 💌 | 14500         | V   | 512       | 512         | 512     | 0             | 0                 | 0            |
| PON2      |              | V      |          | V       | 1 •    | 14500         |     | 512       | 0           | 512     | 0             | 0                 | 0            |
| PON3      |              | V      |          | V       | 1 •    | 14500         |     | 512       | 0           | 512     | 0             | 0                 | 0            |
| PON4      |              |        |          | V       | 1 •    | 14500         |     | 512       | 0           | 512     | 0             | 0                 | 0            |
| PON5      |              | V      |          | V       | 1 •    | 14500         |     | 512       | 0           | 512     | 0             | 0                 | 0            |
| PON6      |              |        |          | V       | 1 •    | 14500         |     | 512       | 0           | 512     | 0             | 0                 | 0            |
| PON7      |              |        |          | V       | 1 •    | 14500         |     | 512       | 0           | 512     | 0             | 0                 | 0            |
| PON8      |              |        |          |         | 1 •    | 14500         |     | 512       | 0           | 512     | 0             | 0                 | 0            |
| Submit    | Reset        |        |          |         |        |               |     |           |             |         |               |                   |              |

| Figure3-7: PON c | onfiguration |
|------------------|--------------|
|------------------|--------------|

### **3.4 MAC**

#### 3.4.1 MAC Table

All the OLT learning MAC can be shown.

### Select **OLT Configuration**→**MAC**→**MAC** Table, as shown in Figure 3-8.

| MAC Table | Configuration     |         |           |
|-----------|-------------------|---------|-----------|
| MAC Add   | ress Table        |         |           |
| Port ID   | ALL               | ~       |           |
| VLAN ID   | MAC Address       | Туре    | Port ID   |
| 3000      | 94:C6:91:91:CE:EB | Dynamic | GE10      |
| 3000      | C8:5B:76:03:B5:F2 | Dynamic | GE12      |
| 3000      | 00:90:4C:06:A5:73 | Dynamic | GE10      |
| 3000      | 80:14:A8:C4:1E:5B | Static  | CPU       |
| 3000      | F4:4D:30:9F:47:A1 | Dynamic | GE10      |
| 3000      | 80:14:A8:8C:FE:A7 | Dynamic | GE10      |
| 3000      | 00:8D:5C:51:33:50 | Dynamic | GE10      |
| 3000      | 80:14:A8:B2:57:09 | Dynamic | GE10      |
| 3000      | 80:14:A8:67:2A:5C | Dynamic | GE10      |
| 46        | 80:14:A8:91:AA:4F | Dynamic | EPON0/1:4 |
| 46        | 80:14:A8:91:A9:69 | Dynamic | EPON0/1:3 |
| 46        | 80:14:A8:91:A8:3B | Dynamic | EPON0/1:2 |
| Clean     | Refresh           |         |           |

Figure 3-8: MAC Address Table

### 3.4.2 Configuration

The default MAC aging time of OLT is 300s, user can change the value between 10~1000000s. Also, user can add the MAC to the OLT manually.

| Select <b>OLT Configuration→MA</b> | <b>C→Configuration,</b> as sh | nown in Figure 3-9. |
|------------------------------------|-------------------------------|---------------------|
|------------------------------------|-------------------------------|---------------------|

| MAC Table Configurati | on                |                  |
|-----------------------|-------------------|------------------|
| MAC Aging Configurati | on                |                  |
| Automated Aging       | Enable            | <b>•</b>         |
| Aging Time            | 1000000           | (10-1000000s)    |
|                       | Submit            |                  |
| Add MAC Address       |                   |                  |
| VLAN ID               | 1                 | ▼                |
| MAC Address           | 00:00:00:00:00:02 | (HH:HH:HH:HH:HH) |
| Туре                  | Static Opynamic   |                  |
| Port ID               | GE2               | <b>~</b>         |
|                       | Add Delete        |                  |
|                       |                   |                  |
|                       |                   |                  |

Figure 3-9: MAC Configuration

### **3.5 LACP**

#### 3.5.1 Static LACP

Select **OLT Configuration**  $\rightarrow$  **LACP**  $\rightarrow$  **Static LACP** to assign and configure an uplink physical interface to an EtherChannel. When a traffic link can't be used suddenly, this traffic link will switch to another link automatically. The group range is from 1 to 4. Each group can add 4 ports maximally. Only GE ports can be added in the channel groups.

| Channel Group ID       1       •         Load Balance       \$mac       •         GE1       GE2       GE3       GE4       GE5       GE6       GE7       GE8       GE9       GE10       GE13       GE14       GE15       GE16       GE7       GE8       GE9       GE10       GE13       GE14       GE15       GE16       GE7       GE8       GE9       GE10       GE13       GE14       GE15       GE16       GE7       GE8       GE9       GE10       GE13       GE14       GE15       GE16       GE7       GE8       GE9       GE10       GE13       GE13       GE14       GE15       GE16       GE7       GE8       GE9       GE10       GE13       GE13       GE14       GE15       GE16       GE7       GE8       GE9       GE10       GE10       GE13       GE14       GE15       GE16       GE7       GE8       GE9       GE10       GE13       GE14       GE15       GE16       GE7       GE8       GE9       GE10       GE13       GE14       GE15       GE16       GE7       GE8       GE9       GE10       GE13       GE14       GE15       GE16       GE7       GE8       GE9       GE10       GE10       GE10<                                                                                                    | Channel Group ID Load Balance                                                                                                    | Static LACP           |          |       |       |     |     |     |     |     |     |     |       |       |       |       |      |          |
|----------------------------------------------------------------------------------------------------|----------------------------------------------------------------------------------------------------|-----------------------|----------|-------|-------|-----|-----|-----|-----|-----|-----|-----|-------|-------|-------|-------|------|----------|
| Channel Group ID       1       •         Load Balance       smac       •         GE1       GE2       GE3       GE4       GE5       GE6       GE7       GE8       GE9       GE10       GE11       GE12       GE13       GE14       GE15       GE16         Select GE Port       IV       IV                                                                                                    | Channel Group ID Load Balance                                                                                                    | Channel Group Configu | ıratio   | n     |       |     |     |     |     |     |     |     |       |       |       |       |      |          |
| Load Balance       smac       -         GE1       GE2       GE3       GE4       GE5       GE6       GE7       GE8       GE9       GE10       GE11       GE12       GE13       GE14       GE15       GE16         Select GE Port       Image: Channel Group Table       Image: Channel Group ID       Load Balance       Ports       Delete                                                                                                    | Load Balance smac   GE1 GE2   GE2 GE3   GE4 GE5   GE6 GE7   GE7 GE8   GE9 GE10   Ge10 GE13   Ge10 GE13   Ge10 GE13   Ge10 GE13   Ge10 GE13   Ge10 GE13   Ge10 GE13   Ge10 Ge13   Ge10 Ge13   Ge13                                                                                                    | Channel Group ID      | 1        |       |       |     | •   |     |     |     |     |     |       |       |       |       |      |          |
| GE1       GE2       GE3       GE4       GE5       GE6       GE7       GE8       GE9       GE10       GE11       GE12       GE13       GE14       GE15       GE16         Select GE Port       Image: Channel Group Table       Image: Channel Group ID       Load Balance       Ports       Delete       Image: Channel Group ID       Load Balance       Ports       Delete       Image: Channel Group ID       Image: Channel Group ID | GE1       GE2       GE3       GE4       GE5       GE6       GE7       GE8       GE9       GE10       GE11       GE13       GE14       GE15       GE16         Select GE Port       Image: Channel Group Table       Image: Channel Group ID       Load Balance       Ports       Delete       Image: Channel Group ID       Load Balance       Ports       Delete       Image: Channel Group ID       Image: Channel Group ID       Image: Ch | Load Balance          | sma      | с     |       |     | •   |     |     |     |     |     |       |       |       |       |      |          |
| Select GE Port V C C C C C C C C C C C C C C C C C C                                                                                                    | Select GE Port V C C C C C C C C C C C C C C C C C C                                                                                                    |                       | GE1      | GE2   | GE3   | GE4 | GE5 | GE6 | GE7 | GE8 | GE9 | GE1 | 0 GE1 | 1 GE1 | L2 GE | 13 GE | 14 G | E15 GE16 |
| Submit Channel Group Table Group ID Load Balance Ports Delete                                                                                                    | Submit Channel Group Table Group ID Load Balance Ports Delete                                                                                                    | Select GE Port        | <b>V</b> |       |       |     | 1   |     |     | 1   | 1   |     |       |       |       |       |      |          |
| Channel Group Table Group ID Load Balance Ports Delete                                                                                                    | Group ID     Load Balance     Ports     Delete                                                                                                    |                       | Sub      | mit   |       |     |     |     |     |     |     |     |       |       |       |       |      |          |
| Group ID Load Balance Ports Delete                                                                                                    | Group ID Load Balance Ports Delete                                                                                                    | Channel Group Table   |          |       |       |     |     |     |     |     |     |     |       |       |       |       |      |          |
|                                                                                                    |                                                                                                    | Group ID Load Balanc  | e Po     | rts D | elete |     |     |     |     |     |     |     |       |       |       |       |      |          |
|                                                                                                    |                                                                                                    | <u> </u>              |          |       |       |     |     |     |     |     |     |     |       |       |       |       |      |          |
|                                                                                                    |                                                                                                    |                       |          |       |       |     |     |     |     |     |     |     |       |       |       |       |      |          |

Figure 3-10: Create Static LACP

### 3.5.2 Dynamic LACP

#### 3.5.2.1 Information

This page displays dynamic LACP information. Only the port which is linkup can be shown in the table. OLT can detect how many devices the uplink ports connected to. If the ports are connected to the same device, they will be in a channel group, otherwise in different channel group.

| Information                  | Configur                                                    | ation Po   | rt            |            |           |               |          |             |            |  |  |  |  |
|------------------------------|-------------------------------------------------------------|------------|---------------|------------|-----------|---------------|----------|-------------|------------|--|--|--|--|
| Dynamic LA                   | CP Globa                                                    | al Informa | tion          |            |           |               |          |             |            |  |  |  |  |
| System ID                    |                                                             | 0x8000     | , 8014.a8c4.1 | e5b        | ]         |               |          |             |            |  |  |  |  |
| Channel Gro                  | oup Table                                                   | 2          |               |            | -         |               |          |             |            |  |  |  |  |
| Group ID L                   | Group ID Load Balance Ports                                 |            |               |            |           |               |          |             |            |  |  |  |  |
| Channel Gro                  | Channel Group Port Information                              |            |               |            |           |               |          |             |            |  |  |  |  |
| Channel Grou                 | Channel Group ID 1                                          |            |               |            |           |               |          |             |            |  |  |  |  |
| Actor Partner                |                                                             |            |               |            |           |               |          |             |            |  |  |  |  |
| Port ID Por                  | t Priority                                                  | Oper Key   | Port Number   | Port State | System ID | Port Priority | Oper Key | Port Number | Port State |  |  |  |  |
| Link Aggregation Information |                                                             |            |               |            |           |               |          |             |            |  |  |  |  |
| Port ID Sys                  | Port ID System Priority Port Priority Key Aport Syn Col Dis |            |               |            |           |               |          |             |            |  |  |  |  |

Figure 3-11: Dynamic LACP Information

### 3.5.2.2 Configuration

This page is used to configure device priority and load balance mode. OLT will distribute traffic to the ports which are in the same channel group averagely by load balance mode.

| Information                       | Configurati                 | ion Port |       |              |  |  |  |  |  |  |  |  |
|-----------------------------------|-----------------------------|----------|-------|--------------|--|--|--|--|--|--|--|--|
| Dynamic LACP Global Configuration |                             |          |       |              |  |  |  |  |  |  |  |  |
| System Prior                      | rity                        | 32768    |       | (0-65535)    |  |  |  |  |  |  |  |  |
|                                   |                             | Submit   | Reset |              |  |  |  |  |  |  |  |  |
| Channel Gr                        | Channel Group Configuration |          |       |              |  |  |  |  |  |  |  |  |
| Channel Gro                       | up ID                       | 1        |       | ~            |  |  |  |  |  |  |  |  |
| Load Balance                      | е                           | smac     |       | $\checkmark$ |  |  |  |  |  |  |  |  |
|                                   |                             | Submit   | Reset |              |  |  |  |  |  |  |  |  |
|                                   |                             |          |       |              |  |  |  |  |  |  |  |  |

Figure 3-12: Dynamic LACP Configuration

#### 3.5.2.3 Port

This page is used to configure port parameters for dynamic LACP. Only

the port which LACP status is checked can become a LACP member port.

Information Configuration Port

| Port ID | LACP Status | Timeout | Admin Key(0-65535) | Port Priority(0-65535) |
|---------|-------------|---------|--------------------|------------------------|
| GE1     |             | Long 🗸  | 100                | 32768                  |
| GE2     |             | Long 🗸  | 100                | 32768                  |
| GE3     |             | Long 🗸  | 100                | 32768                  |
| GE4     |             | Long 🗸  | 100                | 32768                  |
| GE5     |             | Long 🗸  | 100                | 32768                  |
| GE6     |             | Long 🗸  | 100                | 32768                  |
| GE7     |             | Long 🗸  | 100                | 32768                  |
| GE8     |             | Long 🗸  | 100                | 32768                  |
| GE9     |             | Long 🗸  | 100                | 32768                  |
| GE10    |             | Long 🗸  | 100                | 32768                  |
| GE11    |             | Long 🗸  | 100                | 32768                  |
| GE12    |             | Long 🗸  | 100                | 32768                  |
| GE13    |             | Long 🗸  | 100                | 32768                  |
| GE14    |             | Long V  | 100                | 32768                  |
| GE15    |             | Long 🗸  | 100                | 32768                  |
| GE16    |             | Long 🗸  | 100                | 32768                  |

**Dynamic LACP Port Configuration** 

Figure 3-13: Dynamic LACP Port Configuration

### 3.6 QOS

The EPON OLT supports layer 2 802.1p and layer 3 DSCP QOS. Frames can be placed in different queues and serviced via Strict Priority (SP), Weighted Round Robin (WRR) and SP+WRR. Select **OLT Configuration**  $\rightarrow$ **QOS** to set QOS configuration, as shown in Figure 3-14.

| QoS               |            |           |           |           |           |           |           |           |
|-------------------|------------|-----------|-----------|-----------|-----------|-----------|-----------|-----------|
| QoS Configuration |            |           |           |           |           |           |           |           |
| QoS Mode          | Strict-WRR | •         |           |           |           |           |           |           |
|                   | Q0(1-127)  | Q1(1-127) | Q2(1-127) | Q3(1-127) | Q4(0-127) | Q5(0-127) | Q6(0-127) | Q7(0-127) |
| Weight            | 50         | 50        | 50        | 50        | 100       | 0         | 0         | 0         |
|                   | Submit     |           |           |           |           |           |           |           |
|                   |            |           |           |           |           |           |           |           |
|                   |            |           |           |           |           |           |           |           |

Figure 3-14: QOS Configuration

### 3.7 ACL

This part is about the security configuration of OLT. ACL can permit or deny data passing and accessing.

### 3.7.1 IP Filter

The filter is based on the IP address, including source IP address and destination IP address.

Select **OLT Configuration** $\rightarrow$ **ACL** $\rightarrow$ **IP Filter** to set the configuration, as

shown in Figure 3-15.

| P Filter  | MAC Filter   | IP/MAC Fi   | lter Effect Filt | er               |          |         |               |        |
|-----------|--------------|-------------|------------------|------------------|----------|---------|---------------|--------|
| Access    | List IP Con  | figuration  |                  |                  |          |         |               |        |
| Access L  | ist ID       | 1000        | (                | 1000-1999)       |          |         |               |        |
| Filter Ad | tion         | Oeny        | Permit           |                  |          |         |               |        |
| 🔽 Sou     | rce IP       | 192.168     | .3.33 м          | ask 255.255.255  | .0       |         |               |        |
| Sou       | rce Port     |             | (                | 0-65535)         |          |         |               |        |
| 🔽 Des     | tination IP  | 192.168     | .3.213 M         | ask 255.255.255  | .0       |         |               |        |
| Des       | tination Por | t           | (                | 0-65535)         |          |         |               |        |
| Prot      | ocol         | TCP         | Ŧ                |                  |          | (0-255) | )             |        |
| DSC       | P            |             | (                | 0-63)            |          |         |               |        |
|           |              | Add         |                  |                  |          |         |               |        |
| Access    | Lists Config | gured       |                  |                  |          |         |               |        |
| List ID   | Source IP    | Source Port | Destination IP   | Destination Port | Protocol | DSCP    | Filter Action | Delete |

Figure 3-15: IP Filter

#### 3.7.2 MAC Filter

The filter is based on the MAC address, including source MAC address and destination MAC address.

Select **OLT Configuration** $\rightarrow$ **ACL** $\rightarrow$ **MAC Filter** to set the configuration, as

shown in Figure 3-16.

| cess List MAC Con   | figuration      |           |                  |               |               |
|---------------------|-----------------|-----------|------------------|---------------|---------------|
| ccess List ID       | 2001            | (20       | 00-2999)         |               |               |
| ilter Action        | 🖲 Deny 🔘 Pe     | rmit      |                  |               |               |
| Source MAC          | 00:00:00:00:00  | 0:01 Mas  | FF:FF:FF:FF:FF   | (HH:HH:       | нн:нн:нн:нн)  |
| Destination MAC     |                 | Masl      | k                | (HH:HH        | :HH:HH:HH:HH) |
| VLAN ID             | 1               | •         |                  |               |               |
| VLAN Cos            |                 | (0-7      | ')               |               |               |
| Ethernet Type       |                 | (НН       | HH)              |               |               |
|                     | Add             |           |                  |               |               |
| ccess Lists Configu | red             |           |                  |               |               |
| List ID Source MAC  | Destination MAC | VLAN ID C | os Ethernet Type | Filter Action | Delete        |

Figure 3-16: MAC Filter

#### 3.7.3 IP/MAC Filter

This filter mix the IP address and MAC address, including source IP address and destination IP address, source MAC address and destination MAC address, VLAN, Ethernet type, protocol, TCP/UDP port, and so on. Select **OLT Configuration** $\rightarrow$ **ACL** $\rightarrow$ **IP/MAC Filter** to set the configuration, as shown in Figure 3-17.

| Access List ID       5000         Filter Action       © Deny © Permit         Source MAC       0:00:00:00:00:00 Mask [F:F:FF:FF] (HI:HI:HI:HI:HI:HI)         Ø Destination MAC       0:00:00:00:00:00 Mask [F:F:FF:FF] (HI:HI:HI:HI:HI)         Ø VLAN ID       1         VLAN Cos       (0-7)         Ethernet Type       (HH:HH)         Ø Source IP       192.168.6.32         Mask       (0-65535)         Destination Port       (0-65535)         Postination Port       (0-65535)         Protocol       TCP         (0-63)       Add                                                                                                    | Access List ID        | 5000              | (5000 5000)         |                   |    |  |  |  |
|----------------------------------------------------------------------------------------------------|-----------------------|-------------------|---------------------|-------------------|----|--|--|--|
| Source MAC       Mask       (HH:HH:HH:HH:HH:HH)         Ø Destination MAC       00:00:00:00:00: Mask       FF:FF:FF:FF       (HH:HH:HH:HH:HH:HH)         Ø VLAN ID       1       •         VLAN Cos       0.0-0)       (0-7)         Ethernet Type       (HH:HH)       •         Ø Source IP       192.168.6.32       Mask 255.255.0         Source Port       0.0-65535)       Destination IP         Destination Port       0.0-65535)       O.0-65535)         Protocol       TCP       0.0-633         DSCP       0.0-633       (0-63)                                                                                                    | ilter Action          | Deny OPermit      | (3000-3999)         |                   |    |  |  |  |
| V Destination MAC       00:00:00:00:00:05 Mask FF:FF:FF:FF (HH:HH:HH:HH)         V VLAN ID       1         V VLAN Cos       (0-7)         E thermet Type       (HHHH)         V Source IP       192.168.6.32 Mask 255.255.0         Source Port       (0-65535)         Destination Port       (0-65535)         Protocol       TCP         DSCP       (0-63)                                                                                                    | Source MAC            |                   | Mask                | (нн:нн:нн:нн:нн   | 4) |  |  |  |
| V LAN ID       1         V LAN Cos       0.0.0.7)         Ethernet Type       0.0.0.10.0.0.0.0.0.0.0.0.0.0.0.0.0.0.0.                                                                                                    | Destination MAC       | 00:00:00:00:00:05 | Mask FF:FF:FF:FF:FF | (HH:HH:HH:HH:HH:H | H) |  |  |  |
| VLAN Cos       (0-7)         Ethernet Type       (HHHH)         Source IP       192.168.6.32       Mask 255.255.0         Source Port       (0-65535)         Destination IP       (Mask         Potocol       (0-65535)         Protocol       TCP         DSCP       (0-63)         Add                                                                                                    | VLAN ID               | 1                 | •                   |                   |    |  |  |  |
| Ethernet Type       (HHHH)         Source IP       192.168.6.32       Mask 255.255.0         Source Port       (0-65535)         Destination IP       Mask         Destination Port       (0-65535)         Protocol       TCP         DSCP       (0-63)         Add                                                                                                    | VLAN Cos              |                   | (0-7)               |                   |    |  |  |  |
| V         Source IP         192.168.6.32         Mask 255.255.0           Source Port         (0-65535)           Destination IP         Mask           Destination Port         (0-65535)           Protocol         TCP         (0-255)           DSCP         (0-63)           Add         Image: Add Image: Add Image: | Ethernet Type         |                   | (HHHH)              |                   |    |  |  |  |
| Source Port     (0-65535)       Destination IP     Mask       Destination Port     (0-65535)       Protocol     TCP       DSCP     (0-63)       Add                                                                                                    | Source IP             | 192.168.6.32      | Mask 255.255.255.0  |                   |    |  |  |  |
| Destination IP     Mask       Destination Port     (0-65535)       Protocol     TCP       DSCP     (0-63)                                                                                                    | Source Port           |                   | (0-65535)           |                   |    |  |  |  |
| Destination Port         (0-65535)           Protocol         TCP • (0-255)           DSCP         (0-63)           Add                                                                                                    | Destination IP        |                   | Mask                |                   |    |  |  |  |
| Protocol         TCP         (0-255)           DSCP         (0-63)           Add                                                                                                    | Destination Port      |                   | (0-65535)           |                   |    |  |  |  |
| DSCP (0-63)                                                                                                    | Protocol              | TCP               | ▼                   | (0-255)           |    |  |  |  |
| Add                                                                                                    | DSCP                  |                   | (0-63)              |                   |    |  |  |  |
|                                                                                                    |                       | Add               |                     |                   |    |  |  |  |
| Access Lists Configured                                                                                                    | Access Lists Configur | ed                |                     |                   |    |  |  |  |

Figure 3-17 IP/MAC Filter

### 3.7.4 Effect Filter

Bind the access list to the ports then it can take effect. Each access list

can be bound several ports.

| IP Filter | MAC Fi   | lter    | IP/MAG          | C Filte | r E   | ffect  | Filter   |       |                  |            |     |             |       |       |       |       |       |     |     |   |  |  |
|-----------|----------|---------|-----------------|---------|-------|--------|----------|-------|------------------|------------|-----|-------------|-------|-------|-------|-------|-------|-----|-----|---|--|--|
| Access    | List Por | t Confi | igurati         | on      |       |        |          |       |                  |            |     |             |       |       |       |       |       |     |     |   |  |  |
| Access I  | List ID  |         | 1000            | )       |       |        | •        |       |                  |            |     |             |       |       |       |       |       |     |     |   |  |  |
| Select G  | E Port   |         | GE1<br>V<br>PON | GE2     | GE3   | GE4    | GE5      | GE6   | GE7<br>V<br>N5 P | GE8<br>ON6 | GE9 | GE10<br>PON | 0 GE1 | 1 GE1 | 12 GE | 13 GE | E14 G | E15 | GE1 | 6 |  |  |
| Select P  | ON Port  |         |                 |         |       |        | <b>V</b> |       |                  |            |     |             |       |       |       |       |       |     |     |   |  |  |
| Active A  | Access L | ists    |                 | Appl    | y Acc | ess Li | st to    | Port( | s)               |            |     |             |       |       |       |       |       |     |     |   |  |  |
| Access    | List ID  | Ports   |                 |         |       |        |          |       |                  |            |     |             |       |       |       |       |       |     |     |   |  |  |
| 1000      |          | GE1 G   | E6 GE7          | GE8     | PON4  |        |          |       |                  |            |     |             |       |       |       |       |       |     |     |   |  |  |
|           |          |         |                 |         |       |        |          |       |                  |            |     |             |       |       |       |       |       |     |     |   |  |  |

Figure 3-18: Bind Security Filter

### 3.8 IPv6 ACL

This part is about IPv6 securityconfiguration of OLT. IPv6 ACL can permit

or deny data passing or accessing by IPv6 packets.

#### 3.8.1 IPv6 Filter

The filter is based on the IPv6 address, including source IPv6 address and destination IPv6 address.

Select **OLT Configuration** → IPv6ACL→ IPv6 Filter to set the configuration,

as shown in Figure 3-19.

| IPv6 Filter I  | Pv6/MAC  | Filter IPv  | 6 Effect Filter |                |             |        |               |        |
|----------------|----------|-------------|-----------------|----------------|-------------|--------|---------------|--------|
| Access List I  | (Pv6 Co  | nfiguration |                 |                |             |        |               |        |
| Access List ID | )        |             |                 | (1000-1999)    |             |        |               |        |
| Filter Action  |          | Oeny        | 🔾 Permit        |                |             |        |               |        |
| Source IF      | Pv6      |             | F               | Prefixlen      |             |        |               |        |
| Source Po      | ort      |             |                 | (0-65535)      |             |        |               |        |
| Destination    | on Ipv6  |             | F               | Prefixlen      |             |        |               |        |
| Destinatio     | on Port  |             |                 | (0-65535)      |             |        |               |        |
| Protocol       |          | ТСР         | ~               | •              | ((          | )-255) |               |        |
| DSCP           |          |             |                 | (0-63)         |             |        |               |        |
|                |          | Add         |                 |                |             |        |               |        |
| Access Lists   | Configu  | ired        |                 |                |             |        |               |        |
| List ID Sour   | rce IPv6 | Source Port | Destination Ip  | Destination Po | rt Protocol | DSCP   | Filter Action | Delete |

Figure 3-19: IPv6 Filter

#### 3.8.2 IPv6/MAC Filter

This filter mixes IPv6 address, MAC address and other parameters, including source IPv6 address and destination IPv6 address, source MAC address and destination MAC address, VLAN, Ethernet type, protocol, TCP/UDP port, and so on.

Select **OLT Configuration**  $\rightarrow$  **IPv6ACL** $\rightarrow$  **IPv6/MAC Filter** to set the configuration, as shown in Figure 3-20.

| IPv6 Filter IPv6/MAC Fi | lter IPv6 Effec | ct Filter        |               |             |             |                  |                  |          |      |               |        |
|-------------------------|-----------------|------------------|---------------|-------------|-------------|------------------|------------------|----------|------|---------------|--------|
| Access List Configurat  | ion             |                  |               |             |             |                  |                  |          |      |               |        |
| Access List ID          |                 | (5000-5999       | ))            |             |             |                  |                  |          |      |               |        |
| Filter Action           | Deny      Perr  | nit              |               |             |             |                  |                  |          |      |               |        |
| Source MAC              |                 | Mask             |               | (HH:HH:HH   | :HH:HH:HH)  |                  |                  |          |      |               |        |
| Destination MAC         |                 | Mask             |               | (HH:HH:HF   | н:нн:нн:нн) |                  |                  |          |      |               |        |
| VLAN ID                 | 1               | $\checkmark$     |               |             |             |                  |                  |          |      |               |        |
| VLAN Cos                |                 | (0-7)            |               |             |             |                  |                  |          |      |               |        |
| Ethernet Type           |                 | (HHHH)           |               |             |             |                  |                  |          |      |               |        |
| Source IPv6             |                 | Prefixlen        |               |             |             |                  |                  |          |      |               |        |
| Source Port             |                 | (0-65535)        |               |             |             |                  |                  |          |      |               |        |
| Destination Ipv6        |                 | Prefixlen        |               |             |             |                  |                  |          |      |               |        |
| Destination Port        |                 | (0-65535)        |               |             |             |                  |                  |          |      |               |        |
| Protocol                | ТСР             | $\sim$           |               | (0-255)     |             |                  |                  |          |      |               |        |
| DSCP                    |                 | (0-63)           |               |             |             |                  |                  |          |      |               |        |
|                         | Add             |                  |               |             |             |                  |                  |          |      |               |        |
| Access Lists Configure  | d               |                  |               |             |             |                  |                  |          |      |               |        |
| List ID Source MAC D    | estination MAC  | VLAN ID VLAN Cos | Ethernet Type | Source IPv6 | Source Port | Destination Ipv6 | Destination Port | Protocol | DSCP | Filter Action | Delete |

Figure 3-20: IPv6/MAC Filter

### 3.7.4 IPv6 Effect Filter

Bind access list to ports so that the ACL rules can take effect. Each access

list can be bound to several ports.

| IPv6 Filter | IPv6/MAC Fi | lter | IPv6 E | ffect   | Filter  |                                                                                                    |      |      |     |      |      |      |      |      |      |      |      |
|-------------|-------------|------|--------|---------|---------|----------------------------------------------------------------------------------------------------|------|------|-----|------|------|------|------|------|------|------|------|
| Access Lis  | t Port Bind |      |        |         |         |                                                                                                    |      |      |     |      |      |      |      |      |      |      |      |
| Access List | ID          |      |        |         | ×       | <ul> <li>Image: A set of the set of the</li></ul> |      |      |     |      |      |      |      |      |      |      |      |
|             |             | GE1  | GE2    | GE3     | GE4     | GE5                                                                                                    | GE6  | GE7  | GE8 | GE9  | GE10 | GE11 | GE12 | GE13 | GE14 | GE15 | GE16 |
| Select GE F | Port        |      |        |         |         |                                                                                                    |      |      |     |      |      |      |      |      |      |      |      |
|             |             | PON1 | PON2   | PO      | N3 P    | ON4                                                                                                    | PON5 | PON6 | PON | 7 PO | N8   |      |      |      |      |      |      |
| Select PON  | Port        |      |        |         |         |                                                                                                    |      |      |     |      |      |      |      |      |      |      |      |
|             |             | Appl | y Acce | ss List | t to Po | ort(s)                                                                                                    |      |      |     |      |      |      |      |      |      |      |      |
| Active Acc  | ess Lists   |      |        |         |         |                                                                                                    |      |      |     |      |      |      |      |      |      |      |      |
| Access Lis  | t ID Ports  |      |        |         |         |                                                                                                    |      |      |     |      |      |      |      |      |      |      |      |

Figure 3-21: Bind IPv6 Security Filter

### **3.9 IGMP**

#### 3.9.1 Group Member

Show about the group member in the list.

#### Select **OLT Configuration→IGMP→Group Member** to display group

member, as shown in Figure 3-22.

| G | roup Member   | Global Po  | rt Por  | t User \ | /LAN | Port Mr | outer | Static Group |
|---|---------------|------------|---------|----------|------|---------|-------|--------------|
|   | IGMP Group Me | ember      |         |          |      |         |       |              |
|   | Group VLAN ID | IP Address | Port ID | Туре     | User | VLAN ID |       |              |
|   | 3234          | 239.1.1.10 | PON1    | Static   | 3234 |         |       |              |
|   | Refresh       |            |         |          |      |         | I     |              |

Figure 3-22: IGMP Group Member

#### 3.9.2 Global

To enable the IGMP snooping mode, click OLT Configuration

#### $\rightarrow$ IGMP $\rightarrow$ Global.

| Group Member   | Global     | Port | Port User VLAN           | Port Mrouter | Static Group |
|----------------|------------|------|--------------------------|--------------|--------------|
| IGMP Configu   | ration     |      |                          |              |              |
| IGMP Status    |            |      | Enable                   | ~            |              |
| Last Member Q  | uery Inter | val  | 1                        | (1-255s)     |              |
| Last Member Q  | uery Coun  | t    | 2                        | (1-255)      |              |
| Last Member Q  | uery Resp  | onse | 1                        | (1-255s)     |              |
| General Query  | Packet     |      | Disable      Description | ble          |              |
| General Query  | Interval   |      | 125                      | (10-255s)    | )            |
| Query Source I | Р          |      | 1.1.1.1                  |              |              |
|                |            |      | Submit Reset             |              |              |

Figure 3-23: IGMP Global

#### 3.9.3 Port

Click **OLT Configuration**  $\rightarrow$ **IGMP** $\rightarrow$ **Port**.To set group limit value, enable/disable fast leave and filter.

| Group Me | ember Gl   | obal   | Port  | Port User VL  | AN Port Mrou | ter Static Group |
|----------|------------|--------|-------|---------------|--------------|------------------|
| IGMP P   | ort Config | uratio | n     |               |              |                  |
| Port ID  | Fast Leave | Filter | Group | Limit(0-1024) |              |                  |
| GE1      |            |        | :     | 1024          |              |                  |
| GE2      |            |        | [     | 1024          |              |                  |
| GE3      |            |        | :     | 1024          |              |                  |
| GE4      |            |        | [     | 1024          |              |                  |
| GE5      |            |        | [     | 1024          |              |                  |
| GE6      |            |        | [     | 1024          |              |                  |
| GE7      |            |        | [     | 1024          |              |                  |
| GE8      |            |        | [     | 1024          |              |                  |
| GE9      |            |        | [     | 1024          |              |                  |
| GE10     |            |        | [     | 1024          |              |                  |
| GE11     |            |        | [     | 1024          |              |                  |
| GE12     |            |        | [     | 1024          |              |                  |
| GE13     |            |        | [     | 1024          |              |                  |
| GE14     |            |        | [     | 1024          |              |                  |
| GE15     |            |        | [     | 1024          |              |                  |
| GE16     |            |        | :     | 1024          |              |                  |
| PON1     |            |        | [     | 1024          |              |                  |
| PON2     |            |        | :     | 1024          |              |                  |
| PON3     |            |        | [     | 1024          |              |                  |
| PON4     |            |        | [     | 1024          |              |                  |
| PON5     |            |        | :     | 1024          |              |                  |
| PON6     |            |        | [     | 1024          |              |                  |
| PON7     |            |        | [     | 1024          |              |                  |
| PON8     |            |        | 1     | 1024          |              |                  |
| Submi    | t Reset    |        |       |               |              |                  |

Figure 3-24: IGMP Port

### 3.9.4 Port User VLAN

Click **OLT Configuration**  $\rightarrow$  **IGMP** $\rightarrow$ **Port User VLAN** to configure the user

VLAN and group VLAN.

| Group | Membe  | r Global   | Port    | Port U  | lser VLAI | N                    | Port Mrou | uter | Static Group |
|-------|--------|------------|---------|---------|-----------|----------------------|-----------|------|--------------|
| User  | VLAN   | Configurat | ion     |         |           |                      |           |      |              |
| Port  | ID     |            | GE1     |         | ×         | /                    |           |      |              |
| User  | VLAN I | )          | 1       |         | ×         | <ul> <li></li> </ul> |           |      |              |
| Grou  | p VLAN | ID         | 1       |         | ×         | /                    |           |      |              |
|       |        |            | Add     |         |           |                      |           |      |              |
| User  | VLAN 1 | Fable      |         |         |           |                      |           |      |              |
|       |        |            |         |         |           |                      |           |      |              |
| Port  | ID Use | er vlan id | Group V | 'LAN ID | Delete    |                      |           |      |              |
| PON   | 1 323  | 34         | 3234    |         | İ         |                      |           |      |              |

Figure 3-25: IGMP Port User VLAN

#### 3.9.5 Port Mrouter

To add a port to the IGMP multicast routing group, click OLT

**Configuration**  $\rightarrow$  **IGMP**  $\rightarrow$  **Port Mrouter**, as shown in Figure 3-26.

| Group Me | mber    | Global    | Port   | Port User VLAN | Port Mrouter | Static Group |
|----------|---------|-----------|--------|----------------|--------------|--------------|
| Add Mu   | lticast | Router    |        |                |              |              |
| Port ID  |         | [         | GE1    | ~              |              |              |
| Group V  | LAN ID  | ĺ         | 1      | ~              |              |              |
|          |         |           | Add    |                |              |              |
| Multicas | st Rout | ter Table |        |                |              |              |
| Port ID  | Group   | VLAN ID   | Delete | ]              |              |              |
| GE1      | 3234    |           | Ū      | ]              |              |              |

Figure 3-26: IGMP Port Mrouter

#### 3.9.6 Static Group

Add an IGMP group manually. Always choose the PON port as the group port. Click **OLT Configuration**  $\rightarrow$ **IGMP** $\rightarrow$ **Static Group**, as shown in Figure 3-27.

| Group Mer                       | mber Glo   | bal | Port             | Port Us | ser VLAN | Port Mrouter | Static Group |
|---------------------------------|------------|-----|------------------|---------|----------|--------------|--------------|
| Add Sta                         | tic Group  |     |                  |         |          |              |              |
| Port ID<br>IP Addre<br>User VLA | ss<br>N ID |     | PON1<br>1<br>Add |         | ><br>>   |              |              |
| Static G                        |            | 1   |                  |         |          |              |              |
| Port ID                         | IP Address | Use | er VLAN          | ID Dele | ete      |              |              |
| PON1                            | 239.1.1.10 | 323 | 34               | Ū       |          |              |              |

Figure 3-27: IGMP Static Group

### 3.10 IPv6 MLD

#### 3.10.1 Group Member

This page displays IPv6 multicast group member ports.

#### Select **OLT Configuration** → IPv6 MLD→Group Member to display IPv6

group member ports, as shown in Figure 3-28.

| G | roup Member  | Global    | Port U | ser VLA | N Por   | t  | Port Mr  | router | Stati | c Group |
|---|--------------|-----------|--------|---------|---------|----|----------|--------|-------|---------|
|   | IPv6 MLD Gro | up Membo  | er     |         |         |    |          |        |       |         |
| 1 |              | -         |        | _       |         |    |          | 1      |       |         |
|   | User VLAN ID | Group     |        | Туре    | Version | PO | ort List |        |       |         |
|   | 766          | ff10:abcd | ::1234 | Static  | MLD V1  | eţ | pon 0/2  |        |       |         |
|   | Refresh      |           |        |         |         |    |          |        |       |         |

Figure 3-28: IPv6 MLD Group Member

#### 3.10.2 Global

To enable IPv6 MLD and set IPv6 MLD related parameters, click OLT

#### Configuration $\rightarrow$ IPv6 MLD $\rightarrow$ Global.

| Group Member     | Global     | Port Us | ser VLAN | Port  | Port | Mrouter                                                                                                    | Static Group |
|------------------|------------|---------|----------|-------|------|----------------------------------------------------------------------------------------------------|--------------|
| IPv6 MLD Con     | figuratio  | n       |          |       |      |                                                                                                    |              |
| MLD Status       |            |         | Enable   |       | ~    | <ul> <li>Image: A set of the set of the</li></ul> |              |
| MLDv2 Status     |            |         | Enable   |       |      |                                                                                                    |              |
| Query interval   |            |         | 125      |       |      | (1-255s)                                                                                                    |              |
| Query response   | e interval |         | 10       |       |      | (1-3600s)                                                                                                    |              |
| Robustness var   | iable      |         | 2        |       |      | (1-3)                                                                                                    |              |
| Last listener qu | ery count  |         | 2        |       |      | (1-7)                                                                                                    |              |
| Last listener qu | ery interv | al 🛛    | 1        |       |      | (1-255s)                                                                                                    |              |
| Send general q   | uery pack  | et      | Oisable  | OEnal | ble  |                                                                                                    |              |
| General query i  | nterval    |         | 125      |       |      | (10-3600s                                                                                                    | 5)           |
| Query Source I   | Р          | 1       | fe80::1  |       |      |                                                                                                    |              |
|                  |            |         | Submit   | Reset |      |                                                                                                    |              |

Figure 3-29: IPv6 MLD Global

#### 3.10.3 Port User VLAN

#### Click **OLT Configuration** → IPv6 MLD → Port User VLAN to configure IPv6

| Group Member   | Global     | Port User VLAN | Port | Port Mrouter | Static Group |
|----------------|------------|----------------|------|--------------|--------------|
| User VLAN Co   | nfiguratio | on             |      |              |              |
| User VLAN ID 1 | Add        | ~              |      |              |              |
| User VLAN Ta   | ble        |                |      |              |              |
| User VLAN ID   | Delete     |                |      |              |              |
| 766            | İ          |                |      |              |              |
| Refresh        |            |                |      |              |              |

MLD port user VLAN.

Figure 3-30: IPv6 Port User VLAN

### 3.10.4 Port

Toconfigure group limit value, fast leave for each port, click OLT

### Configuration $\rightarrow$ IPv6 MLD $\rightarrow$ Port.

| Group Me | ember   | Globa   | l Port User V  | /LAN Port | Port Mrouter | Static Group |
|----------|---------|---------|----------------|-----------|--------------|--------------|
| IGMP P   | ort Cor | nfigura | tion           |           |              |              |
| Port ID  | Fast Le | ave Gr  | oup Limit(0-25 | 6)        |              |              |
| GE1      |         |         | 256            | 7         |              |              |
| GE2      |         |         | 256            | 7         |              |              |
| GE3      |         |         | 256            |           |              |              |
| GE4      |         |         | 256            |           |              |              |
| GE5      |         |         | 256            |           |              |              |
| GE6      |         |         | 256            |           |              |              |
| GE7      |         |         | 256            |           |              |              |
| GE8      |         |         | 256            |           |              |              |
| GE9      |         |         | 256            |           |              |              |
| GE10     |         |         | 256            |           |              |              |
| GE11     |         |         | 256            |           |              |              |
| GE12     |         |         | 256            |           |              |              |
| GE13     |         |         | 256            |           |              |              |
| GE14     |         |         | 256            |           |              |              |
| GE15     |         |         | 256            |           |              |              |
| GE16     |         |         | 256            |           |              |              |
| PON1     |         |         | 256            |           |              |              |
| PON2     |         |         | 256            |           |              |              |
| PON3     |         |         | 256            |           |              |              |
| PON4     |         |         | 256            |           |              |              |
| PON5     |         |         | 256            |           |              |              |
| PON6     |         |         | 256            |           |              |              |
| PON7     |         |         | 256            |           |              |              |
| PON8     |         |         | 256            |           |              |              |
| Submi    | t Res   | et      |                |           |              |              |

Figure 3-31: IPv6 MLD Port

#### 3.10.5 Port Mrouter

To add a port to IPv6 multicast routing group, click **OLT Configuration** 

 $\rightarrow$ IPv6 MLD  $\rightarrow$  Port Mrouter, as shown in Figure 3-32.

| Group Memb  | er Global    | Port Us | er VLAN | Port | Port Mrouter | Static Group |
|-------------|--------------|---------|---------|------|--------------|--------------|
| Add Multic  | ast Router   |         |         |      |              |              |
| Port ID     |              | GE1     |         | ~    |              |              |
| Group VLAN  | I ID         | 1       |         | ~    |              |              |
|             |              | Add     |         |      |              |              |
| Multicast R | Router Table | 1       |         |      |              |              |
| Port ID     | Group VLAN 1 | D Type  | Delete  |      |              |              |
| epon 0/2    | 766          | static  | i       |      |              |              |
| Refresh     |              |         |         |      |              |              |

Figure 3-32: IPv6 MLD Port Mrouter

### 3.10.6 Static Group

Add an IPv6 multicast group manually, click **OLT Configuration** → IPv6

MLD → Static Group, as shown in Figure 3-33. Generally choose the PON

port as the group member port.

| Group Member                                                     | Global P     | Port User VLA | N Port  | Port Mi   | router | Static Group |
|------------------------------------------------------------------|--------------|---------------|---------|-----------|--------|--------------|
| Add Static Gro                                                   | oup          |               |         |           |        |              |
| Port ID<br>IPv6 Address<br>User VLAN ID<br><b>Static Group</b> 1 | GE<br>1<br>A | E1            |         | ]         |        |              |
| User VLAN ID                                                     | Group        | Туре          | Version | Port List | Delete |              |
| 766                                                              | ff10:abcd::: | 1234 Static   | MLD V1  | epon 0/2  | i      |              |
| Refresh                                                          |              |               |         |           |        | -            |

Figure 3-33: IPv6 MLD Static Group

### 3.11 RSTP

#### 3.11.1 Information

The OLT is disabling RSTP by default. When enable the RSTP, the RSTP global information and port information can be shown by click **OLT Configuration** $\rightarrow$ **RSTP** $\rightarrow$ **Information**. See Figure 3-34.

| nformatio   | n Glo    | bal Port    |        |          |            |       |
|-------------|----------|-------------|--------|----------|------------|-------|
| RSTP In     | formatio | o <b>n</b>  |        |          |            |       |
|             |          | Root        |        | Bridge   |            |       |
| Cost        |          | 0           |        |          |            |       |
| Port        |          | GE0         |        |          |            |       |
| Priority    |          | 32768       |        | 32768    |            |       |
| MAC Address |          | 80:14:A8:23 | :D6:F9 | 80:14:A8 | :23:D6:F9  |       |
| Hello Time  |          | 2s          |        | 2s       |            |       |
| Max Age     | 9        | 20s         |        | 20s      |            |       |
| Forward     | l Delay  | 15s         |        | 15s      |            |       |
| RSTP Po     | rt Statu | 15          |        |          |            |       |
| Port ID     | Role     | State       | Cost   | Priority | Point To F | Point |
| GE1         | Design   | Forwarding  | 20000  | 0 128    | Enable     |       |
| GE2         | Design   | Forwarding  | 20000  | 0 128    | Enable     |       |
| GE3         | Design   | Forwarding  | 20000  | 0 128    | Enable     |       |
| GE4         | Design   | Forwarding  | 20000  | 0 128    | Enable     |       |
| Refres      | h        |             |        |          |            |       |

Figure 3-34: RSTP Information

### 3.11.2 Global

Enable the RSTP, click **OLT Configuration**  $\rightarrow$  **RSTP**  $\rightarrow$  **Global** to enable.

| Information Global        | Port         |           |
|---------------------------|--------------|-----------|
| <b>RSTP</b> Configuration |              |           |
| RSTP Status               | Enable       | •         |
| Global Priority           | 32768        | (0-61440) |
| Hello Time                | 2            | (1-10s)   |
| Max Age                   | 20           | (6-40s)   |
| Forward Delay             | 15           | (4-30s)   |
|                           | Submit Reset |           |

Figure 3-35: RSTP Global Setup

#### 3.11.3 Port

| The   | RSTP     | ports  | parameter | can | be | set | by | selecting | OLT |
|-------|----------|--------|-----------|-----|----|-----|----|-----------|-----|
| Confi | iguratio | n→RSTI | P→Port.   |     |    |     |    |           |     |

| Ir | oformatio | n Glo    | bal Port         |                   |          |                |
|----|-----------|----------|------------------|-------------------|----------|----------------|
|    | Port ID   | Status   | Priority (0-255) | Cost (1-20000000) | OperEdge | Point To Point |
|    | GE1       | <b>V</b> | 128              | 200000            |          |                |
|    | GE2       | <b>V</b> | 128              | 200000            |          |                |
|    | GE3       | <b>V</b> | 128              | 200000            |          |                |
|    | GE4       | <b>V</b> | 128              | 200000            |          |                |
|    | GE5       | <b>V</b> | 128              | 200000            |          |                |
|    | GE6       | <b>V</b> | 128              | 200000            |          |                |
|    | GE7       |          | 128              | 200000            |          |                |
|    | GE8       | <b>V</b> | 128              | 200000            |          |                |
|    | GE9       | <b>V</b> | 128              | 200000            |          |                |
|    | GE10      | <b>V</b> | 128              | 200000            |          |                |
|    | GE11      | <b>V</b> | 128              | 200000            |          |                |
|    | GE12      | <b>V</b> | 128              | 200000            |          |                |
|    | GE13      | <b>V</b> | 128              | 200000            |          |                |
|    | GE14      | <b>V</b> | 128              | 200000            |          |                |
|    | GE15      |          | 128              | 200000            |          |                |
|    | GE16      |          | 128              | 200000            |          |                |
|    | Submit    | Rese     | t                |                   |          |                |

Figure 3-36: RSTP Port Setting

### 3.12 Loopback

### 3.12.1 Information

Loopback information displays current loop information.

Click**OLT Configuration**  $\rightarrow$ **Loopback**  $\rightarrow$ **Information** to check current loop

information.

| Information | Glo    | bal   | Port |        |        |        |
|-------------|--------|-------|------|--------|--------|--------|
| Loopback    | Inforr | natio | n    |        |        |        |
| Interface   | Mode   | Time  | (s)  | Source | e Inte | erface |
| Refresh     |        |       |      |        |        |        |

Figure 3-37: Loopback Information

### 3.12.2 Global

Loopback is used to detect loop in the device. When this function is enabled and a loop exists in uplink port, OLT will shutdown the port. And when a loop exists in PON port, OLT will add the ONU where the loop located to black list.

Click**OLT Configuration**  $\rightarrow$ **Loopback**  $\rightarrow$ **Global** to configure parameters of loopback.

| Information G          | lobal Port    |            |  |  |  |  |  |
|------------------------|---------------|------------|--|--|--|--|--|
| Loopback Configuration |               |            |  |  |  |  |  |
| Status                 | Enable        | ~          |  |  |  |  |  |
| Range                  | All           | ~          |  |  |  |  |  |
| Mode                   | auto-recovery | $\sim$     |  |  |  |  |  |
| Age Time               | 60            | (10-3600s) |  |  |  |  |  |
|                        | Submit Res    | et         |  |  |  |  |  |

Figure 3-38: Loopback Global Configuration

#### 3.12.3 Port

Loopback port configuration is used to specify the port range of loopback function. Loopback will take effect on the port when it is checked.

Click**OLT Configuration**  $\rightarrow$ **Loopback**  $\rightarrow$ **Port** to configure port status of loopback.

| Information                 |         | Glo      | bal | Port |  |  |  |  |
|-----------------------------|---------|----------|-----|------|--|--|--|--|
| Loopback Port Configuration |         |          |     |      |  |  |  |  |
|                             | Port ID | Status   |     |      |  |  |  |  |
|                             | GE1     | ✓        |     |      |  |  |  |  |
|                             | GE2     | <b>V</b> |     |      |  |  |  |  |
|                             | GE3     | [        | <   |      |  |  |  |  |
|                             | GE4     | [        | <   |      |  |  |  |  |
|                             | GE5     | [        | <   |      |  |  |  |  |

Figure 3-39: Loopback Port Configuration
# 3.13 DHCP

#### 3.13.1 DHCP Server

#### 3.13.1.1 DHCP Lease

Click OLT Configuration  $\rightarrow$  DHCP  $\rightarrow$  DHCP Server  $\rightarrow$  Lease, the DHCP

Server Lease will be shown as Figure 3-40.

| Lease | Conf   | iguration |     |            |    |
|-------|--------|-----------|-----|------------|----|
| DHCP  | Serve  |           |     |            |    |
| IP Ad | ldress | MAC addre | ess | Expires Ti | me |
| Refr  | esh    |           |     |            |    |
|       |        |           |     |            |    |
|       |        |           |     |            |    |
|       |        |           |     |            |    |

Figure 3-40: DHCP Lease

#### **3.13.1.2 DHCP Configuration**

When enable OLT DHCP server, the connecting devices will obtain an IP address. Click **OLT Configuration**  $\rightarrow$  **DHCP**  $\rightarrow$  **DHCP Server**  $\rightarrow$  **Configuration** to configure the DHCP Server, shown as Figure 3-41.

| Lease Configuration  |               |              |
|----------------------|---------------|--------------|
| DHCP Server Configur | ation         |              |
| DHCP Server          | Enable        | •            |
| VLAN ID              | 1             | •            |
|                      | Submit Reset  |              |
| DHCP Server Settings |               |              |
| Start IP Address     | 192.168.0.20  |              |
| End IP Address       | 192.168.0.254 |              |
| Subnet Mask          | 0.0.0         |              |
| Gateway              | 0.0.0         |              |
| Static DNS 1         | 0.0.0         |              |
| Static DNS 2         | 0.0.0         |              |
| Static DNS 3         | 0.0.0         |              |
| WINS                 | 0.0.0         |              |
| Client Lease Time    | 864000        | (60-864000s) |
|                      | Submit Reset  |              |

Figure 3-41: DHCP Configuration

# 3.13.2 DHCP Relay

When the DHCP server and the clients are not in the same subnet, DHCP relay can help the clients get the IP address from the server. IP address network segment of the relay server should be the same as the DHCP server.

Click **OLT Configuration**  $\rightarrow$  **DHCP**  $\rightarrow$  **DHCP Relay** $\rightarrow$  **Configuration** to configure DHCP relay server.

| Configuration       |                |          |
|---------------------|----------------|----------|
| Add Relay Server    |                |          |
| Server IP           | 192.168.12.126 |          |
| VLAN ID             | 200            | <b>•</b> |
|                     | Add            |          |
| Relay Server Table  |                |          |
| Server IP VLAN ID D | elete          |          |
|                     |                |          |
|                     |                |          |

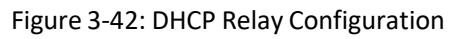

# 3.13.3 DHCP Snooping

#### 3.13.3.1 Bind List

The static bind of the DHCP Snooping will be shown, Click OLT

Configuration  $\rightarrow$  DHCP  $\rightarrow$  DHCP Snooping  $\rightarrow$  Bind List.

| DHCP Snooping Bind List         MAC Address       VLAN ID       IP Address       Port ID       Lease       Type         00:00:00:00:00:02       200       192.168.2.111       GE1       0       Static         FlushAll       FlushStatic       FlushDynamic       Refresh | Bi | nd List | Global    | Port     | Static E | Bind     |      |        |       |        |
|----------------------------------------------------------------------------------------------------|----|---------|-----------|----------|----------|----------|------|--------|-------|--------|
| MAC Address     VLAN ID     IP Address     Port ID     Lease     Type       00:00:00:00:00:02     200     192.168.2.111     GE1     0     Static       FlushAll     FlushStatic     FlushDynamic     Refresh                                                               | I  | DHCP Sr | looping B | ind List |          |          |      |        |       |        |
| 00:00:00:00:02         200         192.168.2.111         GE1         0         Static           FlushAll         FlushStatic         FlushDynamic         Refresh                                                                                                    |    | MAC Add | dress     | VLAN     | ID IP A  | ddress   | P    | ort ID | Lease | Туре   |
| FlushAll FlushStatic FlushDynamic Refresh                                                                                                    |    | 00:00:0 | 0:00:00:0 | 200      | 192      | .168.2.1 | 11 G | E1     | 0     | Static |
|                                                                                                    |    | FlushAl | l Flus    | hStatic  | Flu      | shDynam  | ic   | Refre  | esh   |        |

Figure 3-43: DHCP Snooping Bind List

#### 3.13.3.2 Global

To prevent the DHCP message attacking and protect your network to geta useful IP address, it can deny the DHCP offerspackets.DHCP Snooping is used for denying the DHCP offers packets. The DHCP server is forbidden, which cannot allocate the IP address successfully.Click OLT

**Configuration**  $\rightarrow$  **DHCP**  $\rightarrow$  **DHCP Snooping**  $\rightarrow$  **Global** to enable DHCP

Snooping.

| Bind List Global Port       | Static Bind                            |           |  |  |  |  |  |  |  |
|-----------------------------|----------------------------------------|-----------|--|--|--|--|--|--|--|
| DHCP Snooping Configuration |                                        |           |  |  |  |  |  |  |  |
| DHCP Snooping En            | DHCP Snooping Enable -<br>Submit Reset |           |  |  |  |  |  |  |  |
| DHCP Snooping Settings      |                                        |           |  |  |  |  |  |  |  |
| Option82 Control            | 🔘 Disable 🧕 Enable                     |           |  |  |  |  |  |  |  |
| Option82 Strategy           | 🗇 Drop 🧕 Keep 🔘 Re                     | place     |  |  |  |  |  |  |  |
| Overspeed Recovery          | 🔘 Disable 🧕 Enable                     |           |  |  |  |  |  |  |  |
| Overspeed Recovery Interv   | al 30                                  | (3-3600s) |  |  |  |  |  |  |  |
| Binding Delete Time         | 300                                    | (1-3600s) |  |  |  |  |  |  |  |
| VLAN ID List                | Submit Reset                           |           |  |  |  |  |  |  |  |
| List                        | lan200                                 |           |  |  |  |  |  |  |  |
| VLAN ID 1                   | -                                      |           |  |  |  |  |  |  |  |
| A                           | dd Delete                              |           |  |  |  |  |  |  |  |

Figure 3-44: DHCP Snooping Global

#### 3.13.3.3 Port

The DHCP snooping ports are untrust by default. Click **OLT Configuration** 

 $\rightarrow$  DHCP  $\rightarrow$  DHCP Snooping  $\rightarrow$  Port to configure.

| Bind List | Global     | Р   | ort | Static Bind     |    |               |      |                 |     |
|-----------|------------|-----|-----|-----------------|----|---------------|------|-----------------|-----|
| DHCP 9    | Snooping F | ort | Con | figuration      |    |               |      |                 |     |
| Port ID   | Туре       |     | Opt | ion82 Circuit I | DO | ption82 Remot | e ID | Limit Rate(0-40 | 96) |
| GE1       | Untrust    | •   |     | asd123456       |    | 111111        |      | 512             | ]   |
| GE2       | Untrust    | •   |     |                 |    |               |      | 0               | ]   |
| GE3       | Untrust    | -   |     |                 |    |               |      | 0               | ]   |
| GE4       | Untrust    | •   |     |                 |    |               |      | 0               | ]   |
| GE5       | Untrust    | •   | [   |                 |    |               |      | 0               | ]   |
| GE6       | Untrust    | •   | [   |                 |    |               |      | 0               |     |
| GE7       | Untrust    | -   |     |                 |    |               |      | 0               | ]   |
| GE8       | Untrust    | -   | [   |                 |    |               |      | 0               | ]   |
| GE9       | Untrust    | -   |     |                 |    |               |      | 0               | ]   |
| GE10      | Untrust    | -   |     |                 |    |               |      | 0               | ]   |

Figure 3-45: DHCP Snooping Port Setup

## 3.13.3.4 Static Bind

Fill in the MAC address, choose the VLAN ID, port ID and the lease time.

Click OLT Configuration  $\rightarrow$  DHCP  $\rightarrow$  DHCP Snooping  $\rightarrow$  Static Bind to

configure, as shown in Figure 3-46.

| Bind List Glob | al Port    | Static Bin  | d       |       |         |          |
|----------------|------------|-------------|---------|-------|---------|----------|
| Add DHCP Sno   | ooping Bii | nd          |         |       |         |          |
| MAC Address    |            | 00:00:00:00 | ):02:01 | (HH:H | н:нн:н  | H:HH:HH) |
| VLAN ID        |            | 200         |         | -     |         |          |
| IP Address     |            | 192.168.2.1 | 55      |       |         |          |
| Port ID        |            | GE1         |         | -     |         |          |
| Lease          |            | 100         |         | (60-1 | .000000 | s)       |
|                |            | Add         |         |       |         |          |
| Static DHCP S  | nooping I  | Bind Table  |         |       |         |          |
| MAC Address    | VLAN ID    | IP Address  | Port ID | Lease | Delete  |          |
|                |            |             |         |       |         |          |
|                |            |             |         |       |         |          |

Figure 3-46: DHCP Snooping Static Bind

# 3.14 DHCPv6

#### 3.14.1 DHCPv6 Server

DHCPv6 is a network protocol that used to configure IPv6 address, IPv6 prefix, DNS, domain and other network parameters for a host which operating on an IPv6 network.

#### **3.14.1.1 Bind Information**

DHCPv6 bind information displays IPv6 addresses which have been assigned to hosts.

Click **OLT Configuration**  $\rightarrow$  **DHCPv6**  $\rightarrow$  **DHCPv6 Server**  $\rightarrow$  **DHCPv6 Bind Information** to show the information.

| Ľ | OHCPv6 Bind Information  | DHCPv6 Server Enable   | Server Pool Configurat | tion               |                    |                |                                   |  |  |  |  |
|---|--------------------------|------------------------|------------------------|--------------------|--------------------|----------------|-----------------------------------|--|--|--|--|
|   | DHCPv6 Bind Information  |                        |                        |                    |                    |                |                                   |  |  |  |  |
|   | Client                   | DI                     | UID                    | Address            | Preferred LifeTime | Valid LifeTime | Expire Time                       |  |  |  |  |
|   | fe80::65ca:ddac:a59d:28d | e 00:01:00:01:22:da:15 | 5:a2:c8:5b:76:03:b5:f2 | 2002:abcd::ef:1000 | 500                | 600            | 2019-03-12 09:28:32 (592 seconds) |  |  |  |  |
|   | 261                      |                        |                        |                    |                    |                |                                   |  |  |  |  |

Figure 3-47: DHCPv6 Bind Information

#### **3.14.1.2 Server Enable**

Select VLAN and fill in DHCPv6 pool name, enable DHCPv6 server, then

the VLAN will be added into the table. Before enabled DHCPv6 server,

VLAN IP and server pool are required.

#### Click **OLT Configuration** → **DHCPv6** → **DHCPv6 Server** → **DHCPv6 Server**

**Enable** to configure DHCPv6 server.

| DHCPv6 Bind Information                    | DHCPv6 Server Enable | Server Pool Configuration |
|--------------------------------------------|----------------------|---------------------------|
| DHCPv6 Server Configu                      | ration               |                           |
| DHCPv6 Server                              | Disable 🗸            |                           |
| VLAN ID                                    | 1 🗸                  |                           |
| Pool Name                                  |                      |                           |
|                                            | Submit Reset         |                           |
|                                            |                      |                           |
| DHCPv6 Interface Info                      | rmation              |                           |
| VLAN ID Using Pool<br>3000 test<br>Refresh |                      |                           |

Figure 3-48: DHCPv6 Server

# **3.14.1.3 Pool Configuration**

DHCPv6 pool specifies the range of assigned IPv6 address. Life time, DNS

and domain also can be specified here for DHCPv6 client.

Click OLT Configuration  $\rightarrow$  DHCPv6  $\rightarrow$  DHCPv6 Server  $\rightarrow$ Server Pool Configuration to configure DHCPv6 address pool and other network

parameters.

| DHCPv6 Bind Inform                                                                                                    | nation DHCPv6    | Server Enable   | Server  | Pool Configura                           | tion                |                                       |             |      |        |
|----------------------------------------------------------------------------------------------------|------------------|-----------------|---------|------------------------------------------|---------------------|---------------------------------------|-------------|------|--------|
| DHCPv6 Server F                                                                                                    | ool Setting      |                 |         |                                          |                     |                                       |             |      |        |
| Pool Name<br>Start IPv6 Address<br>End IPv6 Address<br>Valid LifeTime<br>Preferred LifeTime<br>DNS Server<br>Domain Name | Submit           | (64             | 0-42949 | 67295)s<br>67295)s( <mark>Valid I</mark> | ifetime must be lar | ge than Preferred life                | time)       |      |        |
| Pool Name Star                                                                                                    | rt IPv6 Address  | End IPv6 Add    | dress   | Valid LifeTime                           | Preferred LifeTime  | DNS Server                            | Domain Name | Edit | Delete |
| test 2002:                                                                                                    | abcd::ef:1000/64 | 2002:abcd::ef:2 | 2000/64 | 600                                      | 500                 | 2002:abcd::ef:1<br>2002:abcd::ef:1000 | test.com    | 2    | Ū      |

# 3.14.2 DHCPv6 Relay

During the process of obtaining the IPv6 address/prefix and other network configuration parameters dynamically through the DHCPv6 relay, the DHCPv6 client and the DHCPv6 server are processed in the same way as when the DHCPv6 relay is not processed.

Click **OLT Configuration**  $\rightarrow$  **DHCPv6** $\rightarrow$  **DHCPv6Relay** $\rightarrow$  **Configuration** to configure DHCPv6 relay server.

| Configuration          |            |
|------------------------|------------|
| Add DHCPv6 Relay Se    | rver       |
| VLAN ID<br>Server IPv6 | 1 V<br>Add |
| DHcpv6 Realy Server    | Table      |
| VLAN ID Server IPv6    | Delete     |

Figure 3-50: DHCPv6 Relay

# 3.15 IPv6 SLAAC

IPv6 network uses the ICMPv6 route discovery protocol. When an IPv6 host connects to the network for the first time, it automatically configures itaccording to the information got by route discovery/prefixdiscovery. Route discovery/prefixdiscovery is that when a host is connected to IPv6 network, it can discover local router and obtain neighbor information, prefix of current network andotherconfiguration

parameters from route advertisement (RA) packets.

# 3.15.1 IPv6 SLAAC

When IPv6 host use SLAAC (Stateless Address AutoConfiguration), OLT will send a route advertisement (RA) packet to it. This page is used to configure parameters of the route advertisement packet.

Click **OLT Configuration** → IPv6 SLAAC → IPv6 SLAAC to configure RA

#### parameters.

| I | Pv6 SLAA | C IPv6 SLA  | AC Prefix                 |                          |                                |   |   |                   |                 |
|---|----------|-------------|---------------------------|--------------------------|--------------------------------|---|---|-------------------|-----------------|
|   | IPv6 SL/ | AC Configur | ation                     |                          |                                |   |   |                   |                 |
|   | VLAN ID  | Suppress RA | Send RA Time<br>(1-1800s) | RA LifeTime<br>(0-9000s) | Reachable Time<br>(0-3600000s) | м | 0 | Router Preference | MTU<br>(1-1500) |
|   | 3000     |             | 200                       | 600                      | 0                              |   |   | MEDIUM V          | 1500            |
|   | Submit   |             |                           |                          |                                |   |   |                   |                 |

Figure 3-51: IPv6 SLAAC

# **3.15.2 IPv6 SLAAC Prefix**

When IPv6 host uses stateless address auto configuration, OLT can provide IPv6 prefix.The host will generate an IPv6 address with the prefix.

Click OLT Configuration →IPv6 SLAAC→IPv6 SLAAC Prefix to configure

SLAAC prefix.

| IPv6 SLAAC IPv6 SL                                                      | AAC Prefix                   |                                                                       |
|-------------------------------------------------------------------------|------------------------------|-----------------------------------------------------------------------|
| IPv6 SLAAC Prefix (                                                     | Configura <mark>t</mark> ion |                                                                       |
| VLAN ID<br>ND Prefix<br>ND Prefix Length<br>Valid LifeTime              | 1                            | ✓<br>(0-4294967295)s                                                  |
| Preferred LifeTime<br>IPv6 SLAAC Prefix<br>VLAN ID ND Prefix<br>Refresh | Add Valid LifeTime Prefe     | (0-4294967295)s(Valid lifetime must be large than Preferred lifetime) |

Figure 3-52: IPv6 SLAAC Prefix

# 3.16 Route

# 3.16.1 IP

# 3.16.1.1 VLAN IP

Select an existing VLAN and set an IP address for this VLAN, as shown in

Figure 3-53.

| VLAN IP   | ARP Proxy   |     |         |        |        |
|-----------|-------------|-----|---------|--------|--------|
| VLAN IP   | Configurati |     |         |        |        |
| VLAN ID   |             | 1   | L       |        | ~      |
| IP Addres | S           |     |         |        |        |
| Subnet M  | ask         |     |         |        |        |
|           |             |     | Submit  | Reset  |        |
| VLAN IP   | Table       |     |         |        |        |
| VLAN ID   | IP Address  |     | Subnet  | Mask   | Delete |
| 3000      | 192.168.6.  | 181 | 255.255 | .255.0 | İ      |

Figure 3-53: VLAN IP

#### 3.16.1.2 ARP Proxy

When serves as an ARP proxy, the OLT processes the ARP request

message via configuring the VLAN as the layer 3 interface. The VLAN

IDconfiguration value ranges is from 1 to 4085.

First, configure the VLAN IP.

Then enable the ARP proxy.

| v | LAN IP                  | ARP Proxy    |      |                  |   |  |  |  |  |  |  |
|---|-------------------------|--------------|------|------------------|---|--|--|--|--|--|--|
|   | ARP Proxy Configuration |              |      |                  |   |  |  |  |  |  |  |
|   | VLAN ID                 |              | 1    |                  | ~ |  |  |  |  |  |  |
|   | ARP Proxy               | ,            | ا (  | Disable O Enable |   |  |  |  |  |  |  |
|   | ARP Prox                | y Table      | Su   | ıbmit            |   |  |  |  |  |  |  |
|   | VLAN ID                 | ARP Proxy St | atus |                  |   |  |  |  |  |  |  |
|   | 1                       | disable      |      |                  |   |  |  |  |  |  |  |
|   | 2                       | disable      |      |                  |   |  |  |  |  |  |  |
|   | 766                     | disable      |      |                  |   |  |  |  |  |  |  |
|   | 3000                    | disable      |      |                  |   |  |  |  |  |  |  |
|   | 3234                    | disable      |      |                  |   |  |  |  |  |  |  |

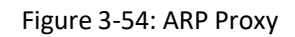

#### 3.16.2 Static Route

OLT supports static route L3 function. Click Static Route to configure, as

shown in Figure 3-55.

| Static Route                      |           |         |             |        |  |  |  |  |
|-----------------------------------|-----------|---------|-------------|--------|--|--|--|--|
| Add Static Route                  |           |         |             |        |  |  |  |  |
| Destination IP<br>Destination Mas | k [       |         |             |        |  |  |  |  |
| Gateway                           |           | Add     |             |        |  |  |  |  |
| Static Route T                    | able      |         |             |        |  |  |  |  |
| Destination IP                    | Destinati | on Mask | Gateway     | Delete |  |  |  |  |
| 192.168.10.0                      | 255.255.  | .255.0  | 192.168.3.1 | Ū      |  |  |  |  |

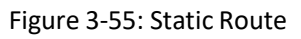

#### 3.16.3 RIP

RIP (Routing Information Protocol) is a simple internal gateway protocol, which is based on the D-V algorithm and uses hop count to represent metric. The hop count is the number of routers that a datagram must pass through. RIP only support maximum 15 hops; hence it is fit for a small network.

#### **3.16.3.1 RIP Information**

This page displays RIP information.

Click **OLT Configuration**  $\rightarrow$  **Route**  $\rightarrow$  **RIP**  $\rightarrow$  **RIP Information** to check RIP route table and routing information sources.

| RIP Informa     | tion   | RIP Enable RIP Route Networking |         |      |        |      |        | g R   | IP Redist | ribute | RIP Interface |
|-----------------|--------|---------------------------------|---------|------|--------|------|--------|-------|-----------|--------|---------------|
| RIP Route Table |        |                                 |         |      |        |      |        |       |           |        |               |
| Route Typ       | e Net  | work                            | Next Ho | op N | 1etric | Fron | n Tag  | Time  | ]         |        |               |
| Routing I       | nforma | ation                           | Source  | 5    |        |      |        |       |           |        |               |
|                 |        |                                 |         |      |        |      |        |       |           |        |               |
| Gateway         | BadPa  | ckets                           | BadRou  | utes | Dista  | nce  | Last U | pdate |           |        |               |
| Refresh         |        |                                 |         |      |        |      |        |       |           |        |               |
|                 |        |                                 |         |      |        |      |        |       |           |        |               |

Figure 3-56: RIP Information

#### 3.16.3.2 RIP Enable

Enable RIP protocol and configure RIP parameters.

#### Click **OLT Configuration** $\rightarrow$ **Route** $\rightarrow$ **RIP** $\rightarrow$ **RIP Enable** to configure RIP

basic parameters.

| RIP Information          | RIP Enable | RIP Route Networ | king   | RIP Redistribute | RIP Interface |  |  |  |  |
|--------------------------|------------|------------------|--------|------------------|---------------|--|--|--|--|
| RIP Enable Configuration |            |                  |        |                  |               |  |  |  |  |
| RIP Route                | Disab      | ole 🗸            | ]      | Base             |               |  |  |  |  |
| RIP Version              |            | ~                | ]      |                  |               |  |  |  |  |
| Update Time              | 30         | (                | (5-214 | 7483647s)        |               |  |  |  |  |
| Timeout Time             | 180        |                  | (5-214 | 7483647s)        |               |  |  |  |  |
| Garbage Time             | 120        | (                | (5-214 | 7483647s)        |               |  |  |  |  |
| Default Metric           | 1          |                  | (1-16) |                  |               |  |  |  |  |
| Distance                 | 120        |                  | (1-255 | 5)               |               |  |  |  |  |
|                          | Subr       | mit Reset        |        |                  |               |  |  |  |  |

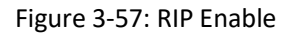

#### 3.16.3.3 RIP Route Networking

This page is used to add RIP route networking. VLAN IP address must be

set before adding the VLAN to RIP route networking table.

Click **OLT Configuration** → **Route** → **RIP** → **RIP Route** Networking to add

| the VLAN to RIP route networ | king table. |
|------------------------------|-------------|
|------------------------------|-------------|

| RIP Information      | RIP Enable  | RIP Route Networking | RIP Redistribute | RIP Interface |  |  |  |  |  |  |
|----------------------|-------------|----------------------|------------------|---------------|--|--|--|--|--|--|
| RIP Route Networking |             |                      |                  |               |  |  |  |  |  |  |
| VLAN                 | 3000        | ) <b>v</b>           |                  |               |  |  |  |  |  |  |
| IP Address           | 192.        | 168.6.181            |                  |               |  |  |  |  |  |  |
| Subnet Mask          | 255.        | 255.255.0            |                  |               |  |  |  |  |  |  |
|                      | Add         | Reset                |                  |               |  |  |  |  |  |  |
| RIP Route Net        | working Tab | le                   |                  |               |  |  |  |  |  |  |
|                      | _           |                      |                  |               |  |  |  |  |  |  |
| Network              | Delete      |                      |                  |               |  |  |  |  |  |  |
| 192.168.6.181/       | 24 📺        |                      |                  |               |  |  |  |  |  |  |
| Refresh              |             |                      |                  |               |  |  |  |  |  |  |

Figure 3-58: RIP Route Networking

# 3.16.3.4 RIP Redistribute

This page is used to enable or disable route redistribute and choose redistribute mode.

# Click **OLT Configuration** $\rightarrow$ **Route** $\rightarrow$ **RIP** $\rightarrow$ **RIP Redistribute** to configure

| RIP Information               | RIP Enable         | RIP Route Networking | RIP Redistribute | RIP Interface |  |  |  |  |  |  |
|-------------------------------|--------------------|----------------------|------------------|---------------|--|--|--|--|--|--|
| Default Route Redistribute    |                    |                      |                  |               |  |  |  |  |  |  |
| Default Route<br>Redistribute | Disab              | nit Reset            |                  |               |  |  |  |  |  |  |
| Redistribute                  |                    |                      |                  |               |  |  |  |  |  |  |
| Redistribute<br>Metric        | Kerne              | el 🗸 (0-16)<br>Reset |                  |               |  |  |  |  |  |  |
| Redistribute Ta               | Redistribute Table |                      |                  |               |  |  |  |  |  |  |
| Redistribute Typ<br>Refresh   | De Metric Del      | ete                  |                  |               |  |  |  |  |  |  |

RIP redistribute.

Figure 3-59: RIP Redistribute

#### 3.16.3.5 RIP Interface

This page is used to configure RIP interface and its authentication type. VLAN IP address must be set beforeconfiguring RIP interface. And auth chain should be set on page **Key Chain**, refer to section 3.16.5.

Click **OLT Configuration**  $\rightarrow$  **Route**  $\rightarrow$  **RIP**  $\rightarrow$  **RIP Interface** to configure RIP interface parameters.

| RIP Informatio                                                            | n RIP En            | able         | RIP Route Netw | vorking R  | RIP Redistribute | RIP Interface |  |  |  |  |
|---------------------------------------------------------------------------|---------------------|--------------|----------------|------------|------------------|---------------|--|--|--|--|
| RIP Interface Configuration                                               |                     |              |                |            |                  |               |  |  |  |  |
| VLAN     3000       IP Address       Subnet Mask       Send Version     1 |                     |              |                |            |                  |               |  |  |  |  |
| Recv Version                                                              | n                   | 1<br>Disable |                | ~          |                  |               |  |  |  |  |
| Authenticatio                                                             |                     | Submi        | t Reset        | •          |                  |               |  |  |  |  |
| RIP Interfac                                                              | RIP Interface Table |              |                |            |                  |               |  |  |  |  |
| Interface                                                                 | Network             |              | Send Version   | Recv Versi | on Authenticatio | n             |  |  |  |  |
| ethv0.3000                                                                | 192.168.6           | 181/24       | 2              | 12         |                  |               |  |  |  |  |
| Refresh                                                                   | Refresh             |              |                |            |                  |               |  |  |  |  |

Figure 3-60: RIP Interface

# 3.16.4 OSPF

OSPF (Open Shortest Path First) is an internal gateway protocol based on link state routing protocol. This protocol uses the Dijkstra algorithm to calculate the shortest path to each network, and performs the algorithm to quickly converge to the new loop-free topology when detecting changes in the link (such as link failure).

# **3.16.4.1 OSPF Information**

This page displays OSPF information, including neighbor information and

OSPF routing information.

Click OLT Configuration  $\rightarrow$  Route  $\rightarrow$  OSPF  $\rightarrow$  OSPF Information to check

OSPF information.

| OSPF Information   | OSPF                | Enable    | OSPF Rout  | e Netw  | orking     | OSPF Area Type  | OSPF Ar    | ea Sumr | nary  | OSPF Re | edistribute | OSPF Interface |
|--------------------|---------------------|-----------|------------|---------|------------|-----------------|------------|---------|-------|---------|-------------|----------------|
| OSPF Neighbor      | OSPF Neighbor Table |           |            |         |            |                 |            |         |       |         |             |                |
| Neighbor ID        | Priority            | State     | Dead Time  | Addres  | s          | Interface       |            | RXmtL   | RqstL | DBsmL   |             |                |
| 192.168.6.182      | 1                   | Full/DR   | 39.081s    | 192.16  | 58.6.182   | ethv0.3000:192. | 168.6.181  | 0       | 0     | 0       |             |                |
| OSPF Routing Table |                     |           |            |         |            |                 |            |         |       |         |             |                |
|                    |                     |           | OSPF Netwo | ork Rou | ting Table |                 |            |         |       |         |             |                |
| Destination Type   | Netwo               | rk        | Cost       |         | Area       | Interface       |            |         |       |         |             |                |
| N                  | 3.3.0.              | 0/16      | 1          |         | 3.3.3.3    | directly attach | ed to ethv | 0.3     |       |         |             |                |
| N                  | 192.1               | 68.6.0/24 | 1          |         | 0.0.0.0    | directly attach | ed to ethv | 0.3000  |       |         |             |                |
|                    |                     |           | OSPF Rout  | er Rout | ing Table  |                 |            |         |       |         |             |                |
| Destination Type   | Netwo               | rk        | Cost       |         | Area/Typ   | e Interface     |            |         |       |         |             |                |
|                    |                     |           | OSPF Exter | nal Rou | ting Table |                 |            |         |       |         |             |                |
| Destination Type   | Netwo               | rk        | Cost/Type  | 2 Cost  | Tag        | Interface       |            |         |       |         |             |                |

Figure 3-61: OSPF Information

# 3.16.4.2 OSPF Enable

This page is used to enable OSPF. Fill in route ID and let it blank, enable

OSPF. OLT will use the biggest IP address as route ID if it's blank.

Click OLT Configuration → Route → OSPF → OSPF Enable to enable

OSPF.

| OSPF Information | OSPF Enable | OSPF Route Networking | OSPF Area Type | OSPF Area Summary | OSPF Redistribute | OSPF Interface |
|------------------|-------------|-----------------------|----------------|-------------------|-------------------|----------------|
| OSPF Enable Co   | nfiguration |                       |                |                   |                   |                |
| OSPF Route       | Enable      | ~                     |                |                   |                   |                |
| Router ID        | 192.168     | 6.181                 |                |                   |                   |                |
|                  | Submit      | Reset                 |                |                   |                   |                |

Figure 3-62: OSPF Enable

# 3.16.4.3 OSPF Route networking

This page is used to configure area number for VLAN where OSPF

protocol is operating.

Click OLT Configuration  $\rightarrow$  Route  $\rightarrow$  OSPF  $\rightarrow$  OSPF Route Networking to

configure area number.

| OSPF Information | OSPF Enable   | e OSPF Route Ne | tworking C | OSPF Area Type | OSPF Area Summary | OSPF Redistribute | OSPF Interface |
|------------------|---------------|-----------------|------------|----------------|-------------------|-------------------|----------------|
| OSPF Route No    | tworking      |                 |            |                |                   |                   |                |
| Area             |               |                 |            |                |                   |                   |                |
| VLAN             | 3             | ~               |            |                |                   |                   |                |
| IP Address       |               |                 |            |                |                   |                   |                |
| Subnet Mask      |               |                 |            |                |                   |                   |                |
|                  | Add           | Reset           |            |                |                   |                   |                |
|                  |               |                 |            |                |                   |                   |                |
| OSPF Route No    | tworking Tabl | le              |            |                |                   |                   |                |
| Area Netwo       | rk De         | elete           |            |                |                   |                   |                |
| 3.3.3.3 3.3.3.   | 3/16          | Ū.              |            |                |                   |                   |                |
| 0.0.0.0 192.1    | 58.6.181/24   | ш́.             |            |                |                   |                   |                |
| Refresh          |               |                 |            |                |                   |                   |                |

Figure 3-63: OSPF Route Networking

# 3.16.4.4 OSPF Area Type

This page is used to configure area type. Backbone area will not display

on this page.

| OSPF Informat | ion OSPF En   | able OSPF R | oute Networking | OSPF Area Type      | OSPF Area Summary | OSPF Redistribute | OSPF Interface |
|---------------|---------------|-------------|-----------------|---------------------|-------------------|-------------------|----------------|
| OSPF Area 1   | ype Configura | ntion       |                 |                     |                   |                   |                |
| Area          | 3.3           | 1.3.3       | Notice: Ba      | ckbone cannot be co | nfigured as stub  |                   |                |
| Area Type     | Stu           | JD          | ~               |                     |                   |                   |                |
| NO Summary    | DIS<br>Ac     | id Reset    |                 |                     |                   |                   |                |
|               |               | in hose     |                 |                     |                   |                   |                |
| OSPF Area 1   | ype Table     |             |                 |                     |                   |                   |                |
| Area Typ      | e No Summar   | y Delete    |                 |                     |                   |                   |                |
| 3.3.3.3 STL   | B disable     | <b>İ</b>    |                 |                     |                   |                   |                |
| Refresh       |               |             |                 |                     |                   |                   |                |
|               |               |             |                 |                     |                   |                   |                |

Figure 3-64: OSPF Area Type

# 3.16.4.5 OSPF Area Summary

This page is used to configure area IP address summary.

| OSPF Information                           | OSPF Enable                   | OSPF Route Networking | OSPF Area Type | OSPF Area Summary | OSPF Redistribute | OSPF Interface |
|--------------------------------------------|-------------------------------|-----------------------|----------------|-------------------|-------------------|----------------|
| OSPF Area Sumr                             | na <mark>ry Configur</mark> a | tion                  |                |                   |                   |                |
| Area<br>IP Address<br>Subnet Mask          | 0.0.0.0                       | Reset                 |                |                   |                   |                |
| OSPF Area Sum                              | nary Table                    |                       |                |                   |                   |                |
| Area Network<br>3.3.3.3 192.168<br>Refresh | .20.1/24 Delete               | 2                     |                |                   |                   |                |

Figure 3-65: OSPF Area Summary

#### 3.16.4.6 OSPF Redistribute

The router can use route redistribution to broadcast the OSPF routing it

learns through another routing protocol so that several routing protocols

can cooperate with each other in a network.

| OSPF Information                        | OSPF Enable         | OSPF Route Networking | OSPF Area Type | OSPF Area Summary | OSPF Redistribute | OSPF Interface |
|-----------------------------------------|---------------------|-----------------------|----------------|-------------------|-------------------|----------------|
| Default Route Re                        | edistribute         |                       |                |                   |                   |                |
| Default Route<br>Redistribute           | Disable             | ~                     |                |                   |                   |                |
| Always                                  |                     |                       |                |                   |                   |                |
| Metric                                  |                     | (1-1677721            | 4)             |                   |                   |                |
| Metric Type                             |                     | (1-2)                 |                |                   |                   |                |
| 120000000000000000000000000000000000000 | Submit              | Reset                 |                |                   |                   |                |
| Redistribute                            |                     |                       |                |                   |                   |                |
| Redistribute                            | Kernel              | ~                     |                |                   |                   |                |
| Metric                                  |                     | (1-1677721            | 4)             |                   |                   |                |
| Metric Type                             |                     | (1-2)                 |                |                   |                   |                |
|                                         | Add I               | Reset                 |                |                   |                   |                |
| Redistribute Tab                        | le<br>Metric Metric | Type Delete           |                |                   |                   |                |
| Refresh                                 |                     |                       |                |                   |                   |                |

Figure 3-66: OSPF Redistribute

#### **3.16.4.7 OSPF Interface**

This page is used to OSPF interface parameters such as cost, time,

| OSPF Information   | OSPF Ena                     | able OSPI    | Route Networking    | OSPF Area Type   | e OSPF Area    | Summary O     | SPF Redistribute |  |  |  |  |  |  |
|--------------------|------------------------------|--------------|---------------------|------------------|----------------|---------------|------------------|--|--|--|--|--|--|
| OSPF Interface C   | OSPF Interface Configuration |              |                     |                  |                |               |                  |  |  |  |  |  |  |
| VLAN               | 3                            |              | ~                   |                  | E              | ase           |                  |  |  |  |  |  |  |
| IP Address         | 3.3                          | .3.3         |                     |                  |                |               |                  |  |  |  |  |  |  |
| Subnet Mask        | 255                          | .255.0.0     |                     |                  |                |               |                  |  |  |  |  |  |  |
| Cost               | 1                            |              | (1-65535)           |                  |                |               |                  |  |  |  |  |  |  |
| Retransmit Interva | I 5                          |              | (3-65535s)          |                  |                |               |                  |  |  |  |  |  |  |
| Transmit Delay     | 1                            |              | (1-65535s)          |                  |                |               |                  |  |  |  |  |  |  |
| Hello Interval     | 10                           |              | (1-65535s)          |                  |                |               |                  |  |  |  |  |  |  |
| Dead Interval      | 40                           |              | (1-65535s)          |                  |                |               |                  |  |  |  |  |  |  |
| Priority           | 1                            |              | (0-255)             |                  |                |               |                  |  |  |  |  |  |  |
| Authentication     | Ena                          | ble          | ~                   |                  |                |               |                  |  |  |  |  |  |  |
| Auth Type          | MD                           | 5            | ~                   |                  |                |               |                  |  |  |  |  |  |  |
| Key ID             | 1                            |              | (1-255)             |                  |                |               |                  |  |  |  |  |  |  |
| Auth String        |                              |              | (Auth String        | length must be l | ess than 16)   |               |                  |  |  |  |  |  |  |
|                    | Su                           | bmit Res     | et                  |                  |                |               |                  |  |  |  |  |  |  |
| OSPF Interface T   | able                         |              |                     |                  |                |               |                  |  |  |  |  |  |  |
| VLAN Network       | с                            | ost Priority | Retransmit Interval | Transmit Delay   | Hello Interval | Dead Interval | Authentication   |  |  |  |  |  |  |
| 3000 192.168.6.    | 181/24 1                     | 1            | 5                   | 1                | 10             | 40            |                  |  |  |  |  |  |  |
| 3 3.3.3.3/16       | 1                            | 1            | 5                   | 1                | 10             | 40            |                  |  |  |  |  |  |  |
| Refresh            |                              |              |                     |                  |                |               |                  |  |  |  |  |  |  |

erface

priority, authentication, and so on.

Figure 3-67: OSPF Interface

# 3.16.5 Key Chain

Key management is a method of controlling the authentication key used by routing protocols. The authentication key is available for EIGRP and RIP version 2. To manage the authentication key needs a key chain. Each key has its own key identifier, which is stored locally. The combination of the key identifier and the interface associated with the message uniquely identifies the authentication algorithm and MD5authentication key in use.

| Key Chain            |                      |    |
|----------------------|----------------------|----|
| Add Key Chain        |                      |    |
| Key Chain            |                      |    |
| Key ID               | (0-214748364         | 7) |
| Key String           |                      |    |
|                      | Add Reset            |    |
|                      |                      |    |
| Key Chain Table      |                      |    |
| Key Chain Key ID Key | y String Edit Delete |    |
| Refresh              |                      |    |
|                      |                      |    |

Figure 3-68: Key Chain

# 3.16.6 Route Table

This page displays routing items of OLT.

| ute Table                 |                     |            |          |                                   |             |
|---------------------------|---------------------|------------|----------|-----------------------------------|-------------|
| oute Types:<br>oute Table | K - kernel route, ( | C - connec | ted, S - | static, R - RIP, O - OSPF, > - se | lected rout |
| Route Type                | Network             | Distance   | Metric   | Interface                         | Time        |
| D                         | 3.3.0.0/16          | 110        | 1        | directly connected, ethv0.3       | 02:34:33    |
| C>*                       | 3.3.0.0/16          |            |          | directly connected, ethv0.3       |             |
| C>*                       | 127.0.0.0/8         |            |          | directly connected, lo            |             |
| D                         | 192.168.6.0/24      | 110        | 1        | directly connected, ethv0.3000    | 03:34:37    |
| C>*                       | 192.168.6.0/24      |            |          | directly connected, ethv0.3000    |             |
| 5                         | 192.168.10.0/24     | 1          | 0        | via, 192.168.3.1                  |             |

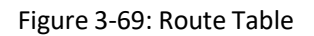

# 3.17 IPv6 Route

# 3.17.1 VLAN IPv6

Configure IPv6 address for VLAN that has been created.

Click OLT Configuration →IPv6 Route →IPv6 →VLAN IPv6, select an

existing VLAN and set an IPv6 address for it. The IPv6 address can be used

for inband management.

| VLAN IPv6                          | VLAN IPv6    |              |        |           |        |  |  |  |  |  |  |
|------------------------------------|--------------|--------------|--------|-----------|--------|--|--|--|--|--|--|
| VLAN IPv6 Configuration            |              |              |        |           |        |  |  |  |  |  |  |
| VLAN ID<br>IPv6 Addro<br>Prefixlen | ess          | 1<br>Submit  | Reset  |           |        |  |  |  |  |  |  |
| VLAN IPv                           | 6 Table      |              |        |           |        |  |  |  |  |  |  |
| VLAN ID                            | IPv6 Address |              |        | Prefixlen | Delete |  |  |  |  |  |  |
| 3000                               | fe80::bb8:82 | 14:a8ff:fec4 | 4:1e5b |           |        |  |  |  |  |  |  |

Figure 3-70: VLAN IPv6

# 3.17.2 IPv6 Static Route

Static route is added manually. It will not change even the situation and

network topology has been changed.

Click OLT Configuration → IPv6 Route → IPv6 Static Route, and add IPv6

static route item one by one.

| Add IPv6 Static Route                              |         |        |
|----------------------------------------------------|---------|--------|
|                                                    |         |        |
| Destination IPv6 Destination Prefixlen Gateway Add |         |        |
| IPv6 Static Route Table                            |         |        |
| Destination IPv6 Destination Prefixlen             | Gateway | Delete |

Figure 3-71: IPv6 Static Route

# 3.17.3 IPv6 Route Table

This table displays all IPv6 route items of the device, including static route and dynamic route.

Click **OLT Configuration→IPv6 Route→ IPv6 Route Table** to display all

IPv6 route items.

| I | Pv6 Route Ta               | ble                |            |         |                                    |        |                                   |
|---|----------------------------|--------------------|------------|---------|------------------------------------|--------|-----------------------------------|
|   | Route Types:<br>IPv6 Route | K - kerne<br>Table | l route, C | - conne | cted, S - static, R - RIPng, O - O | SPFv6, | > - selected route, * - FIB route |
|   | Route Type                 | Network            | Distance   | Metric  | Interface                          | Time   |                                   |
|   | K>*                        | ff00::/8           |            |         | directly connected, ethv0.3000     |        |                                   |
|   | Refresh                    |                    |            |         |                                    |        |                                   |

Figure 3-72: IPv6 Route Table

# Chapter 4 ONU Configuration

This chapter is about the ONU management by OLT.

# 4.1 ONU List

This page shows about the ONU authentication list, search the ONU by

MAC.

Click **ONU Configuration**→**ONU List**, shown as Figure 4-1.

| 0 | NU List O                                                                                                    | NU Statu | is OPM Diag       |             |     |          |           |          |           |          |                                        |  |
|---|----------------------------------------------------------------------------------------------------|----------|-------------------|-------------|-----|----------|-----------|----------|-----------|----------|----------------------------------------|--|
|   | ONU Authentication Information                                                                                                |          |                   |             |     |          |           |          |           |          |                                        |  |
|   | Port ID     PON1     Refresh       ONU Type     Authentication     Deregister       MAC     (HH:HH:HH:HH:HH:HH:HH)     Search |          |                   |             |     |          |           |          |           |          |                                        |  |
|   | ONU ID                                                                                                    | Status   | MAC Address       | Description | RTT | Туре     | Auth Flag | Exchange | Auth Mode | Loid/pwd | Action                                 |  |
|   | EPON0/1:1                                                                                                    | Offline  | 00:13:25:00:00:01 | N/A         | 0   | N/A      | Unauth    | Idle     | None      | N/A      | Profile Unauth                         |  |
|   | EPON0/1:2                                                                                                    | Online   | 80:14:A8:31:F1:68 | N/A         | 80  | 1GE+WIFI | Auth      | Idle     | None      | N/A      | Config Profile Deregister Reset Unauth |  |
|   |                                                                                                    |          |                   |             |     |          |           |          |           |          |                                        |  |
|   |                                                                                                    |          |                   |             |     |          |           |          |           |          |                                        |  |
|   |                                                                                                    |          |                   |             |     |          |           |          |           |          |                                        |  |
|   |                                                                                                    |          |                   |             |     |          |           |          |           |          |                                        |  |
|   |                                                                                                    |          |                   |             |     |          |           |          |           |          |                                        |  |
|   |                                                                                                    |          |                   |             |     | Figure   | 4-1: 0    | NU List  |           |          |                                        |  |

# 4.1.1 Config

Click **ONU List→Config,** shown as Figure 4-2.

| ONU List            |                               |                |                   |                       |              |             |           |           |          |           |          |                                      |
|---------------------|-------------------------------|----------------|-------------------|-----------------------|--------------|-------------|-----------|-----------|----------|-----------|----------|--------------------------------------|
| ONU Aut             | NU Authentication Information |                |                   |                       |              |             |           |           |          |           |          |                                      |
| Port ID<br>ONU Type | e                             | PON1<br>Auther | ntication •       | eregister All Reset A | <u>II Ur</u> | Auth All    |           |           |          |           |          |                                      |
| ONU ID              | LLID                          | Status         | Last Dereg Reason | MAC Address           | RTT          | Description | Туре      | Auth Flag | Exchange | Auth Mode | Loid/pwd | Action                               |
| 1                   | -1                            | Offline        | Power Off         | 80:14:A8:1A:E0:F8     | 49           | NULL        | 2GE+1POTS | Unauth    | Idle     | None      | NULL     | Profile Unauth                       |
| 2                   | -1                            | Offline        | Wire Down         | 80:14:A8:20:B6:D0     | 94           | NULL        | 1GE       | Unauth    | Idle     | None      | NULL     | Profile Unauth                       |
| 3                   | 2                             | Online         | Wire Down         | 80:14:A8:3A:31:40     | 96           | NULL        | 1GE+WIFI  | Auth      | Idle     | None      | NULL     | Config Profile Deregister Reset Unau |
| Refresh             |                               |                |                   |                       |              |             |           |           |          |           |          |                                      |
|                     | _                             |                |                   |                       |              |             |           |           |          |           |          |                                      |
|                     |                               |                |                   |                       |              |             |           |           |          |           |          |                                      |

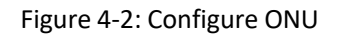

# 4.1.1.1 Information

Click **ONU List→Config→Information**, show the ONU information.

| ONU List     |              |        |         |         |      |            |        |      |            |              |             |   |       |         |       |         |       |        |
|--------------|--------------|--------|---------|---------|------|------------|--------|------|------------|--------------|-------------|---|-------|---------|-------|---------|-------|--------|
| Information  | Bandwidth    | Port   | VLAN    | QoS     | IGMP | Alarm      | WAN    | WIFI | Advance    |              |             |   | PON 1 | L ONU 3 | 80:14 | :A8:3A: | 31:40 | Go Bac |
| Basic Inforn | nation       |        |         |         |      |            |        |      |            |              |             |   |       |         |       |         |       |        |
| Description  |              |        |         | Submi   | t    |            |        |      |            |              |             |   |       |         |       |         |       |        |
| Basic Infor  | mation       |        |         |         |      |            |        |      |            |              |             |   |       |         |       |         |       |        |
| Vendor ID    |              | VSOL   |         |         | Mod  | lel ID     |        | 28F  | RW         |              |             |   |       |         |       |         |       |        |
| ONU ID       |              | 8014a8 | 3a3140  |         | Har  | dware Ve   | ersion | V1.  | 1          |              |             |   |       |         |       |         |       |        |
| Software Ve  | ersion       | V1.9.7 |         |         | Firm | nware Ve   | rsion  | 0x3  | 312e312e32 | 204465632032 | 23020323031 | Ī |       |         |       |         |       |        |
| Optical Mod  | dule Informa | tion   |         |         |      |            |        |      |            |              |             |   |       |         |       |         |       |        |
| Temperatur   | e            | 43 C   |         |         | Sup  | ply Volta  | ge     | 3.3  | 0 V        |              |             |   |       |         |       |         |       |        |
| Bias Curren  | t            | 17 mA  |         |         | Tra  | nsmit Pov  | ver    | 1.5  | 100 mW (1. | 7898 dBm)    |             |   |       |         |       |         |       |        |
| Receive Pov  | wer          | 0.5681 | mW (-2. | 4558 dB | m)   |            |        |      |            |              |             |   |       |         |       |         |       |        |
| CAP2 Infor   | mation       |        |         |         |      |            |        |      |            |              |             |   |       |         |       |         |       |        |
| ONU Type     |              | 0x1000 | 000     |         | Mult | ti LLID    |        | uns  | support    |              |             |   |       |         |       |         |       |        |
| Protection T | Гуре         | unsupp | ort     |         | PON  | NIF Count  |        | 1    |            |              |             |   |       |         |       |         |       |        |
| Slot Count   |              | 0      |         |         | Inte | erface Typ | e Coun | 2    |            |              |             |   |       |         |       |         |       |        |
| Interface Ty | /pe Port     | GE(1); | WLAN(1) | ;       |      |            |        |      |            |              |             |   |       |         |       |         |       |        |

Figure 4-3: ONU Information

# 4.1.1.2 Bandwidth

Click **ONU List→Config→Bandwidth** to configure ONU upstream and

downstream bandwidth.

| NU List      |          |                                                    |                         |             |        |                                          |                               |                 |         |
|--------------|----------|----------------------------------------------------|-------------------------|-------------|--------|------------------------------------------|-------------------------------|-----------------|---------|
| nformation B | Bandwidt | h Port V                                           | /LAN                    | QoS         | IGMP   | Alarm                                    | WAN                           | WIFI            | Advance |
| Bandwidth Co | nfigurat | ion                                                |                         |             |        |                                          |                               |                 |         |
| Туре         | Enable   |                                                    |                         | C           | ontent |                                          |                               |                 |         |
| Upstream     |          | Fix Rate<br>Commit Rate<br>Peak Rate<br>WRR Weight | 10000<br>10000<br>10000 | 0<br>0<br>0 |        | (0-950)<br>(1-950)<br>(512-10)<br>(1-20) | 000Kbps<br>000Kbps<br>000000k | )<br>)<br>(bps) |         |
| Downstream   | <b>V</b> | Peak Rate<br>WRR Weight                            | 10000                   | )           |        | (0-1000<br>(1-16)                        | )000Kbp                       | s)              |         |
| Submit       |          |                                                    |                         |             |        |                                          |                               |                 |         |

Figure 4-4: ONU Bandwidth

# 4.1.1.3 Port

The ONU port basic configure switch can be operated. And this page can configure the ONU port bandwidth.

Click **ONU List→Config→Port**, shown as Figure 4-5

| NU List                                      |                            |                                                                         |                                    |           |                                                |                                                      |            |         |
|----------------------------------------------|----------------------------|-------------------------------------------------------------------------|------------------------------------|-----------|------------------------------------------------|------------------------------------------------------|------------|---------|
| nformation                                   | Bandwidt                   | th Port V                                                               | LAN QoS                            | IGMP      | Alarm                                          | WAN                                                  | WIFI       | Advance |
| Port Basic Co                                | onfigurati                 | ion                                                                     |                                    |           |                                                |                                                      |            |         |
| ONU Port                                     |                            | Port1                                                                   | •                                  |           |                                                |                                                      |            |         |
| Basic Config                                 | uration                    |                                                                         |                                    |           |                                                |                                                      |            |         |
| Link Status: [<br>Ø Admin Sta<br>Bandwidth C | Down<br>Itus<br>Configurat | Auto Negot Submit                                                       | iation 📝                           | Flow Cont | rol                                            | <b>V</b> Loop                                        | Detectio   | n       |
| Туре                                         |                            |                                                                         |                                    |           |                                                |                                                      |            |         |
|                                              | Enable                     |                                                                         | (                                  | Content   |                                                |                                                      |            |         |
|                                              | Enable                     | Commit Rate                                                             | 1000                               | Content   | (0-104                                         | 8576kbit                                             | :/s)       |         |
| Upstream                                     | Enable                     | Commit Rate<br>Certain Burst                                            | 1000<br>100                        | Content   | (0-104<br>(0-102                               | 8576kbit<br>40byte)                                  | :/s)       |         |
| Upstream                                     | Enable                     | Commit Rate<br>Certain Burst<br>Extra Burst                             | 1000<br>100<br>100                 | Content   | (0-104<br>(0-102<br>(0-102                     | 8576kbit<br>40byte)<br>40byte)                       | :/s)       |         |
| Upstream                                     | Enable                     | Commit Rate<br>Certain Burst<br>Extra Burst<br>Commit Rate              | 1000<br>100<br>100<br>1000         | Content   | (0-104<br>(0-102<br>(0-102<br>(0-104           | 8576kbit<br>40byte)<br>40byte)<br>8576kbp            | :/s)<br>s) |         |
| Upstream<br>Downstream                       | Enable                     | Commit Rate<br>Certain Burst<br>Extra Burst<br>Commit Rate<br>Peak Rate | 1000<br>100<br>100<br>1000<br>1000 | Content   | (0-104<br>(0-102<br>(0-102<br>(0-104<br>(0-104 | 8576kbit<br>40byte)<br>40byte)<br>8576kbp<br>8576kbp | s)         |         |

Figure 4-5: ONU Port Configuration

#### 4.1.1.4 VLAN

ONU port default VLAN mode is transparent, the VLAN mode can be changed to tag mode, translation mode, aggregation mode, trunk mode. Click **ONU List** $\rightarrow$ **Config** $\rightarrow$ **VLAN**, shown as Figure 4-6.

| ONU List                                     |               |                      |      |                |      |       |     |      |         |  |
|----------------------------------------------|---------------|----------------------|------|----------------|------|-------|-----|------|---------|--|
| Information                                  | Bandwidt      | n Port               | VLAN | QoS            | IGMP | Alarm | WAN | WIFI | Advance |  |
| VLAN Config<br>ONU Port<br>VLAN Mode<br>PVID | guration<br>1 | Port1<br>tag<br>1000 |      | •<br>•<br>(1-4 | 095) |       |     |      |         |  |

Figure 4-6: ONU Port VLAN

#### 4.1.1.5 QoS

The QoS take effect with ONU port. Click **ONU** List $\rightarrow$ Config $\rightarrow$ QoS, shown as Figure 4-7.

| ONU List        |            |          |           |          |      |         |         |        |         |
|-----------------|------------|----------|-----------|----------|------|---------|---------|--------|---------|
| Information Ba  | ndwidth    | Port     | VLAN      | QoS I    | GMP  | Alarm   | WAN     | WIFI   | Advance |
| Port Class Conf | iguration  |          |           |          |      |         |         |        |         |
| ONU Port        | Port       | 1        |           | •        |      |         |         |        |         |
| Precedance 1    | (1-8)      | Priority | 1 (0-     | -7)      | Que  | ue 1    | (0-7)   |        |         |
| Destination M   | AC EC      | jual 🔹   | 00:00:    | 00:00:00 | 0:03 | (HH:HH: | :HH:HH: | HH:HH) |         |
| Source MAC      | Ec         | ual •    | 00:00:    | 00:00:00 | ):02 | (HH:HH: | :HH:HH: | HH:HH) |         |
| VLAN            | Ec         | jual     | -         |          |      | (1-4094 | )       |        |         |
| COS             | Ec         | qual 🚽   | -         |          |      | (0-7)   |         |        |         |
| 📃 Ethernet Typ  | e Eo       | qual ,   | -         |          |      |         |         |        |         |
| Destination I   | P Ec       | qual ,   | -         |          |      |         |         |        |         |
| Source IP       | Ec         | jual     | -         |          |      |         |         |        |         |
| Protocol        | Ec         | jual     | -         |          |      | (0-255) |         |        |         |
| TOS             | Ec         | jual 🖓   | -         |          |      | (0-255) |         |        |         |
| Destination P   | Port Eq    | jual     | -         |          |      | (0-6553 | 5)      |        |         |
| Source Port     | Ec         | jual 🖓   | -         |          |      | (0-6553 | 5)      |        |         |
|                 | Ad         | bl       |           |          |      |         |         |        |         |
| Precedance Pr   | iority Que | ue Clas  | s Details | Delete   |      |         |         |        |         |
| Clear           |            |          |           |          |      |         |         |        |         |

Figure 4-7: QoS Configuration

### 4.1.1.6 IGMP

Configure the ONU IGMP mode(Snooping or CTC Control), and the IGMP

VLAN mode.

Click **ONU List→Config→IGMP**, shown as Figure 4-8.

| ONU List    |                 |         |         |       |         |       |     |      |         |  |
|-------------|-----------------|---------|---------|-------|---------|-------|-----|------|---------|--|
| Information | Bandwidth       | Port    | VLAN    | QoS   | IGMP    | Alarm | WAN | WIFI | Advance |  |
| Multicast ( | Configuration   |         |         |       |         |       |     |      |         |  |
| Multicast S | witch 💿         | Snoopin | g 🔘 CT( | Contr | ol      |       |     |      |         |  |
| Fast Leave  | e State 🛛 🔘     | Disable | 🔘 Enab  | le    |         |       |     |      |         |  |
|             | Su              | ubmit   |         |       |         |       |     |      |         |  |
| Multicast I | Port Configurat | ion     |         |       |         |       |     |      |         |  |
| ONU Port    | Po              | rt1     |         | •     |         |       |     |      |         |  |
|             |                 |         |         |       |         |       | -1  |      |         |  |
| Multicast   | Max Group       | 64      |         |       | (0-255) |       |     |      |         |  |
|             |                 | Subm    | it      |       |         |       |     |      |         |  |
| Multicast   | VLAN            | 2000    |         |       |         |       |     |      |         |  |
|             |                 | 2000    | 1       |       |         |       |     |      |         |  |
|             |                 | Subm    | it      |       |         |       |     |      |         |  |
| VI AN Tag   | Strip Mode      | Chain   |         |       |         |       |     |      |         |  |
| VEARING     | Scrip House     | Strip   |         |       | •       |       |     |      |         |  |
|             |                 |         |         |       |         |       |     |      |         |  |

Figure 4-8: IGMP Configuration

#### 4.1.1.7 Alarm

Show the ONU alarm status and threshold. Click <code>ONU List</code>  $\rightarrow$  <code>Config</code>  $\rightarrow$ 

**IGMP**, shown as Figure 4-9.

| ONU List                                                 |                             |            |           |        |       |       |     |      |         |
|----------------------------------------------------------|-----------------------------|------------|-----------|--------|-------|-------|-----|------|---------|
| Information                                              | Bandwidth                   | Port       | VLAN      | QoS    | IGMP  | Alarm | WAN | WIFI | Advance |
| ONU Alarm                                                | Information                 |            |           |        |       |       |     |      |         |
| Alarm Type<br>Alarm Statu                                | Eq                          | uipmen     | t Alarm   | •      |       |       |     |      |         |
| PON Alarm                                                | Information                 |            |           |        |       |       |     |      |         |
| Alarm Type                                               | Rx                          | Power      | High Alar | m      |       | •     |     |      |         |
| Alarm Statu<br>Alarm Thres<br>Clear Thres                | s<br>hold -inf<br>hold -inf | dBm<br>dBm |           |        |       |       |     |      |         |
| Port Alarm                                               | Information                 |            |           |        |       |       |     |      |         |
| Port ID                                                  | Po                          | rt1        |           | •      |       |       |     |      |         |
| Alarm Type<br>Alarm Statu<br>Alarm Thres<br>Clear Thresl | s<br>hold<br>hold           | nernet F   | ort Auto  | Neg Fa | ilure | •     |     |      |         |

Figure 4-9: ONU Alarm

# 4.1.1.8 WAN

This is the private OAM between OLT and ONU. When the connected

ONU support this function, the option "WAN" can be show in this page.

Click ONU List  $\rightarrow$  Config  $\rightarrow$  WAN , fill in the parameter, click "Add" then

click "Submit" it will take effect, shown as Figure 4-10.

| ONU List    |                     |                               |                    |          |                     |            |        |             |        |         |
|-------------|---------------------|-------------------------------|--------------------|----------|---------------------|------------|--------|-------------|--------|---------|
| Information | Bandv               | vidth                         | Port               | VLAN     | QoS                 | IGMP       | Alarm  | WAN         | WIFI   | Advance |
| WAN Conn    | ect Tabl            | e                             |                    |          |                     |            |        |             |        |         |
| Index WA    | N Mode              | Connec                        | t Mode             | VLAN     | Mode                | Service M  | ode Co | onfiguratio | n Info | Status  |
| WAN Conn    | ect Para            | meter C                       | onfigu             | ration   |                     |            |        |             |        |         |
| Mode        |                     | bri                           | dge                | •        |                     |            |        |             |        |         |
| VLAN Mode   | 9                   | Та                            | g                  | -        |                     |            |        |             |        |         |
| VLAN ID     |                     | 10                            | 00                 | ((       | 0-4095)             |            |        |             |        |         |
| VLAN Cos    |                     | 0                             |                    | ((       | D-7)                |            |        |             |        |         |
| Qinq Enabl  | e                   | Dis                           | able               | -        |                     |            |        |             |        |         |
| Qinq Tpid   |                     |                               |                    | ((       | 0-65534             | 4)         |        |             |        |         |
| SVLAN ID    |                     |                               |                    | ((       | 0-4095)             |            |        |             |        |         |
| SVLAN Cos   |                     |                               |                    | ((       | D-7)                |            |        |             |        |         |
|             |                     | -                             |                    |          |                     |            |        |             |        |         |
| QOS Enabl   | e                   | Dis                           | sable .            | -        |                     |            |        |             |        |         |
| Service Mo  | de                  | Int                           | ternet             | <b>•</b> |                     |            |        |             |        |         |
| Port Bindin | g                   |                               | Lan1               | Lan:     | 2 🔳 L               | an3 🔳      | .an4   |             |        |         |
|             |                     | Ad                            | d d                | SSIL     | )2 🔲 S              | SID3 🔲 S   | SID4   |             |        |         |
| WAN Conn    | ect runn            | ing-con                       | fig                |          |                     |            |        |             |        |         |
| Index       |                     | onu rur                       | nning-o            | onfig    |                     | Dele       | te     |             |        |         |
| 1 Co<br>VL  | nnectTyp<br>AN Mode | e : brid <u>o</u><br>:Tag, VL | je, War<br>AN ID:: | 1000, V  | : intern<br>/LAN Co | et,<br>s:0 |        |             |        |         |
| Submit      | >                   |                               |                    |          |                     |            |        |             |        |         |

Figure 4-10: WAN Connection

#### 4.1.1.9 WIFI

This is the private OAM between OLT and ONU. When the connected ONU support this function, the option "WIFI" can be show in this page. Click **ONU List**  $\rightarrow$  **Config**  $\rightarrow$  **WIFI**, the SSID and the password can be set, shown as Figure 4-11.

| NU List    |               |        |         |         |         |          |         |        |
|------------|---------------|--------|---------|---------|---------|----------|---------|--------|
| formation  | Bandwidt      | h Po   | t VLA   | N QoS   | IGMP    | Alarm    | WAN     | WIFI   |
|            |               |        |         |         |         |          |         |        |
| VIFI Swit  | tch Configur  | ation  |         |         |         |          |         |        |
| Status     |               | enabl  | e       | •       |         |          |         |        |
| Communic   | ation Rules   | ETSI   |         | •       |         |          |         |        |
| rotocol C  | luster        | 80211  | Lbgn    |         |         |          |         |        |
| Channel    |               | 0      | (0-13)  |         |         |          |         |        |
| Transmit P | ower          | 20     | (0-20)  |         |         |          |         |        |
|            |               | subm   | it Del  | ete     |         |          |         |        |
| VIFI SSI   | O Configurat  | tion   |         |         |         |          |         |        |
| SID        |               | SSID1  |         | •       |         |          |         |        |
| NU WIFI    | Status        | enabl  | e       | •       |         |          |         |        |
| ncryption  | Status        | disabl | e       | •       |         |          |         |        |
| ame        |               | qwert  | y       |         |         |          |         |        |
| etwork A   | uthentication | n Open |         | •       |         |          |         |        |
|            |               |        |         |         |         |          |         |        |
| Encrypt Ty | pe            | NONE   |         | •       |         |          |         |        |
|            |               | subm   | iit     |         |         |          |         |        |
| VIFI SSII  | ) Table       |        |         |         |         |          |         |        |
| wifi_ssid  | wifi statue   | name   | hide    | auth_mo | de encr | ypt_type | content | delete |
| 1          | enable        | qwerty | disable | OPEN    | NON     | E        |         | Ū      |
|            |               |        |         |         |         |          |         |        |

Figure 4-11: WIFI Setting

#### 4.1.1.10 DHCP Server

This is the private OAM between OLT and ONU. When the connected ONU support this function, the option "DHCP Server" can be show in this page.

Click **ONU List**  $\rightarrow$  **Config**  $\rightarrow$  **DHCP Server**, the ONU Lan port DHCP server can be changed, shown as Figure 4-12.

| ONU List ON  | NU Status     | OPM Dia  | g     |     |         |       |     |      |             |
|--------------|---------------|----------|-------|-----|---------|-------|-----|------|-------------|
| Information  | Bandwidth     | Port     | VLAN  | QoS | IGMP    | Alarm | WAN | WIFI | DHCP Server |
| Advance      |               |          |       |     |         |       |     |      |             |
| DHCP Serve   | r Configurati | ion      |       |     |         |       |     |      |             |
| LAN IP Addre | ss 1          | 92.168.2 | 2.1   |     |         |       |     |      |             |
| LAN Subnet N | Mask 2        | 55.255.2 | 255.0 |     |         |       |     |      |             |
| DHCP Server  | E             | nable    |       | ~   |         |       |     |      |             |
| Lease Time   | 3             | 600      |       | (0- | 4294967 | 295)  |     |      |             |
| Beginning IP | Address 1     | 92.168.2 | 2.2   |     |         |       |     |      |             |
| Ending IP Ad | dress 19      | 92.168.2 | 2.254 |     |         |       |     |      |             |
| Pool Type    | P             | С        |       | ~   |         |       |     |      |             |
| Master DNS   | 8.            | .8.8.8   |       |     |         |       |     |      |             |
| Slave DNS    | 8             | 8.8.8    |       |     |         |       |     |      |             |
| Gateway      | 1             | 92.168.2 | 2.1   |     |         |       |     |      |             |
|              | 5             | Submit   |       |     |         |       |     |      |             |

Figure 4-12: DHCP Server Setting

# 4.1.1.11 Advance

ONU management IP and ONU MAC aging time can be set. The ONU which support management IP and MAC aging time can take effect. Click

**ONU List**  $\rightarrow$  **Config**  $\rightarrow$  **Advance**, shown as Figure 4-13.

| ONU List    |              |          |              |      |       |       |     |      |         |
|-------------|--------------|----------|--------------|------|-------|-------|-----|------|---------|
| Information | Bandwidth    | Port     | VLAN         | QoS  | IGMP  | Alarm | WAN | WIFI | Advance |
| Managemer   | nt IP Config | uration  |              |      |       |       |     |      |         |
| IP Address  | 1            | 92.168.5 | 126          |      |       |       |     |      |         |
| Network Ma  | sk 2         | 55.255.2 | 5 <b>5.0</b> |      |       |       |     |      |         |
| Gateway     | 1            | 92.168.5 | .1           |      |       |       |     |      |         |
| Client VLAN | 1            | 000      |              | (0-4 | 4095) |       |     |      |         |
| Service VLA | N O          | )        |              | (0-4 | 1095) |       |     |      |         |
| Priority    | 0            | )        |              | (0-7 | )     |       |     |      |         |
|             |              | Submit   |              |      |       |       |     |      |         |
| MAC Aging   | Configuratio | on       |              |      |       |       |     |      |         |
| Aging Time  | 6            | 00       |              | (0-6 | 5535) |       |     |      |         |
|             |              | Submit   |              |      |       |       |     |      |         |

Figure 4-13: Advance

### 4.1.1.12 VoIP

VoIP ONU can set the VoIP global parameter.

| ONU List      |                |      |           |         |         |        |      |      |       |         |
|---------------|----------------|------|-----------|---------|---------|--------|------|------|-------|---------|
| Information   | Bandwidth      | Port | VLAN      | QoS     | IGMP    | VoIP   | SIP  | POTS | Alarm | Advance |
| VoIP Globa    | l Configuratio | n    |           |         |         |        |      |      |       |         |
| Voice IP Mo   | de             | 3    | Static IP |         | •       |        |      |      |       |         |
| IP Address    |                | 1    | 192.168.6 | .66     | (x.)    | (.x.x) |      |      |       |         |
| Network Ma    | ask            | 2    | 255.255.2 | 55.0    | (x.)    | (.x.x) |      |      |       |         |
| Default Gat   | eway           | 1    | 192.168.6 | .1      | (x.)    | (.x.x) |      |      |       |         |
| Tagged Flag   | 9              |      | Tag       |         | •       |        |      |      |       |         |
| Voice Client  | VLAN           | 1    | 1000      |         | (0-     | 4095)  |      |      |       |         |
| Voice Servio  | e VLAN         | (    | )         |         | (0-     | 4095)  |      |      |       |         |
| Voice Priorit | ty .           | 5    | 7         |         | (0-     | 7)     |      |      |       |         |
|               |                |      | Submit    |         |         |        |      |      |       |         |
| IAD Operat    | tion Status    |      |           |         |         |        |      |      |       |         |
| IAD Operati   | ion Status     | L    | AD fault  |         |         |        |      |      |       |         |
| Set IAD Op    | eration        |      | Reregist  | er      | Deregis | ter R  | eset |      |       |         |
| Fax/Moder     | n Configuratio | n    |           |         |         |        |      |      |       |         |
| Voice T38 S   | tatus          | (    | Disable   | © Ena   | able    |        |      |      |       |         |
| Fax/Modem     | Control        | 0    | Negotia   | ation C | Auto VE | D      |      |      |       |         |

**ONU List**  $\rightarrow$  **Config**  $\rightarrow$  **VoIP**, shown as Figure 4-14.

Figure 4-14: VoIP Global

#### 4.1.1.13 SIP

VoIP ONU SIP parameter can be set in this page.

**ONU List**  $\rightarrow$  **Config**  $\rightarrow$  **SIP**, shown as Figure 4-15.

| ONU List     |                  |         |              |           |           |                          |     |     |           |          |         |  |  |
|--------------|------------------|---------|--------------|-----------|-----------|--------------------------|-----|-----|-----------|----------|---------|--|--|
| Information  | Bandwidth        | Port    | VLAN         | QoS       | IGM       | P Vo                     | IP  | SIP | POTS      | Alarm    | Advance |  |  |
| SIP Parame   | eter Configura   | ition   |              |           |           |                          |     |     |           |          |         |  |  |
| Manage Por   | t                | 5       | 5060         | (1-65535) |           |                          |     |     |           |          |         |  |  |
| Proxy Servic | e IP/Port        | 1       | 192.168.6.33 |           |           | (x.x.x.x) 5060 (1-       |     |     | (1-65535  | 1-65535) |         |  |  |
| Backup Pro>  | (y Service IP/P  | ort (   | 0.0.0.0      |           |           | (x.x.x.x) 5060 (1-65     |     |     | (1-65535  | -65535)  |         |  |  |
| Register Se  | rvice IP/Port    | 1       | 192.168.6.33 |           |           | (x.x.x.x)                | 506 | 50  | (1-65535) |          |         |  |  |
| Backup Reg   | ister Service II | P/Port  | 0.0.0.0      |           |           | (x.x.x.x)                | 506 | 60  | (0-65535) |          |         |  |  |
| Out Bound 9  | Service IP/Port  | : 0     | 0.0.0.0      |           |           | (x.x.x.x) 5060 (0-65535) |     |     |           |          |         |  |  |
| Register Int | 3                | 3600    |              |           | (0-65535) |                          |     |     |           |          |         |  |  |
| Heartbeat S  | 1                | Disable |              |           | <b>▼</b>  |                          |     |     |           |          |         |  |  |
| Heartbeat C  | 3                | 30      |              |           | (1-65535) |                          |     |     |           |          |         |  |  |
| Heartbeat C  | 1                | 1       |              |           | (1-65535) |                          |     |     |           |          |         |  |  |
|              |                  |         | Submit       |           |           |                          |     |     |           |          |         |  |  |

Figure 4-15: SIP Parameter

# 4.1.1.14 POTS

VoIP ONU POTS account and password set in this page, the length can't

be more than 16 bits.

**ONU List**  $\rightarrow$  **Config**  $\rightarrow$  **POTS**, shown as Figure 4-16.

| ONU Lis        | t                   |             |        |         |      |     |      |       |         |
|----------------|---------------------|-------------|--------|---------|------|-----|------|-------|---------|
| Informa        | formation Bandwidth |             | VLAN Q | oS IGMP | VoIP | SIP | POTS | Alarm | Advance |
| VoIP F         | OTS Configura       | ation       |        |         |      |     |      |       |         |
| VoIP P         | ort                 | Pots1       | •      | •       |      |     |      |       |         |
| POTS           | Information         |             |        |         |      |     |      |       |         |
| Port S         | itatus              | Inactive    |        |         |      |     |      |       |         |
| Servio         | es State            | EndNorm     | al     |         |      |     |      |       |         |
| Codec Mode     |                     | G711U       |        |         |      |     |      |       |         |
| Manag          | e Configuratio      | n           |        |         |      |     |      |       |         |
| Manage Status  |                     |             |        |         |      |     |      |       |         |
| SIP U          | ser Parameter       | Configurati | on     |         |      |     |      |       |         |
| User Account 1 |                     | 12124212    | 12     |         |      |     |      |       |         |
| User name 1    |                     | 12121212    | 12     |         |      |     |      |       |         |
| User Password  |                     | 11111111    | 11     |         |      |     |      |       |         |
|                |                     | Submit      |        |         |      |     |      |       |         |

Figure 4-16: POTS Setting

# 4.1.2 Profile

All the profile are shown in this page, choose the suitable profile binding the ONU. Click **ONU Configuration** $\rightarrow$ **ONU List** $\rightarrow$ **Profile,** shown as Figure 4-17.

| ONU List                                       |                                                |  |  |  |  |  |  |  |  |  |
|------------------------------------------------|------------------------------------------------|--|--|--|--|--|--|--|--|--|
| Binding: PON 1 ONU 1 80:14:A8:3A:31:40 Go Back |                                                |  |  |  |  |  |  |  |  |  |
| DBA Profile ID 1                               | <b>*</b>                                       |  |  |  |  |  |  |  |  |  |
| Service Profile ID 1                           | ▼                                              |  |  |  |  |  |  |  |  |  |
| VoIP Profile ID                                | ▼                                              |  |  |  |  |  |  |  |  |  |
| Alarm Profile ID 1                             | ▼                                              |  |  |  |  |  |  |  |  |  |
| Submit                                         | Reset                                          |  |  |  |  |  |  |  |  |  |
|                                                |                                                |  |  |  |  |  |  |  |  |  |
| DBA Profile Service Pro                        | ile VoIP Profile Alarm Profile                 |  |  |  |  |  |  |  |  |  |
| DBA Profile Information                        | DBA Profile Information                        |  |  |  |  |  |  |  |  |  |
| Profile ID 1                                   | <b>•</b>                                       |  |  |  |  |  |  |  |  |  |
| Description                                    |                                                |  |  |  |  |  |  |  |  |  |
|                                                |                                                |  |  |  |  |  |  |  |  |  |
| Кеу                                            | Value                                          |  |  |  |  |  |  |  |  |  |
| Upstream                                       | FIR : 50000 CIR : 50000 PIR : 50000 WEIGHT : 1 |  |  |  |  |  |  |  |  |  |
| Downstream PIR : 50000 WEIGHT : 1              |                                                |  |  |  |  |  |  |  |  |  |

Figure 4-17: Profile Bind

# 4.1.3 Deregister Reset Unauth

Single ONU can be operated deregister, reset(reboot), unauth. And the same PON ONU can be operated batch. Click **ONU Configuration** $\rightarrow$ **ONU List,** shown as Figure 4-18.

| ON | J List                         |      |             |             |         |        |                      |            |          |           |          |                   |                           |              |
|----|--------------------------------|------|-------------|-------------|---------|--------|----------------------|------------|----------|-----------|----------|-------------------|---------------------------|--------------|
| 0  | ONU Authentication Information |      |             |             |         |        |                      |            |          |           |          |                   |                           |              |
| Po | ort ID                         |      | PON1        | •           |         |        |                      |            |          |           |          |                   |                           |              |
| O  | NU Type                        | e    | Authentical | tion 👻      | Oeregi  | ster / | All <u>Reset All</u> | UnAuth All | >        |           |          |                   |                           |              |
|    |                                |      | Description | MAC Address | •       | DTT    | Tuno                 | Auth Flag  | Evebande | Auth Made | Loid/pwd | Last Deres Reason | Action                    |              |
|    | UNO ID                         | LLID | Description | MAC Address | 5       | KH     | туре                 | Auth Flag  | Exchange | Authmode  | Loid/pwd | Last Deleg Reason | ACCION                    |              |
| 1  |                                | -1   | NULL        | 80:14:A8:3A | :31:40  | 97     | 1GE+WIFI             | Unauth     | Idle     | None      | NULL     | Wire Down         | Profile Unauth            |              |
| 2  |                                | 1    | NULL        | 80:14:A8:1A | A:E0:F8 | 50     | 2GE+1POTS            | Auth       | Idle     | None      | NULL     | Wire Down         | Config Profile Geregister | Reset Unauth |
|    | Refresh                        | 1    |             |             |         |        |                      |            |          |           |          |                   |                           |              |
|    |                                | _    |             |             |         |        |                      |            |          |           |          |                   |                           |              |

Figure 4-18: Deregister Reset Unauth Setting

#### 4.1.4 ONU Status

Showing about the ONU information of the activity. User can check "Last

Register Time", "Last Deregister Reason", "Active Time" for each ONU.

Click **ONU Configuration**→**ONU List**→**ONU Status**, shown as Figure 4-19.

| Millessan .           | ONU List ON | U Statı | IS OPM Diag       |                     |                      |                        |            |
|-----------------------|-------------|---------|-------------------|---------------------|----------------------|------------------------|------------|
| OLT Information       |             |         |                   |                     |                      |                        |            |
| OLT Configuration     | ONU Status  | niorma  | luon              |                     |                      |                        |            |
| ONU Configuration     | Port ID     | PON     | 1 🗸               | Refresh             |                      |                        |            |
| ONU List              | MAC         |         | (Hi               | н:нн:нн:нн:нн)      | Search               |                        |            |
| Authentication        |             |         |                   |                     |                      |                        |            |
| Upgrade               | ONU ID      | Status  | MAC Address       | Last Register Time  | Last Deregister Time | Last Deregister Reason | Alive Time |
| Profile Configuration | EPON0/1:1   | Offline | 00:13:25:00:00:01 | N/A                 | N/A                  | N/A                    | 0 00:00:00 |
| System Configuration  | EPON0/1:2   | Online  | 80:14:A8:31:F1:68 | 2000/01/01 07:52:43 | 2000/01/01 07:50:56  | Wire Down              | 0 15:28:43 |
| , 5                   |             |         |                   |                     |                      |                        |            |
|                       |             |         |                   |                     |                      |                        |            |
|                       |             |         |                   |                     |                      |                        |            |
|                       |             |         |                   |                     |                      |                        |            |
|                       |             |         |                   |                     |                      |                        |            |

Figure 4-19: ONU Status

# 4.1.5 OPM Diag

Check the ONU RX power, a batch of ONU RX power information can be shown in a list. Clearly to check the register power, when register issue happen. Click **ONU Configuration** $\rightarrow$ **ONU List** $\rightarrow$ **OPM Diag**, shown as Figure 4-20.

| Milling and and       | ONU List OI          | NU Status OPM Dia | ag               |                     |                     |               |                |  |  |  |  |  |  |
|-----------------------|----------------------|-------------------|------------------|---------------------|---------------------|---------------|----------------|--|--|--|--|--|--|
| OLT Information       |                      | ing.              |                  |                     |                     |               |                |  |  |  |  |  |  |
| OLT Configuration     |                      |                   |                  |                     |                     |               |                |  |  |  |  |  |  |
| ONU Configuration     | Port ID PON1 Refresh |                   |                  |                     |                     |               |                |  |  |  |  |  |  |
| ONU List              | MAC                  |                   | (HH:HH:HH:       | HH:HH:HH) Seard     | h                   |               |                |  |  |  |  |  |  |
| Authentication        | ONULTO               | MAC Address       | Tama anatuma (C) | Cumple Valta as (1) |                     |               | DV Dawar(dDav) |  |  |  |  |  |  |
| Upgrade               | ONO ID               | MAC Address       | remperature(C)   | Supply voltage(v)   | TX BIas Current(mA) | TX Power(dBm) | KX Power(dBm)  |  |  |  |  |  |  |
| Profile Configuration | EPON0/1:2            | 80:14:A8:31:F1:68 | 59.52            | 3.27                | 7.94                | 1.93          | -15.83         |  |  |  |  |  |  |
| System Configuration  |                      |                   |                  |                     |                     |               |                |  |  |  |  |  |  |
|                       |                      |                   |                  |                     |                     |               |                |  |  |  |  |  |  |
|                       |                      |                   |                  |                     |                     |               |                |  |  |  |  |  |  |
|                       |                      |                   |                  |                     |                     |               |                |  |  |  |  |  |  |
|                       |                      |                   |                  |                     |                     |               |                |  |  |  |  |  |  |
|                       |                      |                   |                  |                     |                     |               |                |  |  |  |  |  |  |
|                       | 5° 4.20 00140        |                   |                  |                     |                     |               |                |  |  |  |  |  |  |

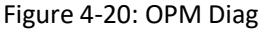

# 4.2 Authentication

# 4.2.1 Authentication Mode

Authentication mode is basic on PON, it is "Disable" mode by default.

There are 4 modes of the ONU authentication: Disable mode, MAC mode,

LOID mode and Hybrid mode. Click **ONU**
**Configuration**→**Authentication**→ **Authentication Mode**, shown as

Figure 4-21

| A | uthenticati | on Mode    | MAC List     | LOID | List |  |  |
|---|-------------|------------|--------------|------|------|--|--|
|   | ONU Authe   | entication | I            |      |      |  |  |
|   | Port ID     | Authe      | entication M | ode  |      |  |  |
|   | PON1        | MA         | ۱C ۲         | ·    |      |  |  |
|   | PON2        | Dis        | sable 🔻      | ·    |      |  |  |
|   | PON3        | Dis        | sable 🔻      | ·    |      |  |  |
|   | PON4        | Dis        | sable 🔻      | ·    |      |  |  |
|   | PON5        | Dis        | able 🔹       | ·    |      |  |  |
|   | PON6        | Dis        | sable 🔹      | ·    |      |  |  |
|   | PON7        | Dis        | sable 🔻      | ·    |      |  |  |
|   | PON8        | Dis        | sable 🔻      | ·    |      |  |  |
|   | submit      |            |              |      |      |  |  |

Figure 4-21: Authentication Mode

#### 4.2.2 MAC list

When the ONU authentication mode is MAC mode, only ONUs with their MAC on the white list can register to the OLT. The black MAC list ONU cannot register whatever the mode.

Click **ONU Configuration**→**Authentication**→**MAC List,** shown as Figure 4-22.

| uthentication Mod | le MAC List      | LOID List |       |              |     |
|-------------------|------------------|-----------|-------|--------------|-----|
| ONU MAC Auther    | ntication        |           |       |              |     |
| Port ID           | PON1             |           | •     |              |     |
| MAC Type          | White            |           | •     |              |     |
| Add MAC           |                  |           |       |              |     |
| MAC Address       |                  |           | (HH:H | H:HH:HH:HH:F | HH) |
|                   | Add              |           |       |              |     |
| White MAC Autho   | entication Table | 2         |       |              |     |
| Index             | MAC              |           | De    | lete         |     |
| 1                 | 80:14:A8:1A:E0   | ):F8      |       | <b>i</b>     |     |
| Clear             |                  |           |       |              |     |

Figure 4-22: MAC List

#### 4.2.3 LOID List

When the authentication mode is LOID, only the ONUs on the LOID list

can register to the OLT. Click **ONU Configuration**→**Authentication**→**LOID** 

List, shown as Figure 4-23..

| Authentication Mod | le MAC List      | LOID List |                                       |
|--------------------|------------------|-----------|---------------------------------------|
| ONU LOID           |                  |           |                                       |
| Port ID            | PON1             | •         |                                       |
| Add LOID<br>LOID   |                  |           |                                       |
| Password           |                  |           |                                       |
|                    | Add              |           |                                       |
| ONU LOID Authe     | entication Table | 1         |                                       |
| Index              | LOID             | Password  | Delete                                |
| 1                  | epon1234567      | 1234567   | i i i i i i i i i i i i i i i i i i i |
| Clear              |                  |           |                                       |

Figure 4-23: LOID List

# 4.3 Upgrade

ONU upgrade by OLT

### 4.3.1 Upgrade Status

When ONU is upgrading, the list will be shown in this page.

Click ONU Configuration→Upgrade→Upgrade Status, shown as Figure

4-24.

| Upgrade Status     |       | tatus  | Manual Upgrade | e Auto | Auto Upgrade |      |  |  |  |  |
|--------------------|-------|--------|----------------|--------|--------------|------|--|--|--|--|
| ONU Upgrade Status |       |        |                |        |              |      |  |  |  |  |
| PON                | I ID  | ONU ID | Upgrade Mode   | Status | Status Pro   | cess |  |  |  |  |
| Re                 | fresł | ١      |                |        |              |      |  |  |  |  |
|                    |       |        |                |        |              |      |  |  |  |  |
|                    |       |        |                |        |              |      |  |  |  |  |
|                    |       |        |                |        |              |      |  |  |  |  |
|                    |       |        |                |        |              |      |  |  |  |  |

Figure 4-24: ONU Upgrade Status

## 4.3.2 Manual Upgrade

Choose the ONU which need to upgrade, select the ONU(fill in the ONU

ID), browse the firmware , click upgrade will be OK.

Click **ONU Configuration**→**Upgrade**→**Manual Upgrade**, shown as Figure 4-25.

| Upgrade Status | Manual Upgrade | Auto Upgrade |    |  |
|----------------|----------------|--------------|----|--|
| Select ONU Up  | grade          |              |    |  |
| Port ID        | PON1           | •            |    |  |
| Select ONU     | 1 - 64         |              | ]- |  |
|                |                |              | ]- |  |
|                | Submit         | Reset        |    |  |
| ONU Upgrade I  | nformation     |              |    |  |
| Port ID Seletc | ONU Delete     |              |    |  |
| ONU Firmware   | Upgrade        |              |    |  |
| Select File:   |                | 浏览           |    |  |
| Upgrade        |                |              |    |  |

Figure 4-25: Manual Upgrade

## 4.3.3 Auto Upgrade

4-26.

The ONU firmware will be saved in the OLT first, when the ONU come

online, it will auto upgrade the firmware.

Click **ONU Configuration**→**Upgrade**→**Auto Upgrade**, shown as Figure

| Jpgrade Statu | s Manua     | l Upgrade | Auto Upg    | rade   |            |            |        |
|---------------|-------------|-----------|-------------|--------|------------|------------|--------|
| Add ONU Aut   | to Upgrade  |           |             |        |            |            |        |
| Force Mode    |             | Oisable   | Enable      |        |            |            |        |
| Vendor ID     |             | VSOL      |             | ]      |            |            |        |
| Model ID      |             | 28HE      |             | ]      |            |            |        |
| Software Ver  | sion        | V1.7.2    |             | ]      |            |            |        |
| Select File   |             |           |             | [ 浏览   |            |            |        |
|               |             | Upgrade   | Reset       |        |            |            |        |
| ONU Auto Up   | ograde Info | rmation   |             |        |            |            |        |
| -             | -           |           |             |        |            |            |        |
| Force State   | Verdor ID   | Model ID  | Software Ve | ersion | Image Name | IP Address | Delete |

Figure 4-26: Auto Upgrade

# **Chapter 5 Profile Configuration**

This chapter is about the ONU profile configuration. It is designed for batch ONU management by OLT.

## 5.1 DBA Profile

All the ONU will be bound an default DBA profile. When the user bind manually, the new template will take effect.

#### 5.1.1 Add/Commit

Add a DBA profile first, Click **Profile Configuration** $\rightarrow$ **DBA Profile** $\rightarrow$ **Add/Commit,** shown as Figure 5-1.

| Add/Commit  | Bandwidth   |               |
|-------------|-------------|---------------|
| Create DBA  | Profile     |               |
| Profile ID  | 1<br>Add    | (1-32767)     |
| DBA Profile | Information |               |
| Profile ID  |             | Delete Commit |
| Кеу         | Value       |               |
|             |             |               |
|             |             |               |

Figure 5-1: Add/Commit DBA Profile

#### 5.1.2 Bandwidth

Select the DBA profile ID, configure the content of DBA. Click Profile

**Configuration**→**DBA Profile** → **Add/Bandwidth**, shown as Figure 5-2.

| A Profile Bandwidth      |   |          |                   |             |                   |
|--------------------------|---|----------|-------------------|-------------|-------------------|
| file ID 1                | • |          |                   |             |                   |
| Туре                     |   | Active   |                   | Configurati | on content        |
|                          |   |          | Upstream FIR      | 222222      | (0-950000Kbps)    |
| Under an Configuration   |   |          | Upstream CIR      | 222222      | (1-950000Kbps)    |
| Upstream Configuration   |   | V        | Upstream PIR      | 222222      | (512-1000000Kbps) |
|                          |   |          | Upstream Weight   | 1           | (1-20)            |
|                          |   |          | Downstream PIR    | 276567      | (0-1000000Kbps)   |
| Downstream Configuration |   | <b>v</b> | Downstream Weight | 1           | (1-16)            |

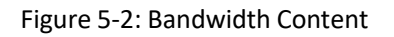

# **5.2 Service Profile**

The ONU service configuration can be set as a profile.

#### 5.2.1 Add/Commit

Add a service profile ID first, Click **Profile Configuration** -> Service Profile

#### $\rightarrow$ Add/Commit, shown as Figure 5-3.

| Add/Commit   | LAN Count       | Global | Port | VLAN     | QoS  | IGMP | WAN | WIFI | DHCP Server |  |
|--------------|-----------------|--------|------|----------|------|------|-----|------|-------------|--|
| Create Serv  | ice Profile     |        |      |          |      |      |     |      |             |  |
| Profile ID   | 2               |        |      | (1-32767 | 7)   |      |     |      |             |  |
|              | Add             |        |      |          |      |      |     |      |             |  |
| Service Prof | file Informatio | on     |      |          |      |      |     |      |             |  |
| Profile ID   | 2               |        | •    | Delet    | e Co | mmit |     |      |             |  |
| Description  |                 |        |      | Submit   |      |      |     |      |             |  |
| Koy          | Value           |        |      |          |      |      |     |      |             |  |
| Ports Count  | 0               |        |      |          |      |      |     |      |             |  |
| Global Parar | meter           |        |      |          |      |      |     |      |             |  |

#### Figure 5-3: Add/Commit Service Profile

#### 5.2.2 Content

The server profile configuration contain LAN Conut, Global(MAC Age

time), Port, VLAN, QoS, IGMP, WAN, WIFI, DHCP Server etc.

Click Profile Configuration→Service Profile

| Add/Commit  | LAN Count      | Global | Port   | VLAN     | QoS    | IGMP     | WAN     | WIFI    | DHCP Server |  |
|-------------|----------------|--------|--------|----------|--------|----------|---------|---------|-------------|--|
| Service Pro | file Lan Count | t      |        |          |        |          |         |         |             |  |
| Profile ID  | 1              |        |        | •        |        |          |         |         |             |  |
|             | Туре           |        | Active |          | Config | guration | content |         |             |  |
|             | Lan Count      |        |        | 4        |        |          | (0-2    | 55)     |             |  |
| Submit      |                |        |        |          |        |          |         |         | 1           |  |
|             |                |        |        |          |        |          |         |         |             |  |
|             |                |        | Figu   | ure 5-4: | LAN C  | Count    |         |         |             |  |
|             |                |        |        |          |        |          |         |         |             |  |
|             |                |        |        |          |        |          |         |         |             |  |
| Add/Commit  | LAN Count      | Global | Port   | VLAN     | QoS    | IGMP     | WAN     | WIFI    | DHCP Server |  |
| Service Pro | file MAC Age 1 | Time   |        |          |        |          |         |         |             |  |
| Profile ID  | 1              |        |        | •        |        |          |         |         |             |  |
|             | Туре           |        | Active |          | Confi  | guration | content |         |             |  |
| M           | 1AC Agetime    |        |        | 34567    | 89     |          | (0-4294 | 967295) |             |  |
| Submit      |                |        |        |          |        |          |         |         |             |  |

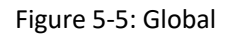

# **5.3 VoIP Profile**

The VoIP ONU can use this profile.

#### 5.3.1 Add/Commit

Add a VoIP profile ID first, Click **Profile Configuration** $\rightarrow$ **VoIP Profile**  $\rightarrow$ 

Add/Commit, shown as Figure 5-6.

| Add/Commit   | POTS Count  | VoIP | SIP | H.248     | POTS  |      |
|--------------|-------------|------|-----|-----------|-------|------|
| Create VoIP  | Profile     |      |     |           |       |      |
| Profile ID   | 1<br>Add    |      |     | (1-32767) | 1     |      |
| VoIP Profile | Information |      |     |           |       |      |
| Profile ID   | 1           |      | •   | Delet     | e Com | nmit |
| Description  |             |      |     | Submit    |       |      |

Figure 5-6: Add/Commit VoIP Profile

#### 5.3.2 Content

The VoIP profile configuration contain POTS Count, VoIP, SIP, H.248,

**POTS** etc. Click **Profile Configuration**→**VoIP Profile.** 

| Ad | ld/Commit          | POTS C   | ount   | VoIP    | SIP    | H.248 | POTS  |  |  |  |
|----|--------------------|----------|--------|---------|--------|-------|-------|--|--|--|
| F  | POTS Count Profile |          |        |         |        |       |       |  |  |  |
| F  | Profile ID         |          | 1      |         | •      |       |       |  |  |  |
|    | Туре               | Active   |        | (       | Conten | t     |       |  |  |  |
|    | POTS Count         | <b>V</b> | Pots ( | Count 2 |        | (0    | -255) |  |  |  |
|    | Submit             |          |        |         |        |       |       |  |  |  |

Figure 5-7: POTS Count

| Add/Commit  | POTS (  | Count VoIP                                                                | SIP                                        | H.248                         | POTS                            |           |          |
|-------------|---------|---------------------------------------------------------------------------|--------------------------------------------|-------------------------------|---------------------------------|-----------|----------|
| VoIP Global | Profile |                                                                           |                                            |                               |                                 |           |          |
| Profile ID  |         | 1                                                                         | •                                          | ]                             |                                 |           |          |
| Туре        | Active  |                                                                           |                                            |                               | Conter                          | it        |          |
| VoIP Global |         | Voice IP Mode<br>PPPoE Mode<br>UserName<br>VLAN Mode<br>CVLAN<br>Priority | PPPo<br>AUTO<br>1212:<br>VLAN<br>1000<br>7 | E •<br>• •<br>121<br>Stacking | Passwo<br>▼<br>(0-4095<br>(0-7) | ord 11111 | (0-4095) |
| Fax/Modem   | ✓       | Voice T38<br>Status<br>Fax/Modem Co                                       | ntrol [                                    | enable<br>negotiatio          | ▼<br>n ▼                        |           |          |
| Submit      |         |                                                                           |                                            |                               |                                 |           |          |

Figure 5-8: VoIP

# 5.4 Alarm Profile

# 5.4.1 Add/Commit

Add a alarm profile ID first, Click **Profile Configuration**  $\rightarrow$  **Alarm Profile**  $\rightarrow$ 

Add/Commit, shown as Figure 5-9.

| Add/Commit   | ONU      | PON    | Port | POTS      |        |        |  |  |  |
|--------------|----------|--------|------|-----------|--------|--------|--|--|--|
| Create Aları | n Profil | e      |      |           |        |        |  |  |  |
| Profile ID   | :        | 1      |      | (1-32767) |        |        |  |  |  |
| Alarm Profil | e Infor  | nation |      |           |        |        |  |  |  |
| Profile ID   |          | 1      |      | _         | Delete | Commit |  |  |  |
| Description  |          | 1      |      |           | Submit | Comme  |  |  |  |

Figure 5-9: Add/Commit Alarm Profile

#### 5.4.2 Content

The alarm profile contains ONU global threshold alarm, PON alarm, Port

alarm, POTS alarm, etc.Click Profile Configuration→Alarm Profile.

| Add/Commit ONU PO      | ON Po    | ort POTS                                                                                                    |
|------------------------|----------|----------------------------------------------------------------------------------------------------|
| ONU Alarm Profile Con  | figurati | on                                                                                                    |
| Profile ID             | 1        | <b>•</b>                                                                                                    |
| Alarm Type             | Active   | State / Alarm Threshold / Clear Threshold                                                                                                    |
| Equipment Alarm        |          | © Enable                                                                                                    |
| Power Alarm            | <b>V</b> | Enable      Disable     Disable |
| Battery Missing        | <b>V</b> | 🛇 Enable 💿 Disable                                                                                                    |
| Battery Failure        | <b>V</b> | ● Enable                                                                                                    |
| Battery Volt Low       | <b>V</b> | ☑ 3 3 (065535,units:0.1V)                                                                                                    |
| Physical Intrusion     |          | € Enable                                                                                                    |
| ONU Self Test Failure  | <b>V</b> | © Enable                                                                                                    |
| ONU Temp High Alarm    | <b>V</b> | ✓ 1280 (-12801280,units:0.1C)                                                                                                    |
| ONU Temp Low Alarm     |          | ✓ -1280 (-12801280,units:0.1C)                                                                                                    |
| Iad Connection Failure | <b>V</b> | ● Enable 	◎ Disable                                                                                                    |
| PON If Switch          | <b>V</b> | 🗇 Enable 🔘 Disable                                                                                                    |
| Sleep Status Update    | V        | 🗇 Enable 🔘 Disable                                                                                                    |
| Submit                 |          |                                                                                                    |

Figure 5-10: ONU Global Alarm

| Add/Commit ONU PO   | ON Port           | t POTS   |           |            |                        |  |  |  |  |  |  |
|---------------------|-------------------|----------|-----------|------------|------------------------|--|--|--|--|--|--|
| PON Alarm Profile   | PON Alarm Profile |          |           |            |                        |  |  |  |  |  |  |
| Profile ID          | 1                 |          | •         |            |                        |  |  |  |  |  |  |
| Alarm Type          | Active            | State    | e / Alarm | n Threshol | d / Clear Threshold    |  |  |  |  |  |  |
| Rx Power High Alarm | <b>V</b>          | <b>V</b> | 82        | 82         | (-40082,units:0.1dBm)  |  |  |  |  |  |  |
| Rx Power Low Alarm  | <b>V</b>          | <b>V</b> | -400      | -400       | (-40082,units:0.1dBm)  |  |  |  |  |  |  |
| Tx Power High Alarm |                   | <b>V</b> | 82        | 82         | (-40082,units:0.1dBm)  |  |  |  |  |  |  |
| Tx Power Low Alarm  |                   |          | -400      | -400       | (-40082,units:0.1dBm)  |  |  |  |  |  |  |
| Tx Bias High Alarm  |                   |          | 1310      | 1310       | (01310,units:0.1mA)    |  |  |  |  |  |  |
| Tx Bias Low Alarm   |                   |          | 100       | 100        | (01310,units:0.1mA)    |  |  |  |  |  |  |
| Vcc High Alarm      |                   |          | 65        | 65         | (065,units:0.1V)       |  |  |  |  |  |  |
| Vcc Low Alarm       |                   |          | 10        | 10         | (065,units:0.1V)       |  |  |  |  |  |  |
| Temp High Alarm     |                   |          | 1280      | 1280       | (-12801280,units:0.1C) |  |  |  |  |  |  |
| Temp Low Alarm      |                   | <b>V</b> | -1210     | -1210      | (-12801280,units:0.1C) |  |  |  |  |  |  |

Figure 5-11: PON Alarm

# **5.5 Bind Profile**

The DBA profile, server profile, VoIP profile, alarm profile can be bound to the ONU.

# 5.5.1 Information

In this page, the ONU profile bind list will be shown, and configure the ONU profile by click the "Config", Click **Profile Configuration** $\rightarrow$ **Bind Profile** $\rightarrow$ **Information.** 

| Informatio               | n Configuration   |         |     |         |         |       |                 |               |  |  |  |
|--------------------------|-------------------|---------|-----|---------|---------|-------|-----------------|---------------|--|--|--|
| Bind Profile Information |                   |         |     |         |         |       |                 |               |  |  |  |
| Port ID PON1 -           |                   |         |     |         |         |       |                 |               |  |  |  |
| 000000                   |                   | Tura    |     |         | Profile | ID    |                 | Dia d         |  |  |  |
| ONU ID                   | MAC Address       | Type    | DBA | Service | VoIP    | Alarm | Default Service | Bind          |  |  |  |
| 1                        | 00:0B:05:62:F2:08 | Unknown | 1   | 1       | 1       | 1     | 0x0             | <u>Confiq</u> |  |  |  |
| 2                        | 80:14:A8:20:B8:10 | Unknown | 0   | 0       | 0       | 0     | 0x0             | <u>Confiq</u> |  |  |  |
| 3                        | 80:14:A8:20:B6:20 | Unknown | 0   | 0       | 0       | 0     | 0x0             | <u>Confiq</u> |  |  |  |
| 4                        | 80:14:A8:20:B5:E8 | Unknown | 0   | 0       | 0       | 0     | 0x0             | <u>Confiq</u> |  |  |  |
| 5                        | 00:13:25:00:00:01 | Unknown | 0   | 0       | 0       | 0     | 0x0             | <u>Confiq</u> |  |  |  |
| 6                        | 80:14:A8:20:B7:00 | Unknown | 0   | 0       | 0       | 0     | 0x0             | <u>Confiq</u> |  |  |  |
| 7                        | 80:14:A8:20:B7:40 | Unknown | 1   | 1       | 1       | 1     | 0x0             | <u>Confiq</u> |  |  |  |
| 8                        | 80:14:A8:20:B6:68 | Unknown | 0   | 0       | 0       | 0     | 0x0             | <u>Confiq</u> |  |  |  |
| 9                        | 80:14:A8:20:B6:80 | Unknown | 1   | 1       | 1       | 1     | 0x0             | <u>Confiq</u> |  |  |  |
| 10                       | 80:14:A8:20:B6:60 | Unknown | 1   | 1       | 1       | 1     | 0x0             | <u>Confiq</u> |  |  |  |
| 11                       | 80:14:A8:20:B7:F0 | Unknown | 0   | 0       | 0       | 0     | 0x0             | Config        |  |  |  |
| 12                       | 80:14:A8:20:B6:48 | Unknown | 1   | 1       | 0       | 0     | 0x0             | Config        |  |  |  |
| 13                       | 80:14:A8:20:B6:C8 | Unknown | 1   | 0       | 1       | 0     | 0x0             | Config        |  |  |  |
| 14                       | 80:14:A8:20:B5:E0 | Unknown | 1   | 0       | 1       | 0     | 0x0             | Config        |  |  |  |
| 15                       | 80:14:A8:20:B7:E0 | Unknown | 1   | 1       | 0       | 0     | 0x0             | Config        |  |  |  |

Figure 5-12: Bind Profile Information

| Information Con                                | figuration          |                                                   |  |  |  |  |  |  |  |
|------------------------------------------------|---------------------|---------------------------------------------------|--|--|--|--|--|--|--|
| Binding: PON 1 ONU 1 00:0B:05:62:F2:08 Go Back |                     |                                                   |  |  |  |  |  |  |  |
| DBA Profile ID                                 | 1                   | ▼                                                 |  |  |  |  |  |  |  |
| Service Profile ID                             | 1                   | <b>▼</b>                                          |  |  |  |  |  |  |  |
| VoIP Profile ID                                | 1                   | <b>•</b>                                          |  |  |  |  |  |  |  |
| Alarm Profile ID                               | 1                   | ▼                                                 |  |  |  |  |  |  |  |
|                                                | Submit              | Reset                                             |  |  |  |  |  |  |  |
|                                                |                     |                                                   |  |  |  |  |  |  |  |
| DBA Profile S                                  | ervice Profi        | e VoIP Profile Alarm Profile                      |  |  |  |  |  |  |  |
| DBA Profile I                                  | nformation          |                                                   |  |  |  |  |  |  |  |
| Profile ID                                     | 1                   | •                                                 |  |  |  |  |  |  |  |
| Description                                    |                     |                                                   |  |  |  |  |  |  |  |
|                                                |                     |                                                   |  |  |  |  |  |  |  |
| Кеу                                            |                     | Value                                             |  |  |  |  |  |  |  |
| Upstream                                       |                     | FIR : 222222 CIR : 222222 PIR : 222222 WEIGHT : 1 |  |  |  |  |  |  |  |
| Downstream                                     |                     | PIR : 276567 WEIGHT : 1                           |  |  |  |  |  |  |  |
|                                                | Figure 5-13: Config |                                                   |  |  |  |  |  |  |  |

# 5.5.2 Configuration

In this page, the ONU list about the profile binding will be show, batch to

bind the profile can be allowed. Click **Profile Configuration > Bind** 

# $Profile \rightarrow Configuration.$

| nformatio | n Configuration   |         |     |         |         |       |
|-----------|-------------------|---------|-----|---------|---------|-------|
| Bind Pro  | file Information  |         |     |         |         |       |
| Port ID   | PON1              | •       |     |         |         |       |
|           |                   | Turne   |     | Profi   | le ID   |       |
| ONO ID    | MAC Address       | Type    | DBA | Service | VoIP    | Alarm |
| 1         | 00:0B:05:62:F2:08 | Unknown | 1 • | 1 •     | 1 -     | 1 •   |
| 2         | 80:14:A8:20:B8:10 | Unknown |     |         | <b></b> |       |
| 3         | 80:14:A8:20:B6:20 | Unknown | •   | <b></b> |         | · ·   |
| 4         | 80:14:A8:20:B5:E8 | Unknown | •   | •       |         | •     |
| 5         | 00:13:25:00:00:01 | Unknown | •   | <b></b> |         | · ·   |
| 6         | 80:14:A8:20:B7:00 | Unknown | •   | •       | -       | •     |
| 7         | 80:14:A8:20:B7:40 | Unknown | 1 • | 1 •     | 1 •     | 1 •   |
| 8         | 80:14:A8:20:B6:68 | Unknown | •   |         |         |       |
| 9         | 80:14:A8:20:B6:80 | Unknown | 1 • | 1 •     | 1 •     | 1 •   |
| 10        | 80:14:A8:20:B6:60 | Unknown | 1 • | 1 •     | 1 •     | 1 •   |

Figure 5-14: Bind Profile Configuration

# **Chapter 6** System Configuration

This chapter is about the global management of OLT.

# 6.1 System Log

# 6.1.1 System Log

Click **System Configuration**→**System Log** to view system event and alarm

#### information.

| S | /sten | n Log Ala  | arm Thre    | shold Al | arm Syslog Server                                                               |           |                |
|---|-------|------------|-------------|----------|---------------------------------------------------------------------------------|-----------|----------------|
|   | Alarr | n Log Tabl | e           |          |                                                                                 |           |                |
|   | Seleo | t Counts   | 200         |          |                                                                                 |           |                |
|   | Alarn | n Type     | ALL         |          | <b>~</b>                                                                        |           |                |
|   | No.1  | Page/Total | 10 Page     | 20 Iten  | n per page/Total 200 Item <u>First, Previous, Next, Last</u> No. 1 <u>Go!</u> ( | Clear All | <u>Refresh</u> |
|   | No.   | Time       |             | Level    | Message                                                                         |           |                |
|   | 1     | 1999/12/3  | 1 07:17:18  | major    | ONU Finish PON 0/1 ONU 61 80:14:A8:20:B6:D0.                                    |           |                |
|   | 2     | 1999/12/3  | 1 07:17:15  | major    | ONU AUTH Success PON 0/1 ONU 61 80:14:A8:20:B6:D0.                              |           |                |
|   | 3     | 1999/12/3  | 81 07:17:12 | major    | ONU Register PON 0/1 LLID 000 ONU 80:14:A8:20:B6:D0.                            |           |                |
|   | 4     | 1999/12/3  | 1 07:17:12  | major    | PON LOS Recovery PON 0/1 Link-Up                                                |           |                |
|   | 5     | 1999/12/3  | 1 07:17:07  | major    | ONU Deregister PON 0/5 ONU 80:14:A8:20:B6:D0 MPCP TIMEOUT.                      |           |                |
|   | 6     | 1999/12/3  | 1 07:17:06  | major    | PON LOS PON 0/5 Link-Down                                                       |           |                |
|   | 7     | 1999/12/3  | 1 07:17:05  | major    | ONU AUTH Success PON 0/5 ONU 1 80:14:A8:20:B6:D0.                               |           |                |
|   | 8     | 1999/12/3  | 1 07:17:02  | major    | PON LOS Recovery PON 0/5 Link-Up                                                |           |                |
|   | 9     | 1999/12/3  | 1 07:17:02  | major    | ONU Register PON 0/5 LLID 000 ONU 80:14:A8:20:B6:D0.                            |           |                |
|   | 10    | 1999/12/3  | 1 07:16:55  | major    | ONU Deregister PON 0/4 ONU 80:14:A8:20:B6:D0 MPCP TIMEOUT.                      |           |                |
|   | 11    | 1999/12/3  | 1 07:16:54  | major    | PON LOS PON 0/4 Link-Down                                                       |           |                |
|   | 12    | 1999/12/3  | 1 07:16:54  | major    | ONU AUTH Success PON 0/4 ONU 1 80:14:A8:20:B6:D0.                               |           |                |

Figure 6-1: System Log

The events and alarms levels are listed in Table 6-1.

| ITEM  | DESCRIPTION       | CRIPTION LEVEL ITEM DESCRIPTION |       | LEVEL                 |          |  |
|-------|-------------------|---------------------------------|-------|-----------------------|----------|--|
|       | OLT Port Updown   | warning                         |       | System Config Save    | warning  |  |
|       | OLT Port Loopback | warning                         |       | System Config Erase   | warning  |  |
|       | OLT Temp High     | major                           |       | Download File Success | major    |  |
|       | OLT Temp Low      | major                           | EVENT | Upload File Success   | major    |  |
| ALARM | OLT CPU Usage     | maior                           |       | Lingrado Filo Success |          |  |
|       | High              | major                           |       | Opgrade File Success  | major    |  |
|       | OLT MEM Usage     | major                           |       | DON Register          | critical |  |
|       | High              | Пајог                           |       | PON Register          | critical |  |
|       | OLT FAN           | major                           |       | PON Enable            | major    |  |

Table 6-1 Event and Alarm level

| Download File<br>Failed | major    | PON LOS Recovery                 | major    |
|-------------------------|----------|----------------------------------|----------|
| Upload File Failed      | major    | ONU is Registering               | major    |
| Upgrade File Failed     | major    | ONU Link Discover                | major    |
| PON Disable             | major    | ONU AUTH Success                 | major    |
| PON TX Power High       | major    | ONU DEAUTH Success               | major    |
| PON TX Power Low        | major    | ONU Upgrade Over                 | major    |
| PON TX Bias High        | major    | ONU finish the register and AUTH | major    |
| PON TX Bias Low         | major    | System Reset                     | critical |
| PON VCC High            | major    |                                  |          |
| PON VCC Low             | major    |                                  |          |
| PON Temp High           | major    |                                  |          |
| PON Temp Low            | major    |                                  |          |
| PON LOS                 | major    |                                  |          |
| ONU Deregister          | major    |                                  |          |
| ONU Link LOST           | major    |                                  |          |
| ONU Illegal<br>Register | major    |                                  |          |
| ONU AUTH Failed         | major    |                                  |          |
| ONU MAC Conflict        | major    |                                  |          |
| ONU LOID Conflict       | major    |                                  |          |
| ONU Critical Event      | major    |                                  |          |
| Dying Gasp              | major    |                                  |          |
| ONU Link Fault          | major    |                                  |          |
| ONU Link Event          | major    |                                  |          |
| ONU Event Notific       | major    |                                  |          |
| ONU Laser Always<br>On  | major    |                                  |          |
| PON Deregister          | critical |                                  |          |
| PON Register Failed     | critical |                                  |          |

## 6.1.2 Alarm

It contains all the alarms of OLT. User can choose the different alarms to "Print", "Record", "Trap" and "Remote". Click System Configuration  $\rightarrow$  System Log  $\rightarrow$  Alarm.

| System Log Alarm      | nresnoid Alar | m Sysio  | og Server |          |                      |          |          |          |          |
|-----------------------|---------------|----------|-----------|----------|----------------------|----------|----------|----------|----------|
| Alarm Configuration   |               |          |           |          |                      |          |          |          |          |
| Туре                  | Print         | Record   | Trap      | Remote   | Туре                 | Print    | Record   | Trap     | Remote   |
| FAN                   |               |          |           |          | Download File Failed | <b>V</b> |          |          | <b>V</b> |
| Upload File Failed    | <b>V</b>      | <b>V</b> | <b>V</b>  | <b>V</b> | Upgrade File Failed  | <b>V</b> |          | <b>V</b> | <b>V</b> |
| Port Updown           |               |          | <b>V</b>  | <b>V</b> | Port Loopback        |          |          |          |          |
| PON Deregister        |               |          | <b>V</b>  | <b>V</b> | PON Register Failed  |          |          |          |          |
| PON Disable           |               |          | <b>V</b>  | <b>V</b> | PON Txpower High     | <b>V</b> |          |          |          |
| PON Txpower Low       | V             |          | <b>V</b>  | <b>V</b> | PON Txbias High      |          |          |          |          |
| PON Txbias Low        |               |          | <b>V</b>  | <b>V</b> | PON Vcc High         | <b>V</b> |          |          |          |
| PON Vcc Low           |               |          | <b>V</b>  | <b>V</b> | PON Temp High        | <b>V</b> |          |          |          |
| PON Temp Low          | V             |          | <b>V</b>  | <b>V</b> | PON Los              |          |          |          |          |
| ONU Deregister        | V             | <b>V</b> | <b>V</b>  | <b>V</b> | ONU Link Lost        |          |          |          |          |
| ONU Illegal Register  | <b>V</b>      | <b>V</b> | <b>V</b>  |          | ONU Auth Failed      | <b>V</b> | <b>V</b> | <b>V</b> | <b>V</b> |
| ONU MAC Conflict      |               |          | <b>V</b>  | <b>V</b> | ONU Loid Conflict    |          |          |          |          |
| ONU Critical Event    |               |          |           |          | ONU Dying Gasp       | 7        | <b>V</b> | <b>V</b> | <b>V</b> |
| ONU Link Fault        | V             | <b>V</b> | <b>V</b>  | <b>V</b> | ONU Link Event       |          |          |          |          |
| ONU Event Notific     |               |          |           | <b>V</b> | Reset                |          |          |          |          |
| Config Save           | <b>V</b>      | <b>V</b> | <b>V</b>  | <b>V</b> | Config Erase         | <b>V</b> |          | <b>V</b> | <b>V</b> |
| Download File Success | V             | <b>V</b> | <b>V</b>  | <b>V</b> | Upload File Success  | <b>V</b> |          | <b>V</b> |          |
| Upgrade File Success  | V             | <b>V</b> | <b>V</b>  | <b>V</b> | PON Register         |          |          |          |          |
| PON Enable            |               |          | <b>V</b>  | <b>V</b> | PON Los Recovery     |          |          |          |          |
| ONU Register          |               | <b>V</b> | <b>V</b>  |          | ONU Link Discover    |          |          |          |          |

Figure 6-2: Alarm

# 6.1.3 Threshold Alarm

Configure the temperature threshold, CPU-usage threshold and memory-

usage threshold, PON optical threshold. Click System Configuration

 $\rightarrow$ System Log  $\rightarrow$ ThresholdAlarm.

System Log Alarm Threshold Alarm Syslog Server

**Threshold Alarm Configuration** 

| Туре               | Print    | Record   | Trap     | Remote   | Alarm Threshold | Clear Threshold |  |
|--------------------|----------|----------|----------|----------|-----------------|-----------------|--|
| Temp High (C)      |          |          |          | <b>V</b> | 70.00           | 70.00           |  |
| Temp Low (C)       | <b>V</b> | <b>V</b> | <b>V</b> | <b>V</b> | 20.00           | 20.00           |  |
| CPU Usage High (%) |          |          |          |          | 0.00            | 0.00            |  |
| MEM Usage High (%) |          |          |          |          | 0.00            | 0.00            |  |

Submit Reset

#### PON Optical Alarm Configuration

| Port ID         | PON1  |          | -               |                 |
|-----------------|-------|----------|-----------------|-----------------|
| Туре            |       | State    | Alarm Threshold | Clear Threshold |
| Tx Power High   | (dBm) | <b>V</b> | 10.00           | 10.00           |
| Tx Power Low    | (dBm) |          | 0.00            | 0.00            |
| Tx Bias High (m | ıA)   | <b>V</b> | 30.00           | 30.00           |
| Tx Bias Low (m  | IA)   |          | 0.00            | 0.00            |
| Vcc High (V)    |       |          | 0.00            | 0.00            |
| Vcc Low (V)     |       |          | 0.00            | 0.00            |
| Temp High (C)   |       |          | 0.00            | 0.00            |
| Temp Low (C)    |       |          | 0.00            | 0.00            |
| Submit Res      | set   |          |                 |                 |

Figure 6-3: Threshold Alarm

#### 6.1.4 Syslog Server

Configure the server of OLT remote system logs. Click System

Configuration  $\rightarrow$  System Log  $\rightarrow$  Syslog Server.

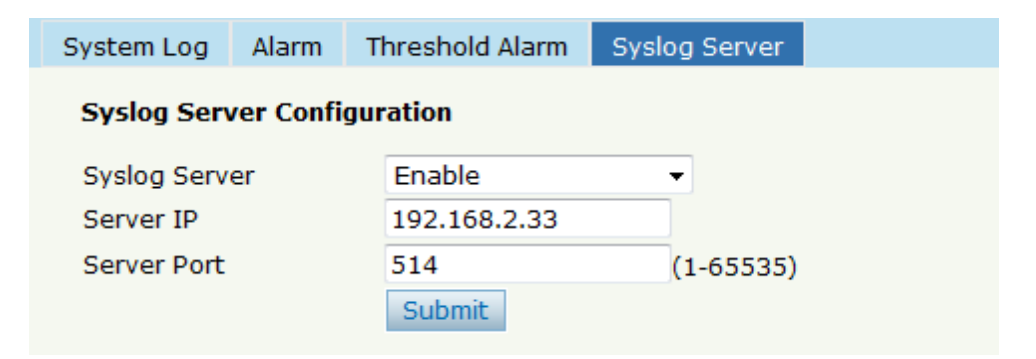

Figure 6-4: Syslog Server

#### 6.2 Device Management

#### 6.2.1 Firmware Upgrade

You can upgrade the OLT firmware by WEB, do not need TFTP server. After finish upgrading, it will ask if you want to reboot OLT. It need to reboot after upgrade then take effect. Click **System Configuration** $\rightarrow$ **Device Management** $\rightarrow$ **Firmware Upgrade.** 

| Firmware Upgrade   | Device Reboot          | Config File |  |  |  |  |
|--------------------|------------------------|-------------|--|--|--|--|
| Firmware Upgrade   |                        |             |  |  |  |  |
| Current Firmware \ | -<br>Version: V2 03 23 |             |  |  |  |  |
| Select File:       |                        | 测览          |  |  |  |  |
| Upgrade            |                        |             |  |  |  |  |

Figure 6-5: Firmware Upgrade

#### 6.2.2 Device Reboot

Click System Configuration → Device Management → Device Reboot, it

will reboot the entire system. (Please save the configuration first)

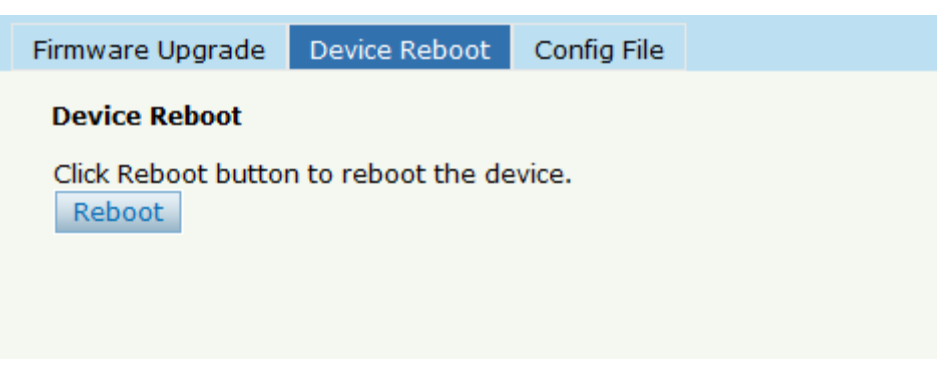

Figure 6-6: Device Reboot

## 6.2.3 Config File

Click System Configuration  $\rightarrow$  Device Management  $\rightarrow$  Config File, you can backup configuration, restore configuration, restore factory defaults and save configuration.

| F | rmware Upgrade Devic  | e Reboot Config File                                                                                                  |  |
|---|-----------------------|----------------------------------------------------------------------------------------------------|--|
|   | Config File           |                                                                                                    |  |
|   | Backup Configuration  | Download                                                                                                    |  |
|   | Restore Configuration | All existing configuration will be overwritten.<br>the device will reboot after restore is completed!<br>Select File: |  |
|   | Load Factory Defaults | Click Restore to load the factory defaults.<br>The device will reboot after restore is completed!<br>Load             |  |
|   | Save Configuration    | Press the button below to save configuration.                                                                         |  |

Figure 6-7: Config File

# 6.3 User Management

Two kinds of users have been defined, Normal and Admin. There are limitations to normal user, and admin user has no limits to full function of OLT. The default account member is **Admin** level.

| User Manage  |               |      |        |    |  |
|--------------|---------------|------|--------|----|--|
| Add User     |               |      |        |    |  |
| User Name    | User Name     |      | user   |    |  |
| User Passwo  | User Password |      | ••••   |    |  |
| Confirm Pass | sword         | •••• |        |    |  |
| User Role    |               | Norr | nal    |    |  |
|              |               | Add  | Cance  | el |  |
| User Table   |               |      |        |    |  |
| User Name    | User Role     | Edit | Delete |    |  |
| admin        | Admin         | 2    |        |    |  |

Figure 6-8: User Manage

# 6.4 SNMP

#### 6.4.1 SNMP V1/V2

The EPON OLT supports SNMP v1/v2, click **System Configuration**  $\rightarrow$  **SNMP**  $\rightarrow$  **SNMP** V1/V2 to configure.

| SNMPV1/V2 SI  | ммруз      | SNMPV3    | Trap   |                    |
|---------------|------------|-----------|--------|--------------------|
| Add Communit  | y          |           |        |                    |
| Community Nar | <b>m</b> o |           |        |                    |
| Access Pight  | Re:        | od Oply   |        |                    |
| Access Right  | Ade        |           |        | •                  |
| Community Ta  | ble        | 1         |        |                    |
|               |            |           |        | 1                  |
| Community Na  | ime Acc    | ess Right | Delete | -                  |
| public        | Rea        | ad-Only   | Ū      |                    |
| private       | Rea        | ad-Write  | Ū      |                    |
| Add Trap      |            |           |        | а<br>-             |
| Host ID       |            |           |        |                    |
|               | 167        | )         |        | (1 (5525)          |
| ODP Port      | 102        |           |        | (1-65535)          |
| Community Nar | me pub     | DIIC      |        |                    |
| SNMP Version  | 1          |           |        | •                  |
| Tree Table    | Add        | 1         |        |                    |
| irap lable    |            |           |        |                    |
| Host IP UDP F | Port SN    | MP Versio | n Comr | nunity Name Delete |

Figure 6-9: SNMP V1/V2

#### 6.4.2 SNMP V3

The EPON OLT also supports SNMP V3, click System Configuration  $\rightarrow$ 

**SNMP**  $\rightarrow$  **SNMP** V3, as shown in Figure 6-10.

| SNMPV1/V2    | SNMPV3 SI    | NMPV3 Trap   |            |                |        |  |
|--------------|--------------|--------------|------------|----------------|--------|--|
| Add View     |              |              |            |                |        |  |
| View Name    |              |              |            |                |        |  |
| Subtree      |              |              | (Type:Obj  | ect Identifier | )      |  |
| View Type    | include      | 5            | -          |                |        |  |
|              | Add          |              |            |                |        |  |
| View Table   |              |              |            |                |        |  |
| View Name    | Subtree Viev | w type Delet | e          |                |        |  |
| Add Group    |              |              |            |                |        |  |
| Group Name   |              |              |            |                |        |  |
| Access Level | noauth       | ı            | •          |                |        |  |
| Read View    |              |              |            |                |        |  |
| Write View   |              |              |            |                |        |  |
| Notify View  |              |              |            |                |        |  |
|              | Add          |              |            |                |        |  |
| Group Table  |              |              |            |                |        |  |
| Group Name   | Access Leve  | Read View    | Write View | Notify View    | Delete |  |

Figure 6-10: SNMP V3

# 6.4.3 SMNP V3 Trap

Configure or remove the Trap messages of the target host IP address.

| SNMPV1/V2   | SNMPV  | 3 SNN   | 1PV3 Trap |            |          |         |             |        |
|-------------|--------|---------|-----------|------------|----------|---------|-------------|--------|
| Add Trap    |        |         |           |            |          |         |             |        |
| Host IP     | [      |         |           |            |          |         |             |        |
| UDP Port    | [      | 162     |           | (1-65535)  |          |         |             |        |
| User Name   | [      |         |           |            |          |         |             |        |
| User Level  | [      | noauth  |           | •          |          |         |             |        |
| Tag List    | [      | trap    |           | •          |          |         |             |        |
| Timeout     | [      |         |           | (1-400000  | 000)     |         |             |        |
| Retry Count | [      |         |           | (1-100)    |          |         |             |        |
|             | Γ      | Add     |           |            |          |         |             |        |
| Trap Table  | L      |         |           |            |          |         |             |        |
| Host IP UD  | P Port | Version | User Name | User Level | Tag List | Timeout | Retry Count | Delete |

Figure 6-11: SNMP V3 Trap

## **6.5 AUX IP**

AUX port is out band management port. The IP address is out band management IP, default IP address is 192.168.8.100. User can change it if need. Click System Configuration  $\rightarrow$  AUX IP

| AUX IP               |               |
|----------------------|---------------|
| AUX IP Configuration |               |
| IP Address           | 192.168.7.100 |
| Subnet Mask          | 255.255.255.0 |
| Gateway              | 0.0.0.0       |
| Master DNS           | 0.0.0         |
| Slave DNS            | 0.0.0.0       |
|                      | Submit Reset  |

Figure 6-12: AUX IP

# 6.6 System Time

#### 6.6.1 RTC

Click System Configuration → System Time→RTC .The default system

time is the OLT firmware release time.

| RTC  | NT    | Þ    |       |      |       |        |    |  |
|------|-------|------|-------|------|-------|--------|----|--|
| Date | e Set | ting |       |      |       |        |    |  |
| Year | r     | Mon  | thDay | Hour | Minut | teSeco | nd |  |
| 200  | 00    | 1    | 2     | 6    | 50    | 10     |    |  |
| Su   | bmit  | R    | eset  |      |       |        |    |  |

Figure 6-13: RTC Configuration

#### 6.6.2 NTP

Synchronize the time to the NTP server. Click System Configuration  $\rightarrow$ 

#### System Time→NTP

| RTC NTP                    |                                     |   |
|----------------------------|-------------------------------------|---|
| NTP Configuration          |                                     |   |
| Enable NTP Synchronization | Enable                              | • |
| NTP Timezone               | GMT+0                               | - |
| NTP Server                 | 192.168.3.22                        |   |
| Current Time               | 2000 / 1 / 2 6:55:6<br>Submit Reset |   |

Figure 6-14: NTP Configuration

#### 6.7 FAN

The fans can be controlled to turn on/off, or turn on automatically.

Click System Configuration → FAN.

| FAN               |                                  |         |
|-------------------|----------------------------------|---------|
| FAN Configuration |                                  |         |
| FAN Temperature   | 50                               | (20-80) |
| FAN Mode          | © Open © Close @<br>Submit Reset | Auto    |
|                   |                                  |         |

Figure 6-15: FAN Configuration

#### 6.8 Mirror

Each monitor session can be set with one destination port and up to 8

source ports. Click System Configuration  $\rightarrow$  Mirror.

|      | ·   |    |
|------|-----|----|
| NU N | IFF | nr |
|      |     |    |

#### **Mirror Configuration**

| Session ID<br>Destination I | Port GE1 | ×<br>×    |
|-----------------------------|----------|-----------|
| Port ID                     | Mirrored | Direction |
| GE1                         |          | Both 🗸    |
| GE2                         |          | Both 🗸    |
| GE3                         |          | Both 💙    |
| GE4                         |          | Both 💙    |
| GE5                         |          | Both 💙    |
| GE6                         |          | Both 🗸    |

Figure 6-16: Mirror

# **Chapter 7 Configuration Examples**

# 7.1 Internet Service with VLAN 100

a. OLT configuration

Step 1: Create a new VLAN.

| VLAN  | VLAN Port | Qin | Q/Translation |          |
|-------|-----------|-----|---------------|----------|
| New   | VLAN      |     |               |          |
| VLAN  | ID        |     | 100           | (1-4094) |
| Descr | iption    |     | vlan100       |          |
| VLAN  | Table     |     | Add           |          |

Step 2: Add the VLAN to GE port and PON port.

| VL | AN VLA                  | AN Port Q | inQ/Transl |            |  |  |  |  |  |
|----|-------------------------|-----------|------------|------------|--|--|--|--|--|
| 1  | Port VLAN Configuration |           |            |            |  |  |  |  |  |
| ,  | VLAN ID 100 -           |           |            |            |  |  |  |  |  |
|    | Port ID                 | Forbidden | Tag        | Untag      |  |  |  |  |  |
|    | GE1                     | ۲         | $\bigcirc$ | $\bigcirc$ |  |  |  |  |  |
|    | GE2                     | ۲         | $\bigcirc$ | $\bigcirc$ |  |  |  |  |  |
|    | GE3                     | ۲         | $\bigcirc$ | $\bigcirc$ |  |  |  |  |  |
|    | GE4                     | ۲         | $\odot$    | $\odot$    |  |  |  |  |  |
|    | GE5                     | ۲         | $\odot$    | 0          |  |  |  |  |  |
|    | GE6                     | ۲         | 0          | 0          |  |  |  |  |  |
|    | GE7                     | ۲         | 0          | 0          |  |  |  |  |  |
|    | GE8                     | ۲         | $\odot$    | 0          |  |  |  |  |  |
|    | GE9                     | O         | $\odot$    | ۲          |  |  |  |  |  |
|    | GE10                    | ۲         | $\bigcirc$ | $\odot$    |  |  |  |  |  |
|    | GE11                    | ۲         | $\odot$    | $\odot$    |  |  |  |  |  |
|    | GE12                    | ۲         | $\bigcirc$ |            |  |  |  |  |  |
|    | GE13                    | ۲         | 0          | 0          |  |  |  |  |  |
|    | GE14                    | ۲         | $\bigcirc$ | 0          |  |  |  |  |  |
|    | GE15                    | ۲         | $\odot$    | 0          |  |  |  |  |  |
|    | GE16                    | ۲         | $\bigcirc$ | $\odot$    |  |  |  |  |  |
|    | PON1                    | O         | ۲          | $\odot$    |  |  |  |  |  |

# Step 3: Configure the default VLAN ID (PVID) in untag port.

| Informatio | on Configu  | ration       |              |          |      |       |           |              |         |             |             |                     |
|------------|-------------|--------------|--------------|----------|------|-------|-----------|--------------|---------|-------------|-------------|---------------------|
| GE Conf    | iguration   |              |              |          |      |       |           |              |         |             |             |                     |
| Dort ID    | Description | Admin Ctatur | Flow Control | Icolato  | DVIE |       | Storn     | n(0 64-10000 | DOfps)  | Rate(0 32-1 | 000000kbps) | MAC Limit(0, 16384) |
| POILID     | Description | Admin Status | FIOW CONLIN  | Isolate  | PVIL | ,<br> | Broadcast | Multicast    | Unicast | Ingress     | Egress      | MAC LIMIL(0-10564)  |
| GE1        |             | <b>V</b>     |              | V        | 1    | •     | 512       | 0            | 512     | 0           | 0           | 0                   |
| GE2        |             | <b>V</b>     |              | V        | 1    | •     | 512       | 0            | 512     | 0           | 0           | 0                   |
| GE3        |             | <b>V</b>     |              | V        | 1    | •     | 512       | 0            | 512     | 0           | 0           | 0                   |
| GE4        |             | <b>V</b>     |              | V        | 1    | •     | 512       | 0            | 512     | 0           | 0           | 0                   |
| GE5        |             | <b>V</b>     |              | V        | 1    | •     | 512       | 0            | 512     | 0           | 0           | 0                   |
| GE6        |             | <b>V</b>     |              | V        | 1    | •     | 512       | 0            | 512     | 0           | 0           | 0                   |
| GE7        |             | <b>V</b>     |              |          | 1    | •     | 512       | 0            | 512     | 0           | 0           | 0                   |
| GE8        |             | V            |              | V        | 1    | •     | 512       | 0            | 512     | 0           | 0           | 0                   |
| GE9        |             | <b>V</b>     |              | <b>V</b> | 100  | •     | 512       | 0            | 512     | 0           | 0           | 0                   |
| GE10       |             | <b>V</b>     |              | <b>V</b> | 46   | •     | 512       | 0            | 512     | 0           | 0           | 0                   |

# b. ONU configuration

Step 4: Choose the VLAN mode and set the PVID value.

| ONU List    |           |       |      |      |       |       |         |  |
|-------------|-----------|-------|------|------|-------|-------|---------|--|
| Information | Bandwidth | Port  | VLAN | QoS  | IGMP  | Alarm | Advance |  |
| VLAN Confi  | guration  |       |      |      |       |       |         |  |
| ONU Port    | P         | ort1  |      | -    |       |       |         |  |
| VLAN Mode   | ta        | g     |      | •    |       |       |         |  |
| PVID        | 10        | 0     |      | (1-4 | 1095) |       |         |  |
|             | S         | ubmit |      |      |       |       |         |  |
|             |           |       |      |      |       |       |         |  |
|             |           |       |      |      |       |       |         |  |

# 7.2 IPTV Service with VLAN 200

#### a. OLT configuration

Step 1: Create a new VLAN.

| V | LAN VL     | AN Port Q   | inQ/T | ranslatio | n |          |  |  |
|---|------------|-------------|-------|-----------|---|----------|--|--|
| I | New VLA    | N           |       |           |   |          |  |  |
|   | VLAN ID    |             | 20    | D         |   | (1-4094) |  |  |
|   | Descriptio | n           | vla   | n200      |   |          |  |  |
| , | VLAN Tal   | ble         | Ad    | d         |   |          |  |  |
|   | VLAN ID    | Description | Edit  | Delete    |   |          |  |  |
|   | 1          | default     | 2     |           |   |          |  |  |
|   | 2          | vlan2       | 2     | İ         |   |          |  |  |
|   | 3          | vlan3       | 2     | Ū         |   |          |  |  |
|   | 4          | vlan4       | 2     | Ū         |   |          |  |  |

Step 2:Add the VLAN to GE port and PON port.

| V | LAN  | VLA  | N Port    | Qi   | nQ/Tran    | slation |   |  |
|---|------|------|-----------|------|------------|---------|---|--|
|   | Port | VLAN | l Configu | ırat | ion        |         |   |  |
|   | VLAN | ID   |           | 20   | 0          |         | - |  |
|   | Port | t ID | Forbidd   | en   | Tag        | Unta    | g |  |
|   | GE   | 1    | ۲         |      | $\bigcirc$ | 0       |   |  |
|   | GE   | 2    | ۲         |      | $\bigcirc$ | 0       |   |  |
|   | GE   | 3    | ۲         |      | $\bigcirc$ | $\odot$ |   |  |
|   | GE   | 4    | ۲         |      | $\bigcirc$ | 0       |   |  |
|   | GE   | 5    | ۲         |      | $\bigcirc$ | 0       |   |  |
|   | GE   | 6    | ۲         |      | $\bigcirc$ | 0       |   |  |
|   | GE   | 7    | ۲         |      | $\bigcirc$ | $\odot$ |   |  |
| _ | GE   | 8    | ۲         |      | $\odot$    | $\odot$ |   |  |
|   | GE   | 9    | $\odot$   |      | ۲          | $\odot$ |   |  |
|   | GE   | 10   | ۲         |      | $\bigcirc$ | 0       |   |  |
|   | GE   | 11   | ۲         |      | $\bigcirc$ | $\odot$ |   |  |
|   | GE   | 12   | ۲         |      | $\bigcirc$ | $\odot$ |   |  |
|   | GE   | 13   | ۲         |      | $\bigcirc$ | $\odot$ |   |  |
|   | GE   | 14   | ۲         |      | $\bigcirc$ | 0       |   |  |
|   | GE   | 15   | ۲         |      | $\bigcirc$ | 0       |   |  |
|   | GE   | 16   | ۲         |      | $\odot$    | 0       |   |  |
|   | PO   | N1   | 0         |      | ۲          | 0       |   |  |

Step 3: Enable the IGMP status.

| Group Member   | Global       | Port | Port User VLAN   | Port Mrc | uter  | Static Group |  |
|----------------|--------------|------|------------------|----------|-------|--------------|--|
| IGMP Configu   | ration       |      |                  |          |       |              |  |
| IGMP Status    |              |      | Enable           | •        |       |              |  |
| Last Member Q  | Query Interv | val  | 1                | (1-25    | 5s)   |              |  |
| Last Member Q  | Query Count  | t    | 2                | (1-25    | 5)    |              |  |
| Last Member Q  | Query Respo  | onse | 1                | (1-25    | 55s)  |              |  |
| General Query  | Packet       |      | 🖲 Disable 🔘 Enat | ole      |       |              |  |
| General Query  | Interval     |      | 125              | (10-2    | 255s) |              |  |
| Query Source I | IP           |      | 1.1.1.1          |          |       |              |  |
|                |              |      | Submit Reset     |          |       |              |  |

Step 4: Add the IGMP user VLAN and group VLAN

| Group Mem | ber Glo   | bal   | Port      | Port l | Jser VLA | N | Port Mrout | er | Static Group |
|-----------|-----------|-------|-----------|--------|----------|---|------------|----|--------------|
| User VLA  | N Configu | ratio | n         |        |          |   |            |    |              |
| Port ID   |           |       | PON1      |        | •        | • |            |    |              |
| User VLA  | N ID      |       | 200       |        | •        | • |            |    |              |
| Group VL/ | AN ID     |       | 200       |        | •        | • |            |    |              |
|           |           |       | Add       |        |          |   |            |    |              |
| User VLA  | N Table   |       |           |        |          |   |            |    |              |
| Port ID   | User VLAN | ID (  | Group VLA | AN ID  | Delete   |   |            |    |              |
|           |           |       |           |        |          | - |            |    |              |
|           |           |       |           |        |          |   |            |    |              |

#### Step 5: Add the M-router in GE port

| Add Multicast Router Port ID GE9  Group VLAN ID 200 Add Multicast Router Table |
|--------------------------------------------------------------------------------|
| Port ID GE9  Group VLAN ID 200 Add Multicast Router Table                      |
| Group VLAN ID 200 -<br>Add<br>Multicast Router Table                           |
| Add<br>Multicast Router Table                                                  |
| Multicast Router Table                                                         |
|                                                                                |
| Port ID Group VLAN ID Delete                                                   |
| GE9 200                                                                        |

#### b. ONU configuration

Step 6: Choose the VLAN mode and set the PVID value.

| ONU List    |           |        |      |      |       |       |         |  |
|-------------|-----------|--------|------|------|-------|-------|---------|--|
| Information | Bandwidth | Port   | VLAN | QoS  | IGMP  | Alarm | Advance |  |
| VLAN Config | guration  |        |      |      |       |       |         |  |
| ONU Port    |           | Port1  |      | •    |       |       |         |  |
| VLAN Mode   | I         | ag     |      | •    |       |       |         |  |
| PVID        | 2         | 00     |      | (1-4 | 4095) |       |         |  |
|             |           | Submit |      |      |       |       |         |  |
|             |           |        |      |      |       |       |         |  |

Step 7: Configuration multicast VLAN

| ONU List                     |                    |                             |                    |                |         |       |         |
|------------------------------|--------------------|-----------------------------|--------------------|----------------|---------|-------|---------|
| Information                  | Bandwidth          | Port                        | VLAN               | QoS            | IGMP    | Alarm | Advance |
| Multicast Co                 | onfiguration       |                             |                    |                |         |       |         |
| Multicast Sw<br>Fast Leave S | ritch 💿<br>State 🔘 | Snoopin<br>Disable<br>ubmit | g 🔘 CTC<br>I Enabl | C Contro<br>le | ol      |       |         |
| Multicast Po                 | ort Configurat     | tion                        |                    |                |         |       |         |
| ONU Port                     | Po                 | rt1                         |                    | •              |         |       |         |
| Multicast Ma                 | ax Group           | 0<br>Subm                   | t                  |                | (0-255) |       |         |
| Multicast VL                 | AN                 | 200<br>Subm                 | t                  |                |         |       |         |
| VLAN Tag S                   | trip Mode          | Strip<br>Subm               | it                 |                | •       |       |         |

# 7.3 VoIP Service with VLAN 300

a. OLT Configuration

Step 1: Create a new VLAN

| VI | AN VL       | AN Port     | )inQ/Ti | ranslation |   |  |  |
|----|-------------|-------------|---------|------------|---|--|--|
|    | New VLA     | N           |         |            |   |  |  |
| ,  | VLAN ID     |             | 30      | 300        |   |  |  |
|    | Description |             |         | n300       | ] |  |  |
|    |             |             |         | d          |   |  |  |
|    | VLAN Tal    | ble         |         |            |   |  |  |
|    | VLAN ID     | Description | Edit    | Delete     |   |  |  |
|    | 1           | default     | 2       |            |   |  |  |
|    | 2           | vlan2       | 2       | Ū          |   |  |  |
|    | 3           | vlan3       | 2       | Ū          |   |  |  |
|    |             |             |         |            |   |  |  |

Step 2: Add the VLAN to GE port and PON port.

| VLAN VLAN Port QinQ/Translation |         |           |            |            |   |  |  |  |  |  |
|---------------------------------|---------|-----------|------------|------------|---|--|--|--|--|--|
| Port VLAN Configuration         |         |           |            |            |   |  |  |  |  |  |
|                                 | VLAN ID | 3         | 00         | •          | • |  |  |  |  |  |
|                                 | Port ID | Forbidden | Tag        | Untag      |   |  |  |  |  |  |
|                                 | GE1     | ۲         | $\bigcirc$ | $\bigcirc$ |   |  |  |  |  |  |
|                                 | GE2     | ۲         | $\bigcirc$ | $\odot$    |   |  |  |  |  |  |
|                                 | GE3     | ۲         | 0          | 0          |   |  |  |  |  |  |
|                                 | GE4     | ۲         | 0          | 0          |   |  |  |  |  |  |
|                                 | GE5     | ۲         | 0          | 0          |   |  |  |  |  |  |
|                                 | GE6     | ۲         | $\bigcirc$ | $\bigcirc$ |   |  |  |  |  |  |
|                                 | GE7     | ۲         | $\bigcirc$ | $\bigcirc$ |   |  |  |  |  |  |
| _                               | GE8     | ۲         | $\bigcirc$ | $\bigcirc$ |   |  |  |  |  |  |
| L                               | GE9     | 0         | ۲          | 0          |   |  |  |  |  |  |
|                                 | GE10    | ۲         | $\odot$    | $\odot$    |   |  |  |  |  |  |
|                                 | GE11    | ۲         | $\bigcirc$ | $\bigcirc$ |   |  |  |  |  |  |
|                                 | GE12    | ۲         | $\bigcirc$ | $\bigcirc$ |   |  |  |  |  |  |
|                                 | GE13    | ۲         | $\bigcirc$ | $\bigcirc$ |   |  |  |  |  |  |
|                                 | GE14    | ۲         | $\bigcirc$ | $\bigcirc$ |   |  |  |  |  |  |
|                                 | GE15    | ۲         | $\bigcirc$ | $\bigcirc$ |   |  |  |  |  |  |
|                                 | GE16    | ۲         | $\bigcirc$ | $\bigcirc$ |   |  |  |  |  |  |
| C                               | PON1    | O         | ٢          |            |   |  |  |  |  |  |
|                                 | PON2    | ۲         | $\odot$    | 0          |   |  |  |  |  |  |
|                                 |         |           |            |            |   |  |  |  |  |  |

# b. ONU Configuration

# Step 3: Configure the VoIP global parameter

| ONU List                  |           |      |               |     |      |           |     |      |       |         |  |  |  |
|---------------------------|-----------|------|---------------|-----|------|-----------|-----|------|-------|---------|--|--|--|
| Information               | Bandwidth | Port | VLAN          | QoS | IGMP | VoIP      | SIP | POTS | Alarm | Advance |  |  |  |
| VoIP Global Configuration |           |      |               |     |      |           |     |      |       |         |  |  |  |
| Voice IP Mode             |           |      | Static IP     |     |      | <b>~</b>  |     |      |       |         |  |  |  |
| IP Address                |           |      | 192.168.3.33  |     |      | (x.x.x.x) |     |      |       |         |  |  |  |
| Network Ma                | sk        | 2    | 255.255.255.0 |     |      | (x.x.x.x) |     |      |       |         |  |  |  |
| Default Gate              | eway      | 1    | 92.168.3      | 3.1 | (x.) | (x.x.x.x) |     |      |       |         |  |  |  |
| Tagged Flag               | )         | ٦    | ag            |     | -    |           |     |      |       |         |  |  |  |
| Voice Client              | VLAN      | 3    | 300           |     | (0-4 | (0-4095)  |     |      |       |         |  |  |  |
| Voice Service VLAN        |           | 0    | 0             |     | (0-4 | (0-4095)  |     |      |       |         |  |  |  |
| Voice Priorit             | у         | 7    | ,             |     | (0-  | 7)        |     |      |       |         |  |  |  |
|                           |           |      | Submit        |     |      |           |     |      |       |         |  |  |  |

# Step 4: Setup the SIP configuration

| ONU List                     |                  |                |                           |                           |           |                          |       |           |       |         |  |  |
|------------------------------|------------------|----------------|---------------------------|---------------------------|-----------|--------------------------|-------|-----------|-------|---------|--|--|
| Information                  | Bandwidth        | Port           | VLAN                      | QoS                       | IGMP      | VoI                      | P SIP | POTS      | Alarm | Advance |  |  |
| SIP Parameter Configuration  |                  |                |                           |                           |           |                          |       |           |       |         |  |  |
| Manage Por                   |                  | 5060 (1-65535) |                           |                           |           |                          |       |           |       |         |  |  |
| Proxy Service IP/Port        |                  |                | 192.168.3                 | 3.44                      | (x.)      | (x.x.x.x) 5060 (1-65535) |       |           |       |         |  |  |
| Backup Proxy Service IP/Port |                  |                | 192.168.3                 | 168.3.44 (x.x.x.x) 5060 ( |           |                          |       | (0-65535) |       |         |  |  |
| Register Ser                 | rvice IP/Port    |                | 192.168.3                 | 3.44                      | (x.)      | (x.x.x.x) 5060 (1-65535) |       |           |       |         |  |  |
| Backup Regi                  | ister Service IF | P/Port         | : 192.168.3.44            |                           |           | (x.x.x.x) 5060 (0-65535) |       |           |       |         |  |  |
| Out Bound S                  | Service IP/Port  | : [            | 192.168.3.44 (x.x.x.x) 50 |                           |           |                          | 5060  | (1-65535) |       |         |  |  |
| Register Int                 | erval            |                | 1000                      |                           | (1-       | (1-1000000)              |       |           |       |         |  |  |
| Heartbeat S                  | Heartbeat Switch |                |                           |                           | -         | <b>•</b>                 |       |           |       |         |  |  |
| Heartbeat Cycle              |                  |                | 10000                     |                           | (1-65535) |                          |       |           |       |         |  |  |
| Heartbeat C                  |                  | 10000          |                           |                           | (1-65535) |                          |       |           |       |         |  |  |
|                              |                  |                | Submit                    |                           |           |                          |       |           |       |         |  |  |

#### Step 5: Fill in the user account and password

| ONU List                         |                             |              |         |     |      |      |     |      |       |         |  |
|----------------------------------|-----------------------------|--------------|---------|-----|------|------|-----|------|-------|---------|--|
| Information                      | Bandwid                     | th Port      | VLAN    | QoS | IGMP | VoIP | SIP | POTS | Alarm | Advance |  |
| VoIP POTS                        |                             |              |         |     |      |      |     |      |       |         |  |
| VoIP Port                        |                             | Pots1        |         | •   |      |      |     |      |       |         |  |
| POTS Information                 |                             |              |         |     |      |      |     |      |       |         |  |
| Port Status                      |                             | Registeri    | ng      |     |      |      |     |      |       |         |  |
| Services St                      | ate                         | Endlocal     |         |     |      |      |     |      |       |         |  |
| Codec Mod                        | G711A                       |              |         |     |      |      |     |      |       |         |  |
| Manage Cor<br>Manage Sta         | n <b>figuratio</b> r<br>tus | )<br>Oisable | © Enabl | le  |      |      |     |      |       |         |  |
| SIP User Parameter Configuration |                             |              |         |     |      |      |     |      |       |         |  |
| User Accoun                      | it                          | 33333333     | 33      |     |      |      |     |      |       |         |  |
| User name 333333333              |                             |              |         |     |      |      |     |      |       |         |  |
| User Passw                       | ord                         | 33333333     | 33      |     |      |      |     |      |       |         |  |
|                                  |                             | Submit       |         |     |      |      |     |      |       |         |  |

# 7.4 DHCPv6 Configuration

Here is an example shows how to configure DHCPv6.

DHCPv6 server: OLT

DHCPv6 client: HGU

VLAN: 3000

1. Authenticate ONU.

The HGU is connecting to PON 1. It will show online after being

authenticated.

| Million Sec.          | ONU list Of | NU Statu | IS OPM Diag       |                         |         |                     |           |  |  |
|-----------------------|-------------|----------|-------------------|-------------------------|---------|---------------------|-----------|--|--|
| OLT Information       | ONU Auther  | nticatio | n Information     |                         |         |                     |           |  |  |
| OLT Configuration     |             |          |                   |                         |         |                     |           |  |  |
| ONU Configuration     | Port ID     |          |                   | Refresh                 |         |                     |           |  |  |
| on the contrigutation | ONU Type    | Aut      | hentication 🗸 🗸   | Deregister              | Reset   | Unauth              |           |  |  |
| ONU list              | MAC         |          | (1                | (HH:HH:HH:HH:HH) Search |         |                     |           |  |  |
| Authentication        | Description |          |                   | Search                  |         |                     |           |  |  |
| Upgrade               |             |          |                   | boartan                 |         | a                   |           |  |  |
| Profile Configuration | ONU ID      | Status   | MAC Address       | Description             | RTT(TQ) | Туре                | Auth Flag |  |  |
| System Configuration  | EPON0/1:1   | Online   | 80:14:A8:91:A8:30 | N/A                     | 100     | 1GE+1FE+1POTS+4WIFI | Auth      |  |  |

#### 2. Create VLAN.

Create a new VLAN for DHCPv6.

| Million and a second | VLAN    | VL      | AN Port    | QinQ/ | Translatio | n |  |  |  |
|----------------------|---------|---------|------------|-------|------------|---|--|--|--|
| OLT Information      | New     | VLA     | N          |       |            |   |  |  |  |
| OLT Configuration    |         |         |            |       |            |   |  |  |  |
| VLAN                 | VLAN ID |         |            |       | (1-4094)   |   |  |  |  |
| Uplink Port          | Desc    | riptioi | n          |       | Add        |   |  |  |  |
| PON                  | VIA     | N Tab   | le         | -     | 400        |   |  |  |  |
| MAC                  | -       |         |            |       |            |   |  |  |  |
| LACP                 | VLA     | N ID    | Descriptio | n Edi | t Delete   |   |  |  |  |
| QoS                  | 1       |         | default    | 2     |            |   |  |  |  |
| ACL                  | 300     | 0       | vlan3000   |       |            |   |  |  |  |
| IPv6 ACL             | 500     | -       |            | 2     |            |   |  |  |  |

#### 3. Add VLAN to ports

Add the VLAN to PON 1, which the HGU is connecting to.

| Million and and       | VLAN VLA  | AN Port Q       | inQ/Translatic                   | n          |       |
|-----------------------|-----------|-----------------|----------------------------------|------------|-------|
| OLT Information       | Port VLAN | l Configura     | tion                             |            |       |
| OLT Configuration     | VLAN ID   | 30              | 000                              | ~          |       |
| VLAN                  | Port ID   | Mode            | Forbidden                        | Tag        | Untag |
| Uplink Port           | GE1       | Hybrid 🕚        | <ul> <li>•</li> </ul>            | $\bigcirc$ | 0     |
| PON                   | GE2       | Hybrid 🕚        | <ul> <li>•</li> </ul>            | 0          | 0     |
| MAC                   | GE3       | Hybrid 🕚        | <ul> <li>•</li> </ul>            | 0          | 0     |
| LACP                  | GE4       | Hybrid 🕚        | ✓ ●                              | 0          | 0     |
| QoS                   | GE5       | Hybrid N        | ✓ (0)                            | 0          | 0     |
| ACL                   | GE6       | Hybrid N        | ✓ ()                             | 0          | 0     |
| IPv6 ACL              | GE7       | Hybrid N        |                                  | 0          | 0     |
| IGMP                  | CE9       | Hybrid A        |                                  | 0          | 0     |
| IPv6 MLD              | 050       | Hybrid -        |                                  | 0          | 0     |
| RSTP                  | GE9       | Hybrid          |                                  | 0          | 0     |
| Loopback              | GE10      | Hybrid <b>`</b> | <u> </u>                         | 0          | ۲     |
| DHCP                  | GE11      | Hybrid 🕚        | ✓ ●                              | 0          | 0     |
| DHCPv6                | GE12      | Hybrid 🕚        | ✓ ○                              | $\bigcirc$ | ۲     |
| DHCPv6 Server         | GE13      | Hybrid 🕚        | <ul> <li>•</li> </ul>            | $\bigcirc$ | 0     |
| DHCPv6 Relay          | GE14      | Hybrid 🕚        | < ●                              | 0          | 0     |
| IPv6 SLAAC            | GE15      | Hybrid 🕚        | <ul> <li>•</li> </ul>            | 0          | 0     |
| Route                 | GE16      | Hybrid N        | ✓ ●                              | 0          | 0     |
| IPv6 Route            | PON1      | Hybrid N        |                                  | ۲          | 0     |
| ONU Configuration     | PON2      | Hybrid N        |                                  | 0          | 0     |
| Profile Configuration | DON2      | Hybrid N        |                                  | 0          | 0     |
| System Configuration  | PONS      | Livbrid A       |                                  | 0          | 0     |
|                       | PON4      |                 |                                  | 0          | 0     |
|                       | PON5      | Hybrid          |                                  | 0          | 0     |
|                       | PON6      | Hybrid 🕚        | <ul> <li>✓</li> <li>●</li> </ul> | 0          | 0     |
|                       | PON7      | Hybrid 🕚        | ✓ ●                              | 0          | 0     |
|                       | PON8      | Hybrid 🕚        | ✓ ●                              | $\bigcirc$ | 0     |
|                       |           | Submit F        | Reset                            |            |       |

4. Configure VLAN IPv6 address.

IPv6 address must be there so that DHCPv6 in this VLAN can be enabled.

The IPv6 address can be link local address or global unicast address.

| OLT Information                                 | VLAN IPv6                                    |                              |     |   |  |
|-------------------------------------------------|----------------------------------------------|------------------------------|-----|---|--|
| OLT Configuration<br>VLAN<br>Uplink Port<br>PON | VLAN IP<br>VLAN ID<br>IPv6 Addr<br>Prefixlen | r6 Configuration             | ► T |   |  |
| LACP                                            | VLAN IP                                      | r6 Table                     |     |   |  |
| QoS                                             | VLAN ID                                      | VLAN ID IPv6 Address         |     |   |  |
|                                                 |                                              | fe80::bb8:8214:a8ff:fec4:1e5 | b   |   |  |
| IGMP                                            | 3000                                         | 2202:abcd::ef:1              | 64  | İ |  |
| IPv6 MLD                                        |                                              |                              |     |   |  |
| RSTP                                            |                                              |                              |     |   |  |
| Loopback                                        |                                              |                              |     |   |  |
| DHCP                                            |                                              |                              |     |   |  |
| DHCPv6                                          |                                              |                              |     |   |  |
| IPv6 SLAAC                                      |                                              |                              |     |   |  |
| Route                                           |                                              |                              |     |   |  |
| IPv6 Route                                      |                                              |                              |     |   |  |
| IPv6                                            |                                              |                              |     |   |  |
| IPv6 Static Route                               |                                              |                              |     |   |  |
| IPv6 Route Table                                |                                              |                              |     |   |  |

5. Configure DHCPv6 pool.

Configure DHCPv6 address pool and other network parameters, such as

life time, DNS server and domain.

| Million and       | DHCPv6 Bind Information | DHCPv6 Server Enable     | Server Pool Configura                                                | tion               |                  |             |             |  |  |  |  |
|-------------------|-------------------------|--------------------------|----------------------------------------------------------------------|--------------------|------------------|-------------|-------------|--|--|--|--|
| OLT Information   | DHCPv6 Server Pool Se   | tting                    |                                                                      |                    |                  |             |             |  |  |  |  |
| OLT Configuration | [                       |                          |                                                                      |                    |                  |             |             |  |  |  |  |
| VLAN              | Pool Name               |                          |                                                                      |                    |                  |             |             |  |  |  |  |
| Uplink Port       | Start IPv6 Address      |                          |                                                                      |                    |                  |             |             |  |  |  |  |
| PON               | End IPv6 Address        |                          |                                                                      |                    |                  |             |             |  |  |  |  |
| MAC               | Valid LifeTime          | (6                       | (60-4294967295)s                                                     |                    |                  |             |             |  |  |  |  |
| LACP              | DNS Server              |                          | (ou-4294907293)s(valid medine must be large than Preferred lifetime) |                    |                  |             |             |  |  |  |  |
| QoS               | DNS Server              |                          |                                                                      |                    |                  |             |             |  |  |  |  |
| ACL               |                         |                          |                                                                      |                    |                  |             |             |  |  |  |  |
| IPv6 ACL          | Domain Name             |                          |                                                                      |                    |                  |             |             |  |  |  |  |
| IGMP              |                         |                          |                                                                      |                    |                  |             |             |  |  |  |  |
| IPv6 MLD          | 1                       |                          |                                                                      |                    |                  |             |             |  |  |  |  |
| RSTP              |                         | Submit Reset             |                                                                      |                    |                  |             |             |  |  |  |  |
| Loopback          |                         |                          |                                                                      |                    |                  |             |             |  |  |  |  |
| DHCP              | DHCPv6 Server Pool      |                          | dross Valid LifeTime                                                 | Droforrod LifeTime | DNC Sonior       | Domain Name | Edit Doloto |  |  |  |  |
| DHCPv6            | Four Marile Start IPV0  | Ellu IPVO AC             | valid Liferinie                                                      | Freieneu Literinie | 2002:abcd::ef:11 | test com    | cuit Delete |  |  |  |  |
| DHCPv6 Server     | test 2002:abcd::e       | f:1000/64 2002:abcd::ef: | 2000/64 600                                                          | 500                | 2002:abcd::ef:1  | Concom      | 2           |  |  |  |  |
| DHCPv6 Relay      |                         |                          |                                                                      |                    |                  |             |             |  |  |  |  |

6. Enable DHCPv6 server.
| Massac M          | DHCPv6 Bind Information | DHCPv6 Server Enable | Server Pool Configuration |
|-------------------|-------------------------|----------------------|---------------------------|
| OLT Information   | DHCPv6 Server Configu   | Iration              |                           |
| OLT Configuration | DUCD C Denve            | PiH-                 |                           |
| VLAN              | VI AN ID                | Disable V            |                           |
| Uplink Port       | Pool Name               |                      |                           |
| PON               |                         | Submit Reset         |                           |
| MAC               |                         |                      |                           |
| LACP              | DHCPv6 Interface Info   | rmation              |                           |
| QoS               | Difer vo Interface Into | mation               |                           |
| ACL               | VLAN ID Using Pool      |                      |                           |
| IPv6 ACL          | 3000 test               |                      |                           |
| IGMP              | Refresh                 |                      |                           |
| IPv6 MLD          |                         |                      |                           |
| RSTP              |                         |                      |                           |
| Loopback          |                         |                      |                           |
| DHCP              |                         |                      |                           |
| DHCPv6            |                         |                      |                           |
| DHCPv6 Server     |                         |                      |                           |
| DHCPv6 Relay      |                         |                      |                           |

7. Configure RA parameters.

Disable Suppress RA and M/O field should be checked, which means

clients use DHCPv6 to get IPv6 address.

| Million and Million | IPv6 SLAAC | IPv6 SLA   | AC Prefix |           |              |   |   |                   |                 |
|---------------------|------------|------------|-----------|-----------|--------------|---|---|-------------------|-----------------|
| OLT Information     | IPv6 SLAA  | C Configur | ation     |           |              |   |   |                   |                 |
| OLT Configuration   |            |            |           |           | T            | _ | _ |                   |                 |
| VLAN                | VLAN ID S  | uppress RA | (1-1800s) | (0-9000s) | (0-3600000s) | М | 0 | Router Preference | MTU<br>(1-1500) |
| Uplink Port         | 3000       |            | 200       | 600       | 0            |   |   | MEDIUM V          | 1500            |
| PON                 | Submit     | -          |           | 1         |              |   |   |                   |                 |
| MAC                 | oubline    |            |           |           |              |   |   |                   |                 |
| LACP                |            |            |           |           |              |   |   |                   |                 |
| QoS                 |            |            |           |           |              |   |   |                   |                 |
| ACL                 |            |            |           |           |              |   |   |                   |                 |
| IPv6 ACL            |            |            |           |           |              |   |   |                   |                 |
| IGMP                |            |            |           |           |              |   |   |                   |                 |
| IPv6 MLD            |            |            |           |           |              |   |   |                   |                 |
| RSTP                |            |            |           |           |              |   |   |                   |                 |
| Loopback            |            |            |           |           |              |   |   |                   |                 |
| DHCP                |            |            |           |           |              |   |   |                   |                 |
| DHCPv6              |            |            |           |           |              |   |   |                   |                 |
| DHCPv6 Server       |            |            |           |           |              |   |   |                   |                 |
| DHCPv6 Relay        |            |            |           |           |              |   |   |                   |                 |
| IPv6 SLAAC          |            |            |           |           |              |   |   |                   |                 |
| Route               |            |            |           |           |              |   |   |                   |                 |
| IPv6 Route          |            |            |           |           |              |   |   |                   |                 |

8. Configure ONU IPv6 WAN.

Create an IPv6 WAN connection with correct VLAN.

|                     |          |              |                         |           |          |          |         |               |     |          | Gatew  | ay Na    | me: Household Gateway |
|---------------------|----------|--------------|-------------------------|-----------|----------|----------|---------|---------------|-----|----------|--------|----------|-----------------------|
| Network             | Sta      | ntus         | Network                 |           | Security |          | Applica | ation         | M   | lanageme | nt     | Diagnose |                       |
|                     | Internet | Binding      | LAN IP Address          | WLAI      | N Rer    | mote     | LOID    | Configuration | QoS | Time     | Router |          |                       |
|                     |          | Connection   | Name:                   | 1 INT     | ERNET    | r r v    | ID 🔹    |               |     |          |        |          |                       |
| Internet Connection |          | Mode:        |                         | Route     |          |          | •       |               |     |          |        |          |                       |
| Internet Connection |          | IP Protocol  | Mode:                   | lpv6      |          |          | ۲       |               |     |          |        |          |                       |
|                     |          | DHCP         |                         | Get an a  | address  | from IS  | SP      |               |     |          |        |          |                       |
|                     |          |              |                         | Select th | nis wher | n using  | PPPO    | E             |     |          |        |          |                       |
|                     |          | IPv6<br>MER  | If ISP only use<br>This | MER fo    | r IPv6,P | Please S | Select  |               |     |          |        |          |                       |
|                     |          | Enable Vlar  | 1:                      |           |          |          |         |               |     |          |        |          |                       |
|                     |          | Vlan ID:     |                         | 3000      |          |          |         |               |     |          |        |          |                       |
|                     |          | 802.1p:      |                         | 0         |          |          | •       |               |     |          |        |          |                       |
|                     |          | MTU:         |                         | 1500      |          |          |         |               |     |          |        |          |                       |
|                     |          | Request DN   | NS:                     | Ena       | ble      |          |         |               |     |          |        |          |                       |
|                     |          |              |                         | O Disa    | ble      |          |         |               |     |          |        |          |                       |
|                     |          | Primary DN   | S:                      |           |          |          |         |               |     |          |        |          |                       |
|                     |          | Secondary    | DNS:                    |           |          |          |         |               |     |          |        |          |                       |
|                     |          | Service Mo   | de                      | INTER     | NET      |          | Ŧ       |               |     |          |        |          |                       |
|                     |          | Turn off LAI | N DHCP:                 |           |          |          |         |               |     |          |        |          |                       |
|                     |          | Port binding | g:                      |           |          |          |         |               |     |          |        |          |                       |
|                     |          | Port_1       |                         | Port      | 2        |          |         |               |     |          |        |          |                       |
|                     |          | WLAN(        | SSID1)                  |           |          |          |         |               |     |          |        |          |                       |
|                     |          | IPv6 WAN:    |                         |           |          |          |         |               |     |          |        |          |                       |
|                     |          | IPv6 Addres  | S:                      | DHCF      | 2        |          | •       |               |     |          |        |          |                       |
|                     |          | DHCP PD      |                         | -         |          |          |         |               |     |          |        |          |                       |

9. ONU abtains IPv6 address.

ONU will obtain IPv6 address from DHCPv6 server.

|                             |                         |                        |                  |                |               | Gatewa            | y Name: Hous  | ehold Gateway                            | Logout      |
|-----------------------------|-------------------------|------------------------|------------------|----------------|---------------|-------------------|---------------|------------------------------------------|-------------|
| Status                      | Status                  | Network                | Security         | Appli          | cation        | Managemen         | t Di          | agnose                                   | Help        |
|                             | Device Information      | WAN Connection Info    | User Informati   | on VOIP Int    | formation     | Remote Manage     | ment Status   |                                          |             |
|                             |                         |                        |                  |                |               |                   |               |                                          |             |
| IPv4 Connection Information | WAN Info                | erface VLAN            | ID Protocol IGN  | IP Status      | IP Addres     | 5                 | Obtain Prefix |                                          |             |
|                             | 1_INTERNE               | T_R_VID_3000 3000      | IPoE Enal        | ble up 220     | 02:abcd::ef.1 | 000/64 eb3a:20    | 00:0:b00:5362 | 2:8700:::                                |             |
|                             |                         |                        |                  |                |               |                   |               | 12                                       |             |
|                             | NetWork Inf             | D                      |                  |                |               |                   |               | 10-10-10-10-10-10-10-10-10-10-10-10-10-1 |             |
| EPON Information            | Se                      | vice Interface         | Defau            | It Gateway     | P             | Primary DNS       | Secondary     | DNS                                      |             |
|                             |                         | RNET_R_VID_3000        | 1080DD8.82       | 14.880.1604.16 | 22 00         | 202.abcder.2      | 2202.abcd     | .er. 1                                   |             |
|                             |                         |                        |                  | N 10 10 10 10  |               |                   |               |                                          |             |
| OLT Information             | DHCPv6 Bind Information | DHCPv6 Server Enable   | e Server Pool C  | onfiguration   |               |                   |               |                                          |             |
| OLT Configuration           | DHCPv6 Bind Informat    | ion                    |                  |                |               |                   |               |                                          |             |
| VLAN                        | Client                  | DUID                   |                  | Address        | Preferred Li  | feTime Valid Life | Time          | Expire Time                              |             |
| Uplink Port                 | fe80::8214:a8ff:fe91:a8 | 37 00:03:00:01:80:14:a | a8:91:a8:30 2202 | :abcd::ef:1000 | 500           | 600               | 2000-01       | -02 06:21:35 (4                          | 10 seconds) |
| PON                         | Refresh                 |                        |                  |                |               |                   |               |                                          |             |
| MAC                         |                         |                        |                  |                |               |                   |               |                                          |             |
| LACP                        |                         |                        |                  |                |               |                   |               |                                          |             |
| QoS                         |                         |                        |                  |                |               |                   |               |                                          |             |
| ACL                         |                         |                        |                  |                |               |                   |               |                                          |             |
| IPv6 ACL                    |                         |                        |                  |                |               |                   |               |                                          |             |
| IGMP                        |                         |                        |                  |                |               |                   |               |                                          |             |
| IPv6 MLD                    |                         |                        |                  |                |               |                   |               |                                          |             |
| RSTP                        |                         |                        |                  |                |               |                   |               |                                          |             |
| Loopback                    |                         |                        |                  |                |               |                   |               |                                          |             |
| DHCP                        |                         |                        |                  |                |               |                   |               |                                          |             |
| DHCPv6                      |                         |                        |                  |                |               |                   |               |                                          |             |
| DHCPv6 Server               |                         |                        |                  |                |               |                   |               |                                          |             |
| DHCPv6 Relay                |                         |                        |                  |                |               |                   |               |                                          |             |

## 7.5 IPv6 SLAAC Configuration

A computer is connected to OLT uplink port GE10, and the computer obtains IPv6 address by SLAAC.

1. Create VLAN.

Create a new VLAN for IPv6 SLAAC.

| Million and a second | VLAN | VL    | AN Port   | Qin  | )/Translatio | n |          |  |
|----------------------|------|-------|-----------|------|--------------|---|----------|--|
| OLT Information      | New  | VLA   | N         |      |              |   |          |  |
| OLT Configuration    |      |       |           | Г    |              |   |          |  |
| VLAN                 | VLAN | I ID  | -         |      |              |   | (1-4094) |  |
| Uplink Port          | Desc | ripuo | n         | l    | Add          |   |          |  |
| PON                  | VLA  | N Tab | ole       | 1    | Adu          |   |          |  |
| MAC                  |      |       |           |      |              |   |          |  |
| LACP                 | VLA  | N ID  | Descripti | on E | dit Delete   |   |          |  |
| QoS                  | 1    |       | default   |      | 2            |   |          |  |
| ACL                  | 300  | 0     | vlan3000  |      | / min        |   |          |  |
| IPv6 ACL             | 000  | -     |           |      |              |   |          |  |

2. Add VLAN to ports

Add the VLAN to port 10, which the PC or other devices are connecting

to.

| Million and and       | VLAN VLA  | AN Port Qin  | Q/Translatio   | on  |       |
|-----------------------|-----------|--------------|----------------|-----|-------|
| OLT Information       | Port VLAN | Configuratio | on             |     |       |
| OLT Configuration     |           |              | _              |     |       |
| VLAN                  | VLAN ID   | 300          | )<br>Farbiddan | Tag | Unter |
| Uplink Port           | PORT ID   | Mode         | Forbidden      |     | Ontag |
| PON                   | GEI       | Hybrid 🗸     | •              | 0   | 0     |
| MAC                   | GE2       | Hybrid 🗸     | ۲              | 0   | 0     |
| LACP                  | GE3       | Hybrid 🗸     | ۲              | 0   | 0     |
| QoS                   | GE4       | Hybrid 🗸     | ۲              | 0   | 0     |
| ACL                   | GE5       | Hybrid 🗸     | ۲              | 0   | 0     |
| IPv6 ACL              | GE6       | Hybrid 🗸     | ۲              | 0   | 0     |
| IGMP                  | GE7       | Hybrid 🗸     | ۲              | 0   | 0     |
| IPv6 MLD              | GE8       | Hybrid 🗸     | ۲              | 0   | 0     |
| RSTP                  | GE9       | Hybrid 🗸     | ۲              | 0   | 0     |
| Loopback              | GE10      | Hybrid 🗸     | 0              | 0   | ۲     |
| DHCP                  | GE11      | Hybrid V     |                | 0   | 0     |
| DHCPv6                | 0011      |              |                | 0   |       |
| IPv6 SLAAC            | GE12      | Hybrid 🗸     | 0              | 0   | •     |
| Route                 | GE13      | Hybrid 🗸     | ۲              | 0   | 0     |
| IPv6 Route            | GE14      | Hybrid 🗸     | 0              | 0   | ۲     |
| ONU Configuration     | GE15      | Hybrid 🗸     | ۲              | 0   | 0     |
| Profile Configuration | GE16      | Hybrid 🗸     | ۲              | 0   | 0     |

## 3. Configure PVID of the port.

| Million and a second  | Informatio | on Configur | ration              |        |              |         |        |
|-----------------------|------------|-------------|---------------------|--------|--------------|---------|--------|
| OLT Information       | GE Conf    | iguration   |                     |        |              |         |        |
| OLT Configuration     |            |             |                     |        |              |         |        |
| VLAN                  | Port ID    | Description | Admin Status        | Speed  | Flow Control | Isolate | PVID   |
| Uplink Port           | GE1        |             |                     | Auto   |              |         | 1 🗸    |
| PON                   | GEI        |             |                     | Auto   |              |         |        |
| MAC                   | GE2        |             |                     | Auto 🗸 |              |         | 1 🗸    |
| LACP                  | GE3        |             |                     | Auto 🗸 |              |         | 1 🗸    |
| QoS                   | GE4        |             | ✓                   | Auto 🗸 |              |         | 1 🗸    |
| ACL                   | GE5        |             | <ul><li>✓</li></ul> | Auto 🗸 |              |         | 1 🗸    |
| IPv6 ACL              | GE6        |             | <b>v</b>            | Auto 🗸 |              |         | 1 🗸    |
| IGMP                  | CE7        |             |                     | Auto   |              |         |        |
| IPv6 MLD              | GE7        |             | <b>⊻</b>            | Auto   |              |         |        |
| RSTP                  | GE8        |             |                     | Auto 🗸 |              |         | 1 🗸    |
| Loopback              | GE9        |             |                     | Auto 🗸 |              |         | 1 🗸    |
| DHCP                  | GE10       |             |                     | Auto 🗸 |              |         | 3000 🗸 |
| DHCPv6                | GE11       |             |                     | Auto 🗸 |              |         | 1 🗸    |
| IPv6 SLAAC            | GE12       |             |                     | Auto 🗸 |              |         | 3000 🗸 |
| Route                 | 0000       |             |                     |        |              |         |        |
| IPv6 Route            | GE13       |             |                     | Auto 🗸 |              |         | 1 🗸    |
| ONU Configuration     | GE14       |             |                     | Auto 🗸 |              |         | 3000 🗸 |
| Profile Configuration | GE15       |             |                     | Auto 🗸 |              |         | 1 🗸    |
| System Configuration  | GE16       |             |                     | Auto 🗸 |              |         | 1 🗸    |
|                       | Submit     | Reset       |                     |        |              |         |        |

4. Configure VLAN IPv6 address.

IPv6 address must be there so that SLAAC in this VLAN can be available.

The IPv6 address can be link local address or global unicast address.

| William and the   | VLAN IPv6 | 1                             |             |        |
|-------------------|-----------|-------------------------------|-------------|--------|
| OLT Information   | VLAN IP   | 6 Configuration               |             |        |
| OLT Configuration |           |                               |             |        |
| VLAN              | VLAN ID   | 1                             |             |        |
| Uplink Port       | Drofivlon |                               |             |        |
| PON               | FICILIEI  | Submit Reset                  |             |        |
| MAC               |           |                               |             |        |
| LACP              | VLAN IP   | r6 Table                      |             |        |
| QoS               | VLAN ID   | IPv6 Address                  | Prefixlen   | Delete |
| ACL               |           | fe80::bb8:8214:a8ff:fec4:1e5b |             |        |
| IPv6 ACL          | 3000      | 2202-1-1-64                   | <b>7</b> .4 | -      |
| IGMP              |           | 2202:abcd::ef:1               | 04          |        |
| IPv6 MLD          |           |                               |             |        |
| RSTP              |           |                               |             |        |
| Loopback          |           |                               |             |        |
| DHCP              |           |                               |             |        |
| DHCPv6            |           |                               |             |        |
| IPv6 SLAAC        |           |                               |             |        |
| Route             |           |                               |             |        |
| IPv6 Route        |           |                               |             |        |
| IPv6              |           |                               |             |        |
| IPv6 Static Route |           |                               |             |        |
| IPv6 Route Table  |           |                               |             |        |

5. Configure RA parameters.

Disable Suppress RA and M/O field should be unchecked, which means

clients use SLAAC to get IPv6 address.

| Million and       | IPv6 SLAA | IPv6 SLA    | AC Prefix                                                                                                    |                          |                                |   |   |                   |                 |
|-------------------|-----------|-------------|----------------------------------------------------------------------------------------------------|--------------------------|--------------------------------|---|---|-------------------|-----------------|
| OLT Information   | IPv6 SL   | AC Configur | ation                                                                                                    |                          |                                |   |   |                   |                 |
| OLT Configuration |           | _           |                                                                                                    | r                        | r                              | _ | - |                   |                 |
| VLAN              | VLAN ID   | Suppress RA | Send RA Time<br>(1-1800s)                                                                                                    | RA LifeTime<br>(0-9000s) | Reachable Time<br>(0-3600000s) | м | 0 | Router Preference | MTU<br>(1-1500) |
| Uplink Port       | 3000      |             | 200                                                                                                    | 600                      | 0                              |   |   | MEDIUM V          | 1500            |
| PON               | Submit    |             | Hereite and the second second s | , <b>1</b>               |                                |   |   |                   |                 |
| MAC               |           |             |                                                                                                    |                          |                                |   |   |                   |                 |
| LACP              |           |             |                                                                                                    |                          |                                |   |   |                   |                 |
| QoS               |           |             |                                                                                                    |                          |                                |   |   |                   |                 |
| ACL               |           |             |                                                                                                    |                          |                                |   |   |                   |                 |
| IPv6 ACL          |           |             |                                                                                                    |                          |                                |   |   |                   |                 |
| IGMP              |           |             |                                                                                                    |                          |                                |   |   |                   |                 |
| IPv6 MLD          |           |             |                                                                                                    |                          |                                |   |   |                   |                 |
| RSTP              |           |             |                                                                                                    |                          |                                |   |   |                   |                 |
| Loopback          |           |             |                                                                                                    |                          |                                |   |   |                   |                 |
| DHCP              |           |             |                                                                                                    |                          |                                |   |   |                   |                 |
| DHCPv6            |           |             |                                                                                                    |                          |                                |   |   |                   |                 |
| IPv6 SLAAC        |           |             |                                                                                                    |                          |                                |   |   |                   |                 |
| Route             |           |             |                                                                                                    |                          |                                |   |   |                   |                 |
| IPv6 Route        |           |             |                                                                                                    |                          |                                |   |   |                   |                 |

6. Configure SLAAC prefix.

Once IPv6 address of VLAN is added, the SLAAC prefix will generate automatically.

| Million and and   | IPv6 SLAAC  | IPv6 SLAAC      | Prefix         |                    |                                                           |  |  |  |  |  |  |
|-------------------|-------------|-----------------|----------------|--------------------|-----------------------------------------------------------|--|--|--|--|--|--|
| OLT Information   | IPv6 SLA    | AC Prefix Confi | guration       |                    |                                                           |  |  |  |  |  |  |
| OLT Configuration |             |                 |                |                    |                                                           |  |  |  |  |  |  |
| VLAN              | VLAN ID     | 1               |                |                    |                                                           |  |  |  |  |  |  |
| Uplink Port       | ND Prefix   | Length          |                |                    |                                                           |  |  |  |  |  |  |
| PON               | Valid LifeT | ime             |                | (0-42949672        | 95)s                                                      |  |  |  |  |  |  |
| MAC               | Preferred   | LifeTime        |                | (0-42949672        | (0-4294967295)s(Valid lifetime must be large than Preferr |  |  |  |  |  |  |
| LACP              |             |                 | Add            |                    |                                                           |  |  |  |  |  |  |
| QoS               |             |                 |                |                    |                                                           |  |  |  |  |  |  |
| ACL               | IPv6 SLA    | AC Prefix       |                |                    |                                                           |  |  |  |  |  |  |
| IPv6 ACL          | VLAN ID     | ND Prefix       | Valid LifeTime | Preferred LifeTime | Delete                                                    |  |  |  |  |  |  |
| IGMP              | 2000        | 2202.abcd/64    | 2502000        | 604800             |                                                           |  |  |  |  |  |  |
| IPv6 MLD          | 3000        | 2202.abcu/04    | 2392000        | 004000             |                                                           |  |  |  |  |  |  |
| RSTP              | Refresh     |                 |                |                    |                                                           |  |  |  |  |  |  |
| Loopback          |             |                 |                |                    |                                                           |  |  |  |  |  |  |
| DHCP              |             |                 |                |                    |                                                           |  |  |  |  |  |  |
| DHCPv6            |             |                 |                |                    |                                                           |  |  |  |  |  |  |
| IPv6 SLAAC        |             |                 |                |                    |                                                           |  |  |  |  |  |  |

 Connect the computer to OLT uplink GE10, choose Obtain an IPv6 Address automatically. The computer will obtain an IPv6 address by SLAAC.

| Internet Protocol Version 6 (TCP/IPv6) Propert                                                | es ? X                                                                                       |
|-----------------------------------------------------------------------------------------------|----------------------------------------------------------------------------------------------|
| General                                                                                       |                                                                                              |
| You can get IPv6 settings assigned automatica<br>Otherwise, you need to ask your network admi | ly if your network supports this capability.<br>nistrator for the appropriate IPv6 settings. |
| Obtain an IPv6 address automatically                                                          |                                                                                              |
| O Use the following IPv6 address:                                                             |                                                                                              |
| IPv6 address:                                                                                 |                                                                                              |
| Sybnet prefix length:                                                                         |                                                                                              |
| Default gateway:                                                                              |                                                                                              |
| Obtain DNS server address automatically                                                       |                                                                                              |
| - Use the following DNS server addresses:                                                     |                                                                                              |
| Preferred DNS server:                                                                         |                                                                                              |
| Alternate DNS server:                                                                         |                                                                                              |
| Validate settings upon exit                                                                   | Ad <u>v</u> anced                                                                            |
|                                                                                               | OK Cancel                                                                                    |

| Network Connection Detail  | s                                | x |
|----------------------------|----------------------------------|---|
| Network Connection Details | :                                |   |
| Property                   | Value                            | * |
| Physical Address           | 00-8D-5C-51-33-50                |   |
| DHCP Enabled               | No                               |   |
| IPv4 Address               | 192.168.0.66                     |   |
| IPv4 Subnet Mask           | 255.255.255.0                    |   |
| IPv4 Address               | 192.168.1.6                      |   |
| IPv4 Subnet Mask           | 255.255.255.0                    |   |
| IPv4 Address               | 192.168.6.6                      |   |
| IPv4 Subnet Mask           | 255.255.255.0                    |   |
| IPv4 Default Gateway       | 192.168.6.1                      | = |
| IPv4 DNS Servers           | 202.96.128.86                    |   |
|                            | 1.1.1.1                          |   |
| IPv4 WINS Server           |                                  |   |
| NetBIOS over Topip En      | Yes                              |   |
| IPv6 Address               | 2202:abcd::48be:7e6c:ad95:d154   |   |
| Link-local IPv6 Address    | fe80::48be:/e6c:ad95:d154%11     |   |
| IPv6 Default Gateway       | fe80::bb8:8214:a8ff.fec4:1e5b%11 |   |
| IPv6 DNS Server            |                                  | - |
|                            |                                  |   |
|                            | Close                            |   |

## Thank you!